## WATER

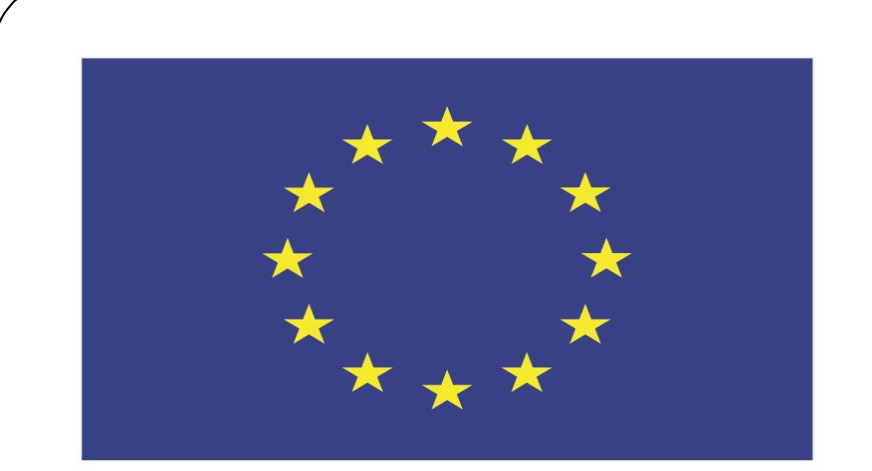

#### Co-funded by the European Union

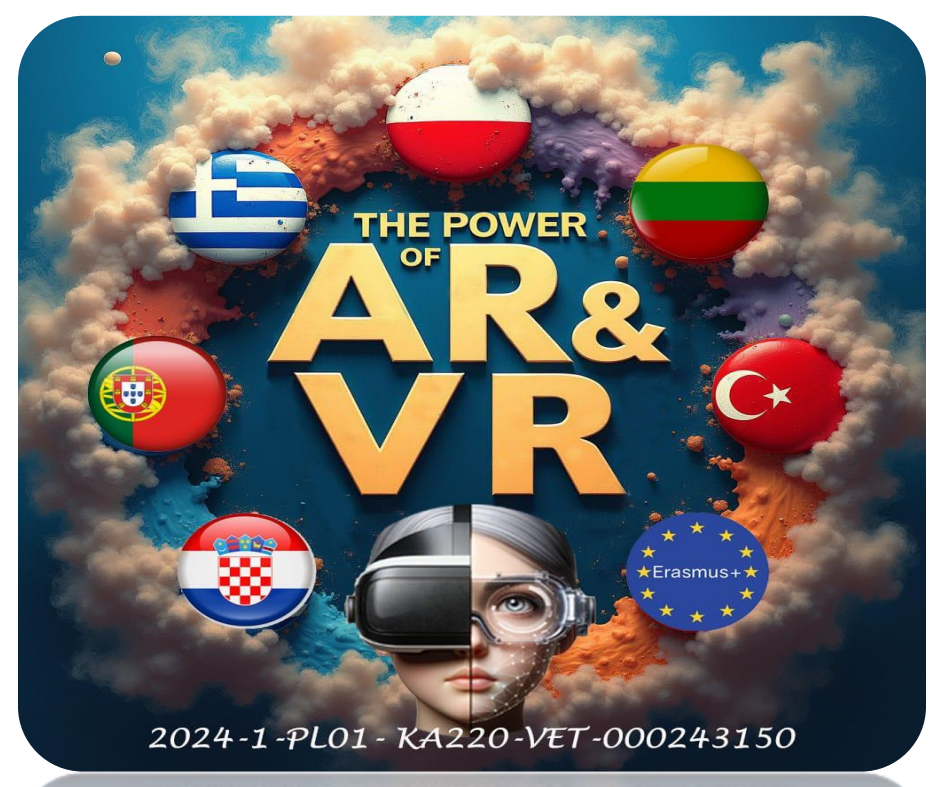

2024-1-PL01-KA220-VET-000243150

JACEK KAWAŁEK

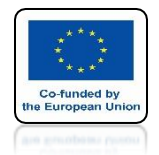

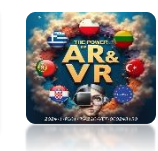

### RUN THE BLENDER PROGRAM INSERT PLANE AND ENLARGE IT TO 25 BY 25 DIMENSIONS

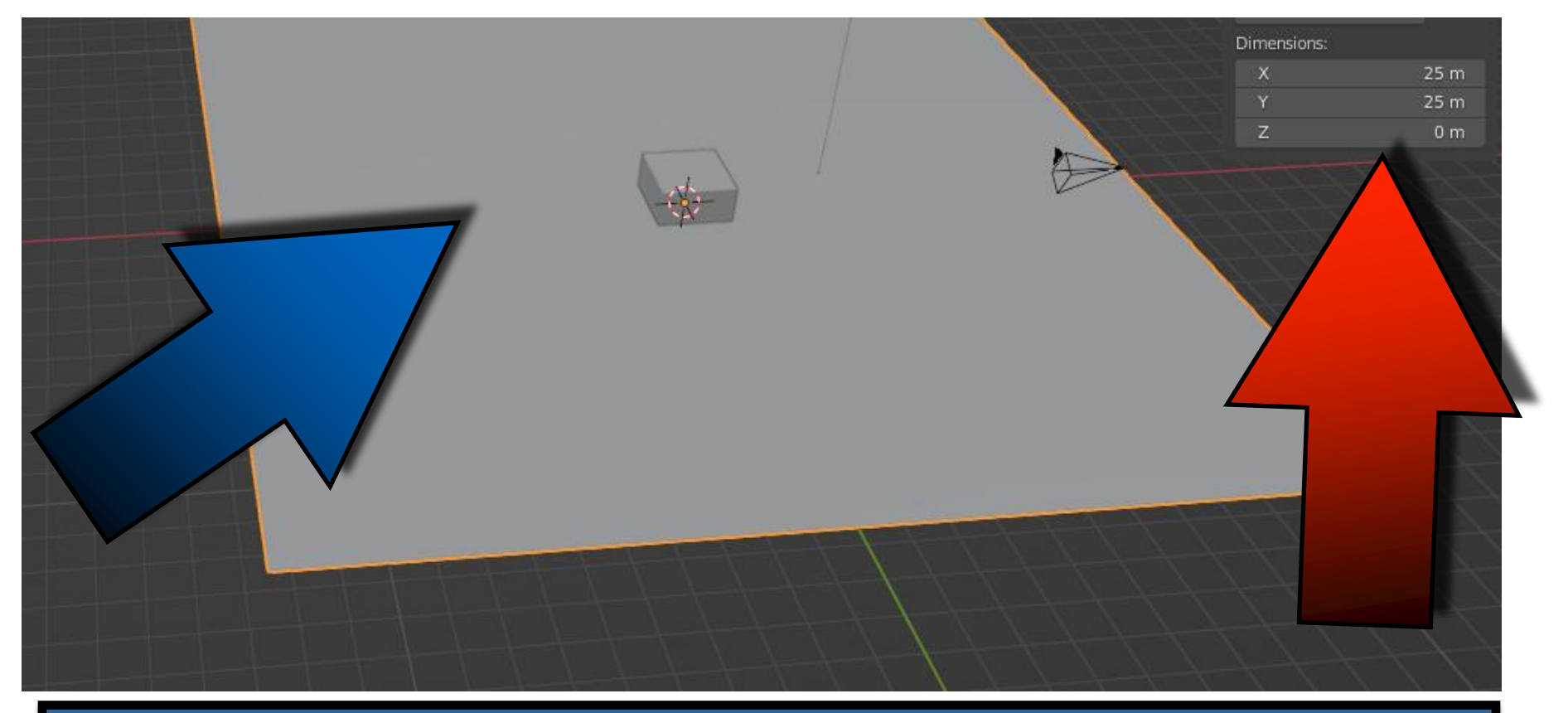

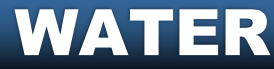

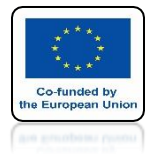

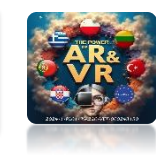

#### ENTER THE PLANE EDIT MODE AND SELECT WITH THE RIGHT KEY OF THE MOUSE SUBDIVIDE

|   | LoopTools                                                                      |
|---|--------------------------------------------------------------------------------|
| Ð | Vertex Context Menu                                                            |
|   | Subdivide                                                                      |
|   | Extrude Vertice<br>Bevel Vertices Subdivide selected edges.                    |
|   | New Edge/Face from Vertices F<br>Connect Vertex Path J<br>Connect Vertex Pairs |
|   | Push/Pull                                                                      |
|   | Shrink/Fatten NS                                                               |

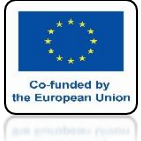

### **POWER OF AR AND VR OPEN A WINDOW IN THE LOWER LEFT CORNER**

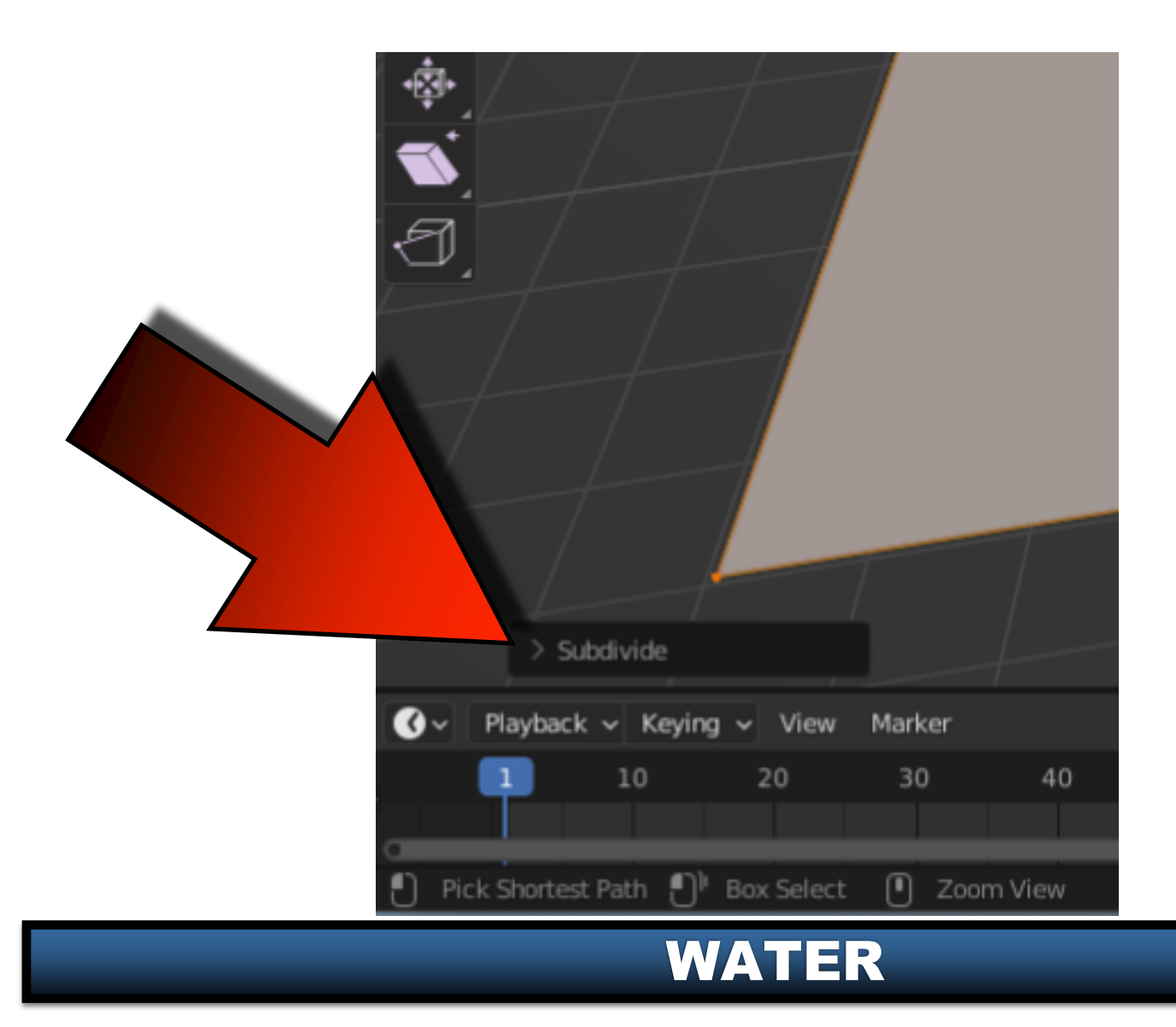

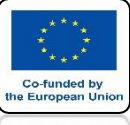

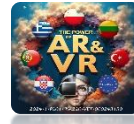

### **SET NUMBER OF CUTS ON 100**

| Sut            | divide        |              |     | Ħ   |     |
|----------------|---------------|--------------|-----|-----|-----|
| N              | umber of Cuts | < 1          | .00 | > 1 |     |
|                | Smoothness    | 0.           | 000 |     |     |
|                |               | 🛃 Create N-G | ons | 11  |     |
| Qua            | d Corner Type | Straight Cut |     | • 🗖 | The |
|                | Fractal       | 0.           | 000 |     |     |
|                | Along Normal  | 0.           | 000 |     |     |
|                | Random Seed   |              | 0   |     |     |
| 🕑 🗸 🛛 Playback | ✓ Keying ✓    | View Marke   | r   |     |     |
|                | 10 2          | 0 30         | 40  | 50  |     |

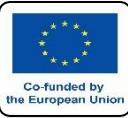

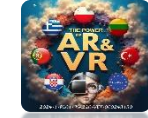

### **RETURN TO OBJECT MODE**

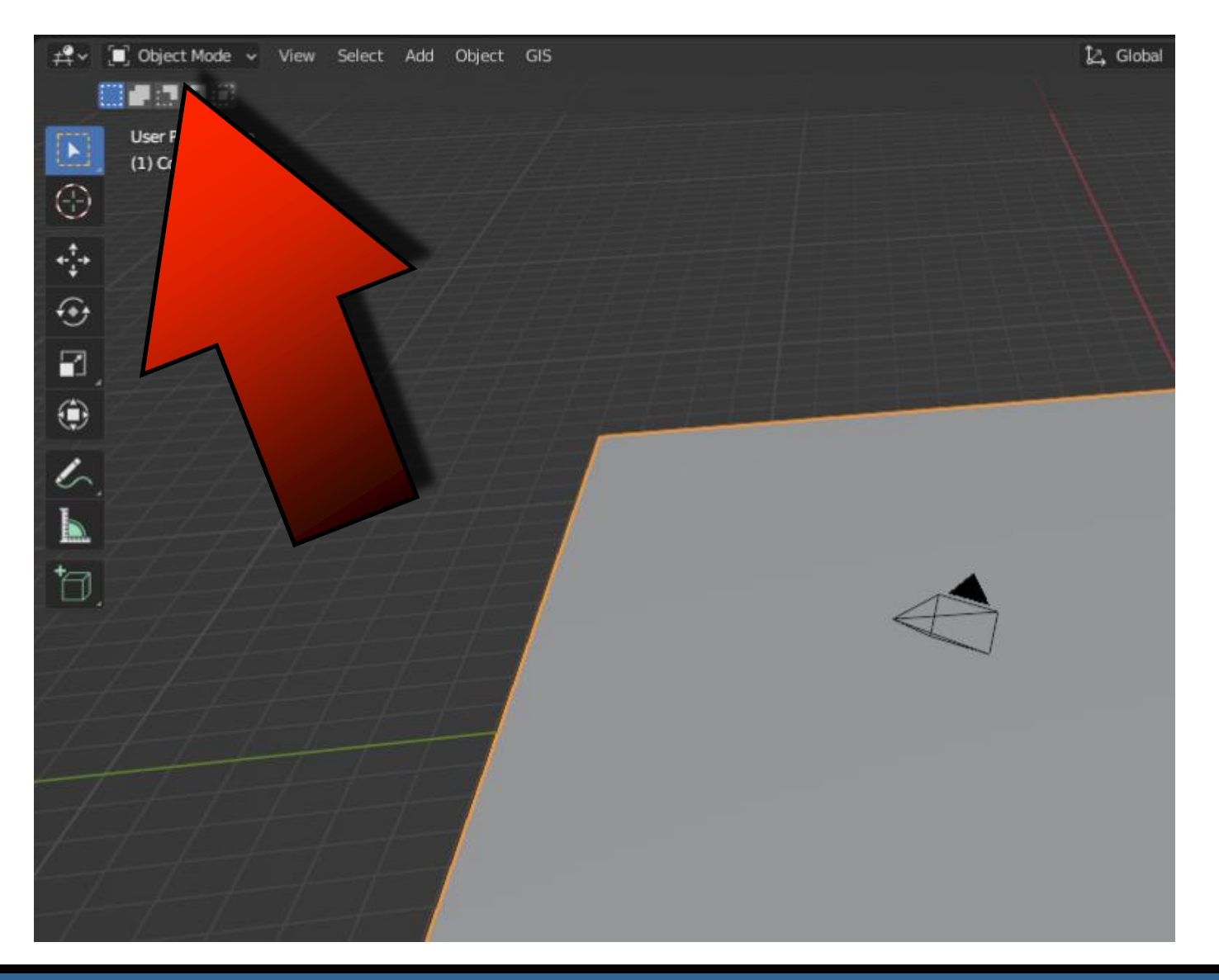

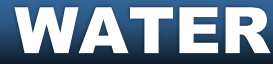

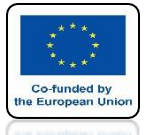

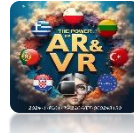

### **GO TO THE PHYSICS TAB**

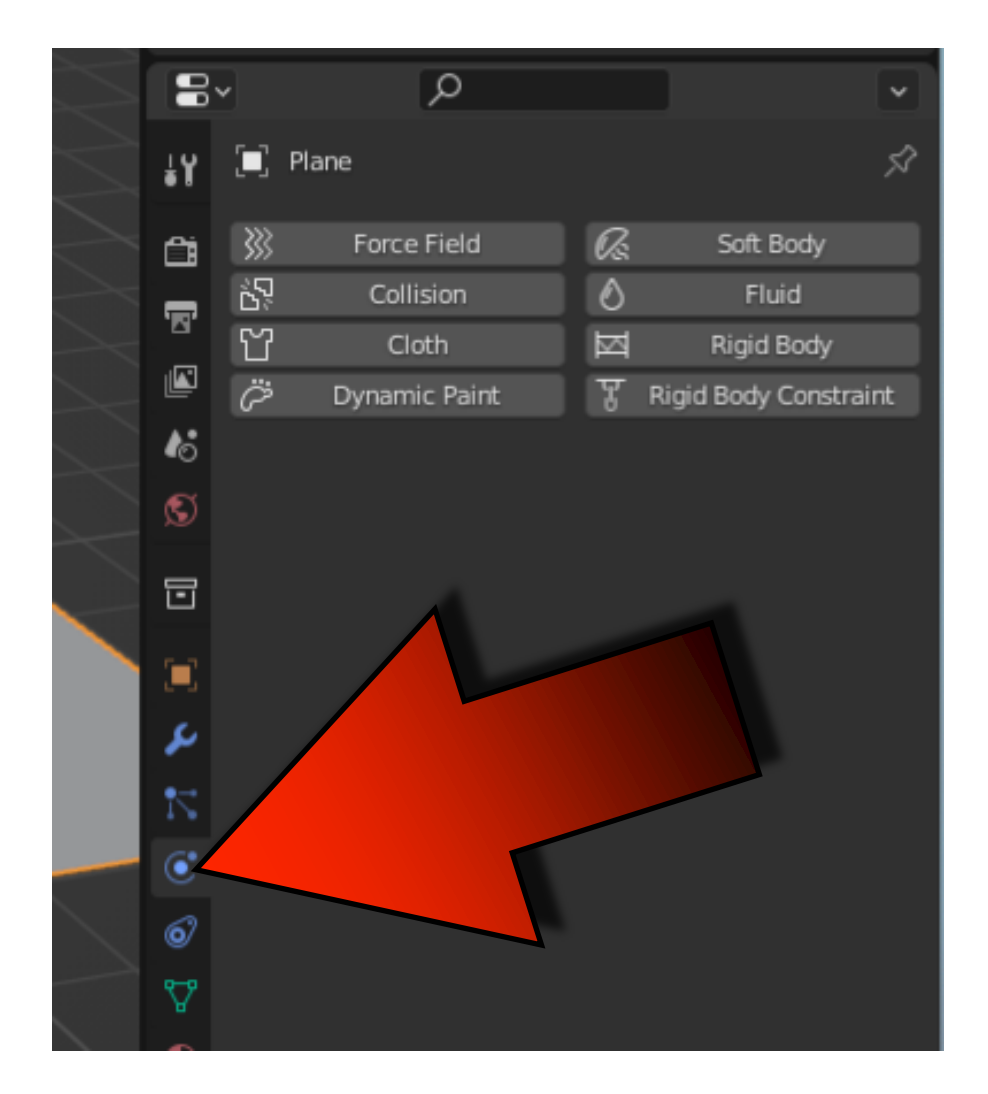

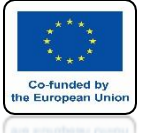

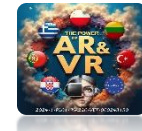

### CLICK ON DYNAMIC PAINT AND ADD CANVAS

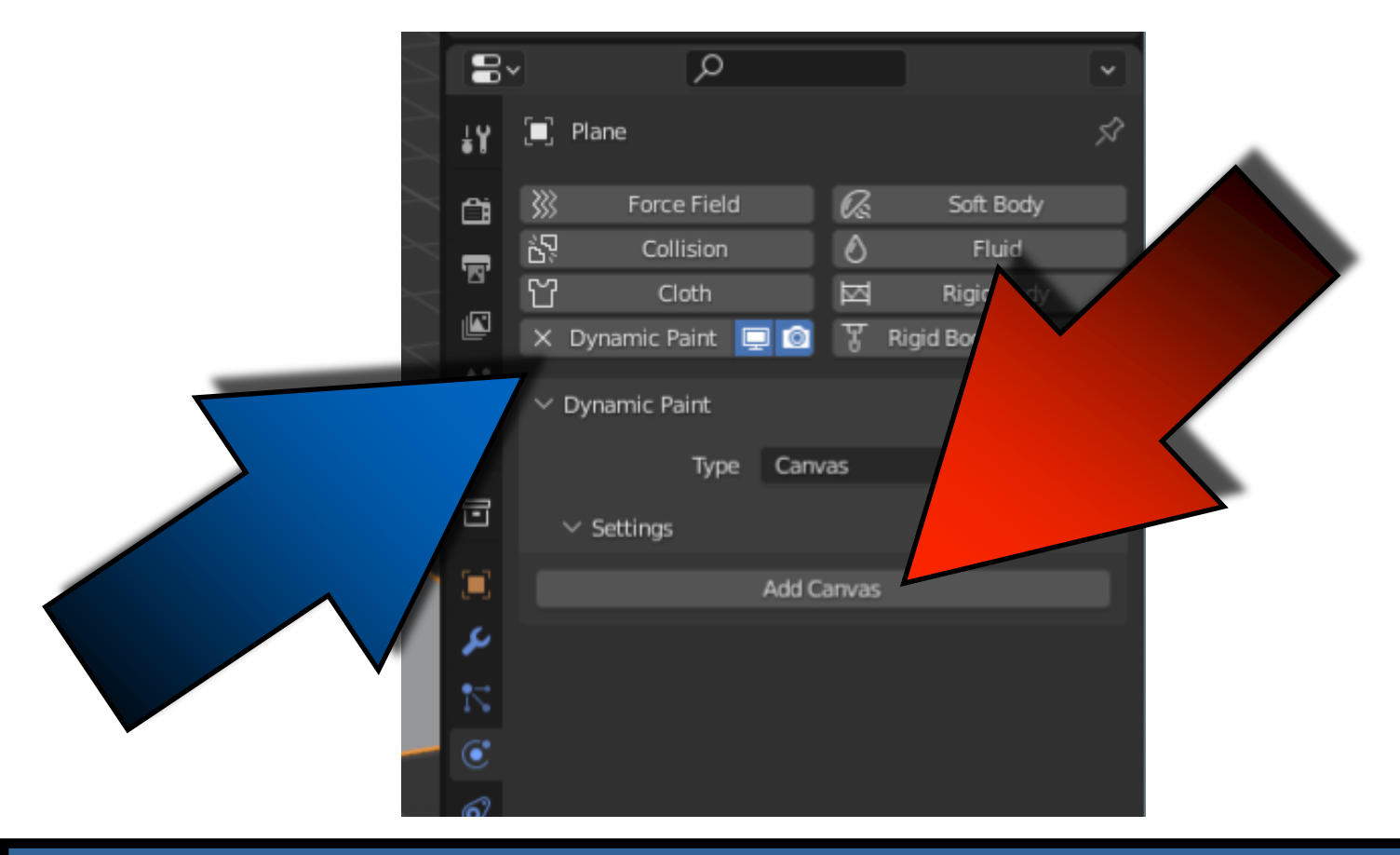

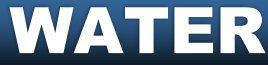

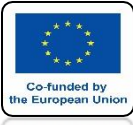

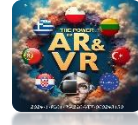

### **SELECT WAVES AS A SURFACE TYPE**

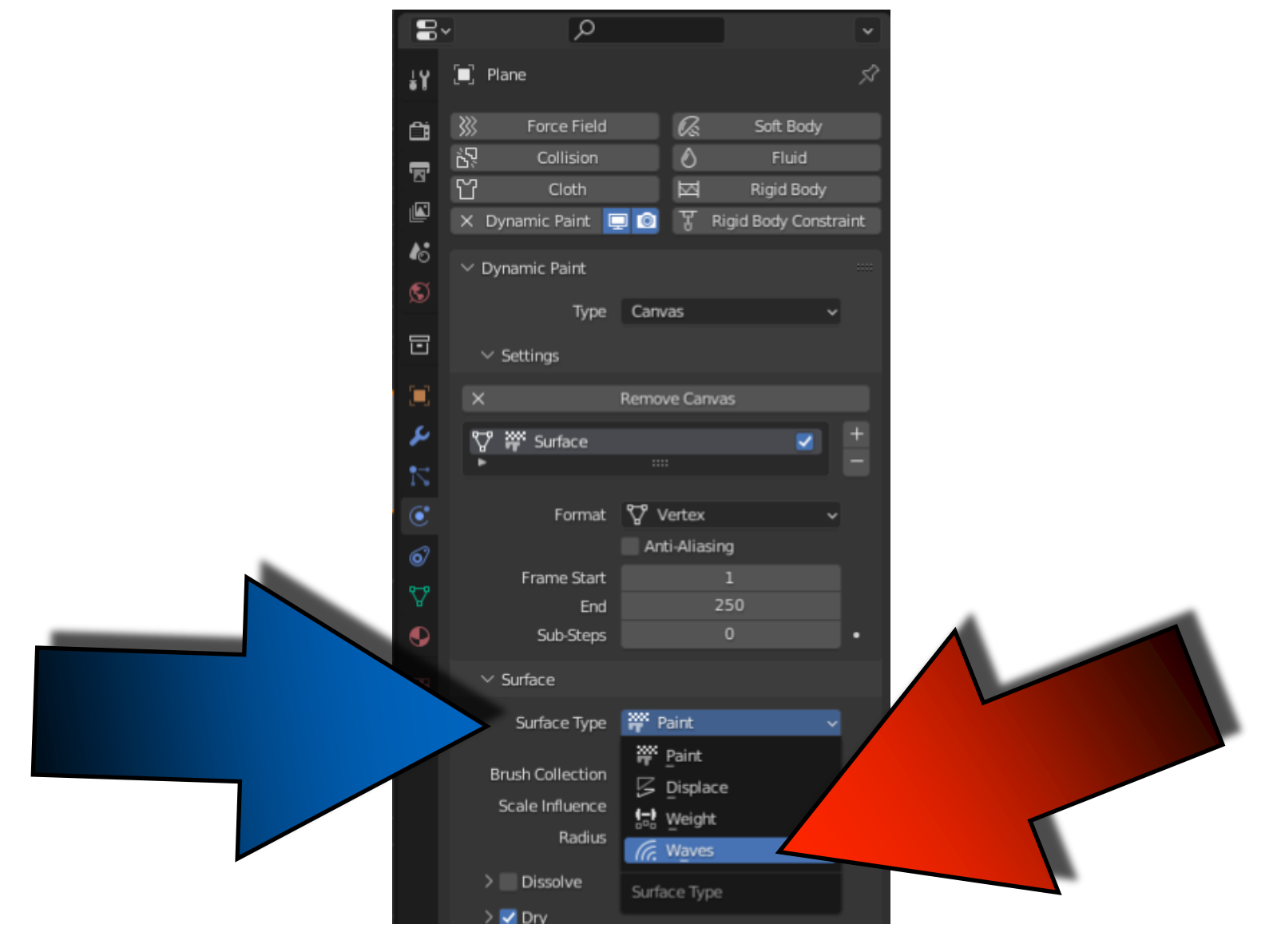

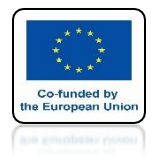

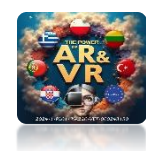

### **SELECT CUBE**

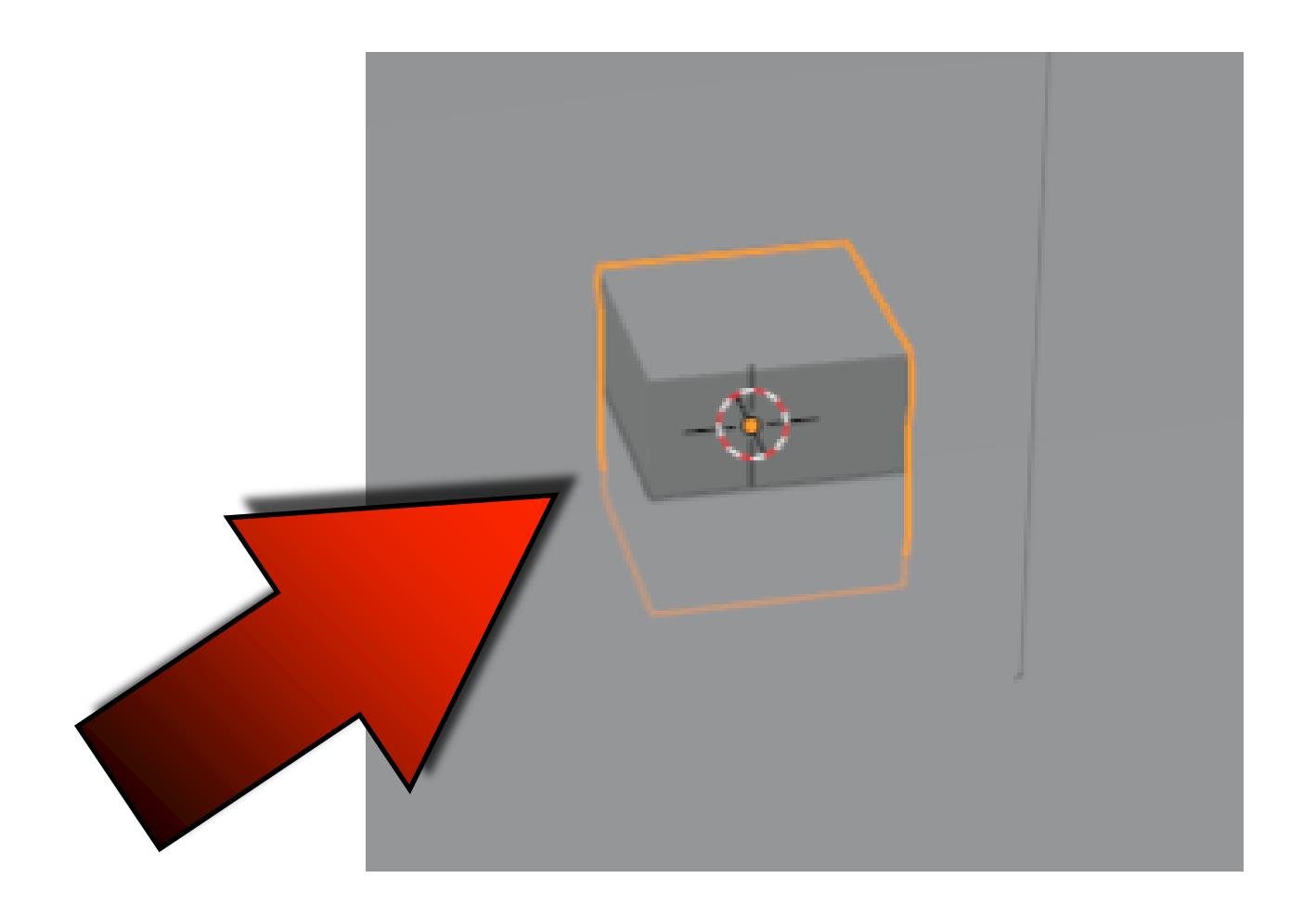

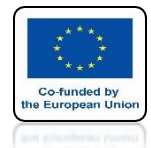

### POWER OF AR AND VR ADD DYNAMIC PAINT AND CHOOSE BRUSH

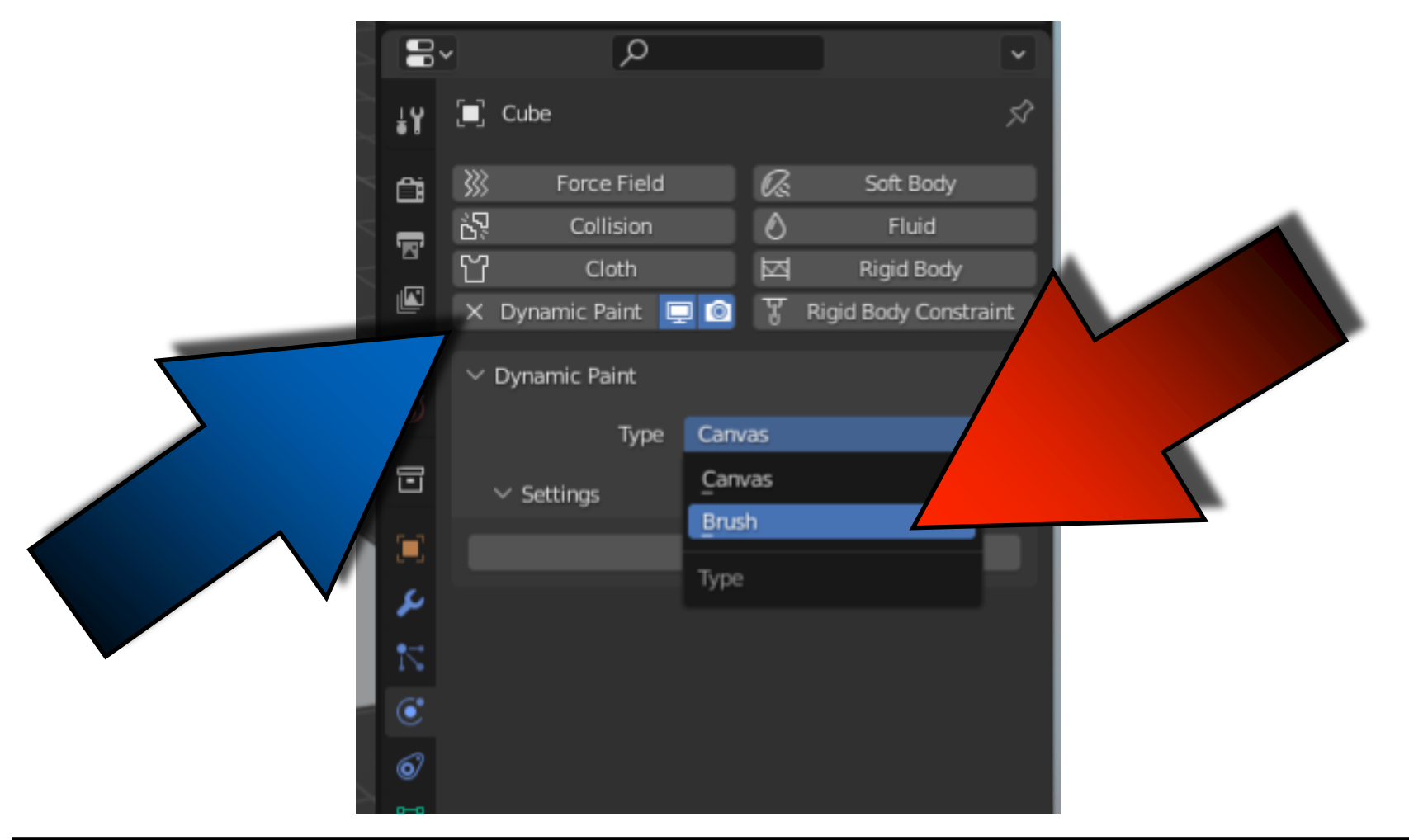

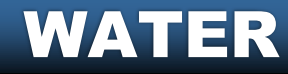

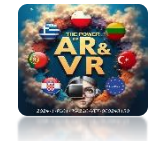

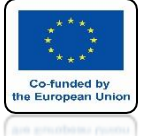

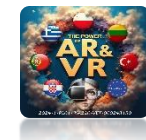

### **AND CLICK ON ADD BRUSH**

|         | <u>م</u>                |                             |     |
|---------|-------------------------|-----------------------------|-----|
| ŧΥ      | 🔲 Cube                  |                             | 57  |
| ĉ       | 💥 Force Field           | 🕼 Soft Body                 |     |
|         | ර්ට් Collision          | S Fluid                     |     |
|         | 쑵 Cloth                 | 🖾 🛛 Rigid Body              |     |
|         | 🗙 Dynamic Paint 📮 🙆     | 😗 Rigid Body Constra        | int |
| 18      | No Dunamia Daiat        |                             |     |
| Ø       | ✓ Dynamic Paint         |                             |     |
| 2       | Type Brus               | h v                         |     |
|         | ✓ Settings              |                             |     |
|         | Jettings                |                             |     |
|         | Add I                   | Brush                       |     |
| s       |                         |                             |     |
|         | Toggle whether given ty | ype is active or not: Brush | 1   |
|         |                         |                             |     |
| $\odot$ |                         |                             |     |
| 6       |                         |                             |     |

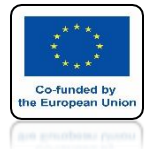

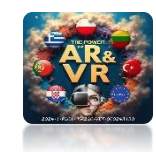

### THE PLANE WILL BE BENT

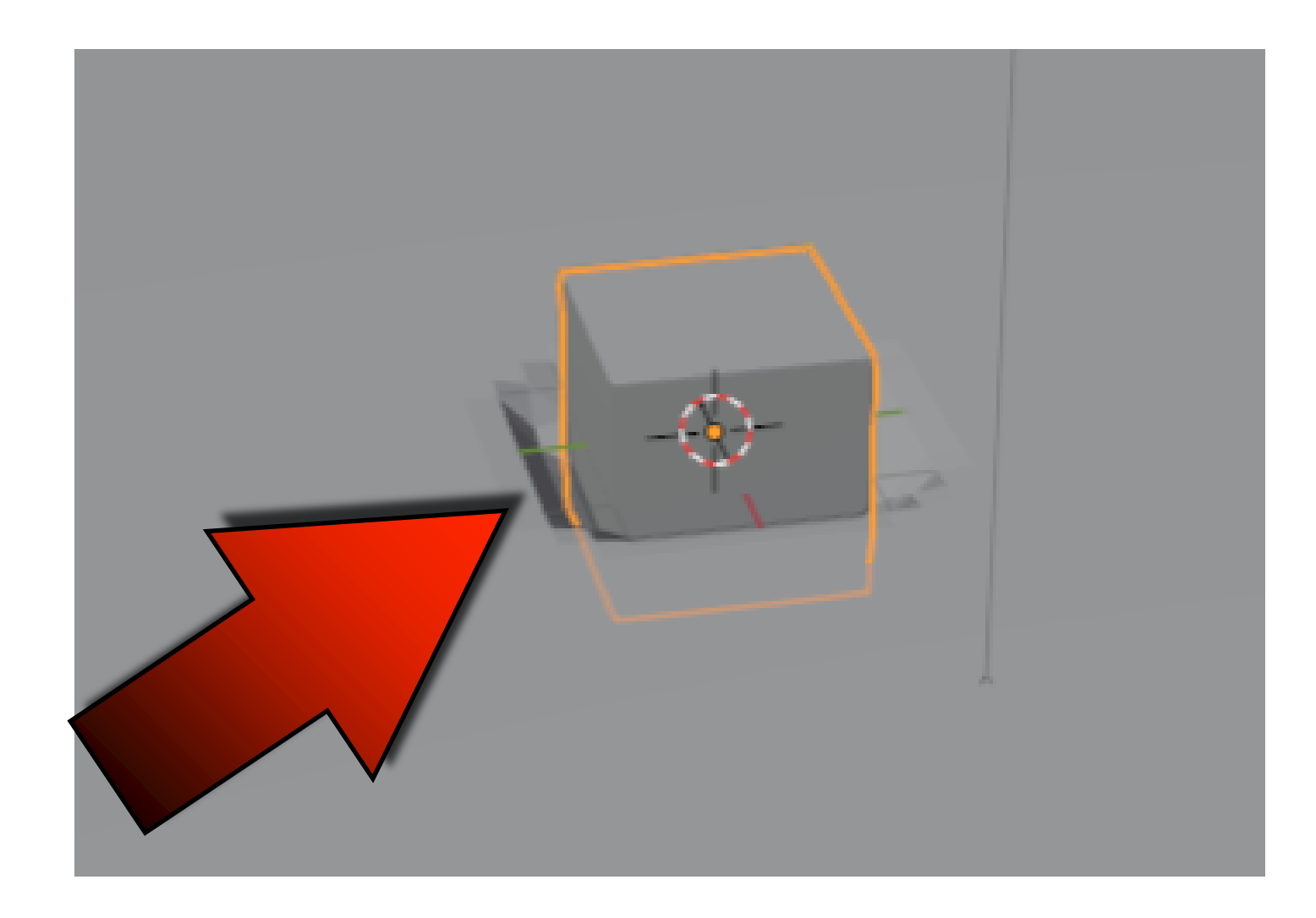

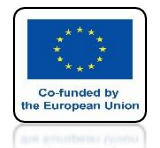

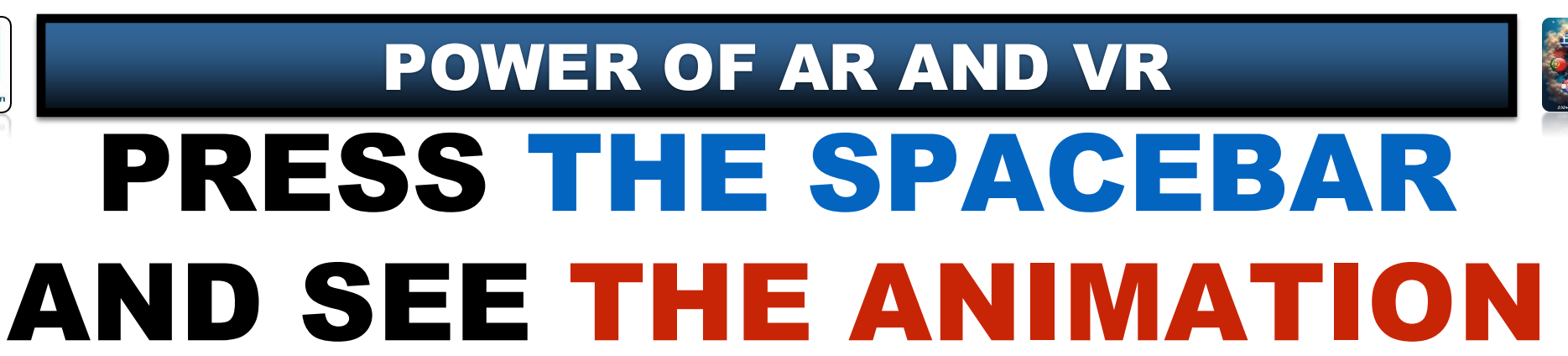

## **YouTube**

### https://youtu.be/FuFYq8lwh5E

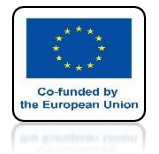

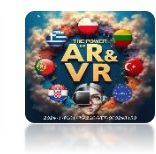

### GO TO THE VIEW FROM THE TOP

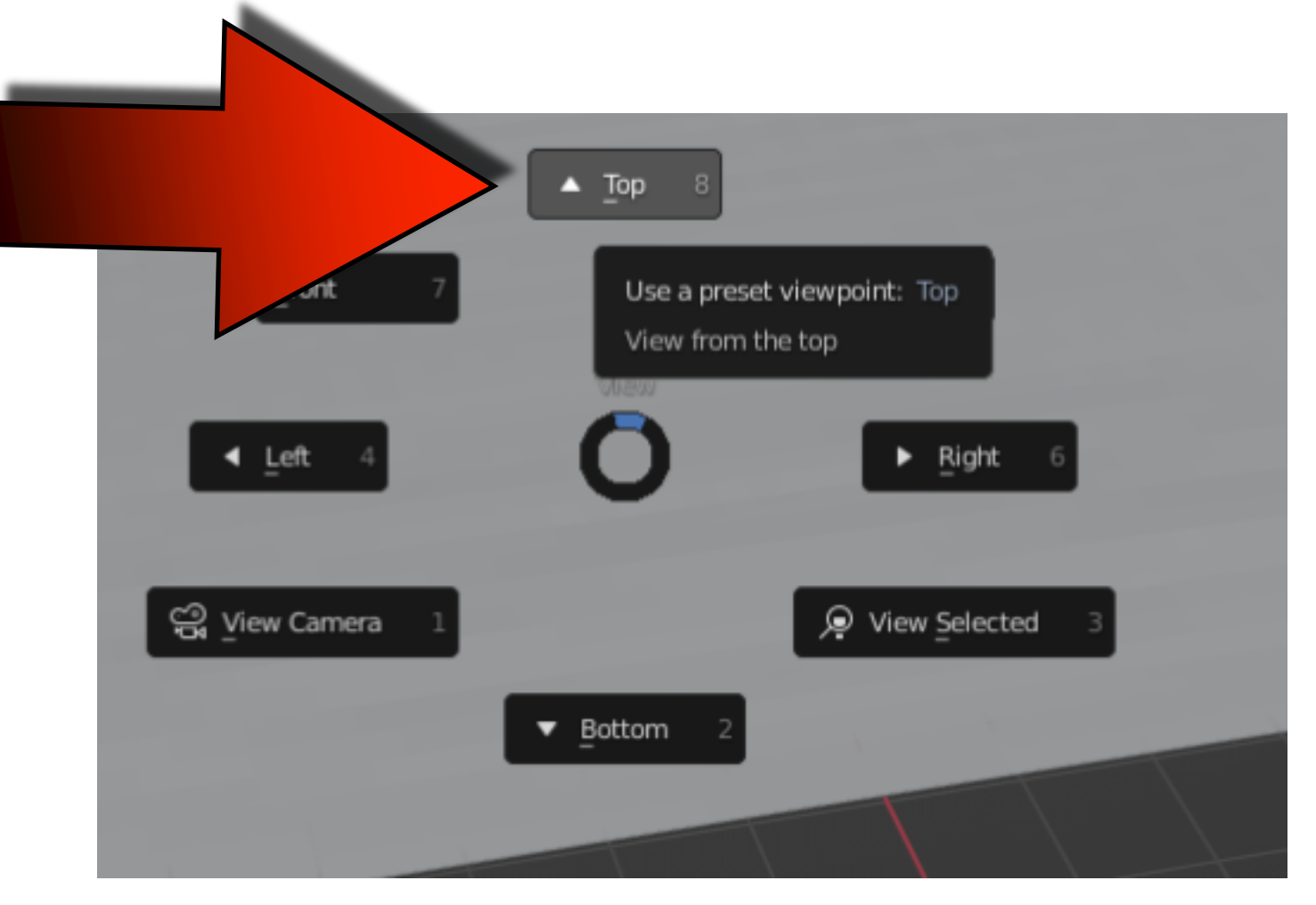

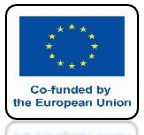

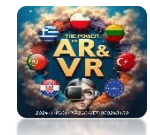

### PRESS THE N KEY AND GO TO THE ITEM TAB

|         | <b>₽</b> ~ | X ~ 🙆 ~                | ⊡ ⊕   |         | <b>~</b>   |
|---------|------------|------------------------|-------|---------|------------|
|         |            |                        |       | Option  | is 🗸       |
|         |            | $\checkmark$ Transform |       |         | em         |
| 2-      |            | Location:              |       |         | -          |
| I –     |            | x                      | -10 m | 6       | <u>6</u>   |
| $\circ$ |            | Y                      | -10 m | 6       | E.         |
|         | €          | Z                      | 0 m   | 6       | 'iew       |
|         |            | Rotation:              |       |         | 2          |
|         |            | x                      | 0°    | 6       | eys        |
|         | <b>.</b>   | Y                      | 0°    | <u></u> | bt –       |
|         | m          | Z                      | 0°    | 6       | enca       |
|         |            | XYZ Euler              |       | ~       | ,<br>Scree |
|         |            | Scale:                 |       |         | Ë          |
|         |            | x                      | 1.000 | 6       | ij         |
|         |            | Y                      | 1.000 | 6       | дġ         |
|         |            | Z                      | 1.000 | 6       |            |
|         |            | Dimensions:            |       |         | lder       |
|         |            | Х                      |       | 2 m     | eBui       |
|         |            | Y                      |       | 2 m     | Fac        |
|         |            | Z                      |       | 2 m     |            |
|         |            |                        |       |         |            |
|         |            |                        |       |         |            |
|         |            |                        |       |         |            |
|         |            |                        |       |         |            |
|         |            |                        |       |         |            |

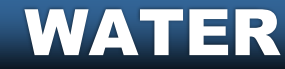

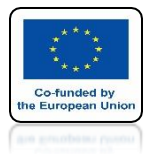

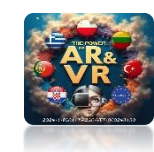

### SET THE CUBE TO -10 LOCATION FOR THE X AND Y AXIS

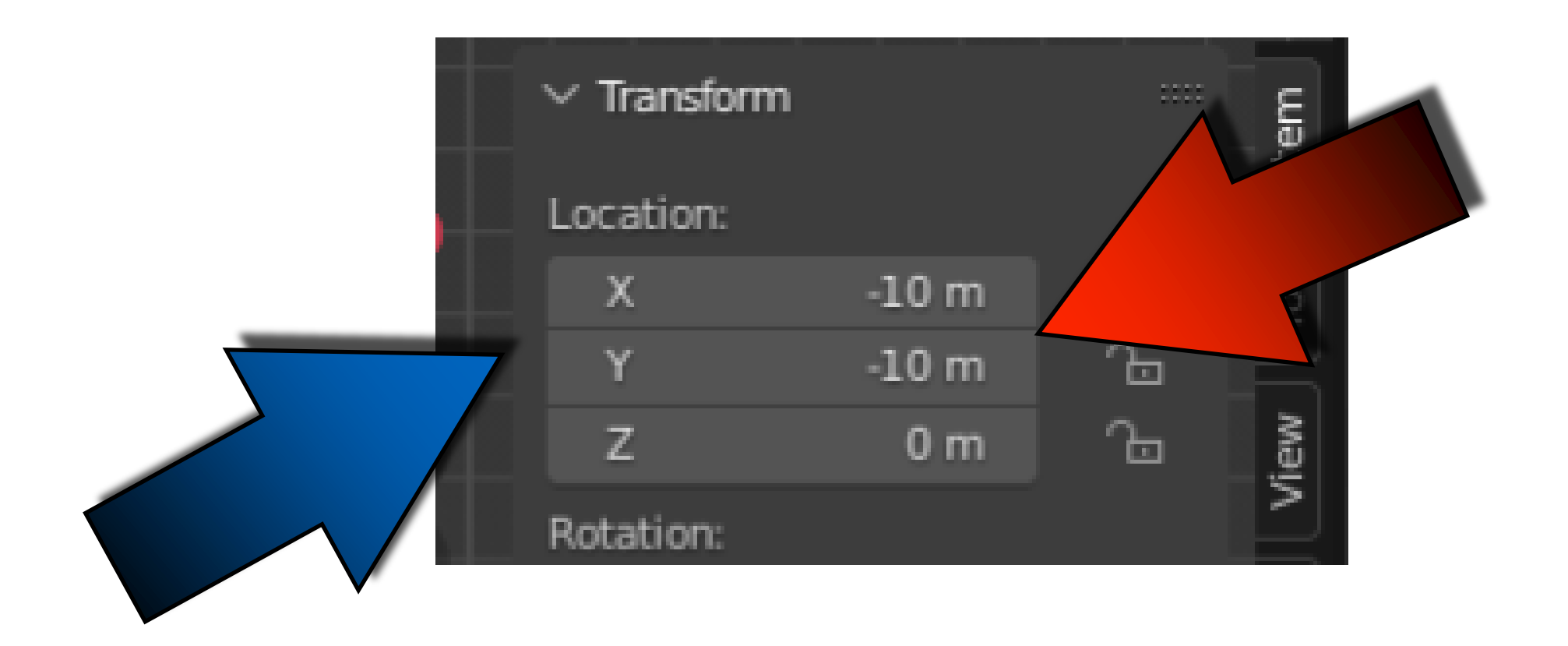

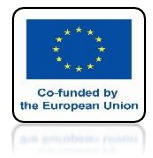

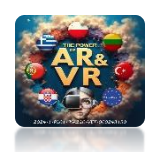

### SAVE LOCATION IN THE FIRST FRAME OF ANIMATION

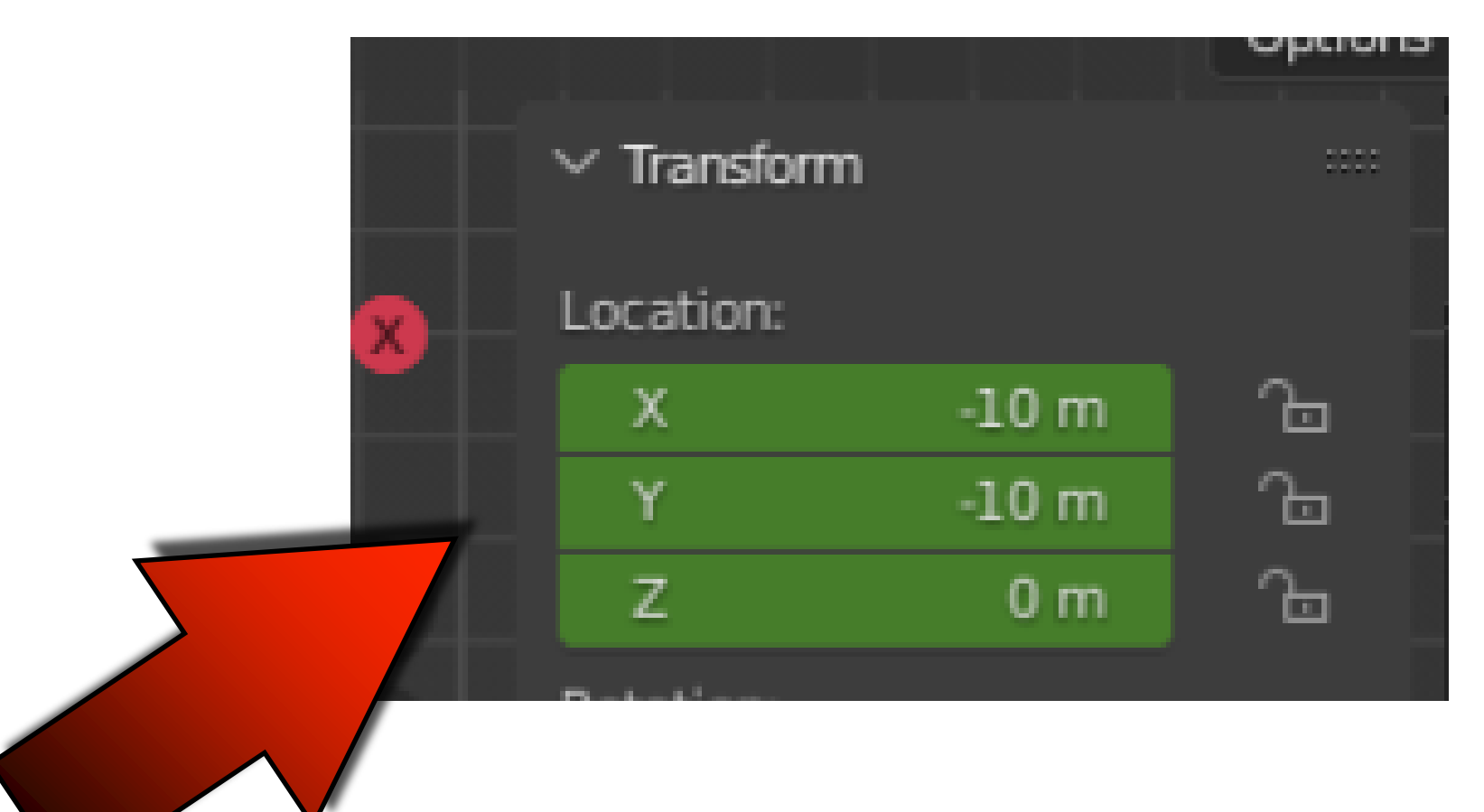

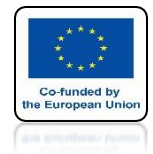

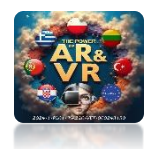

### IN FRAME 100 SAVE 10

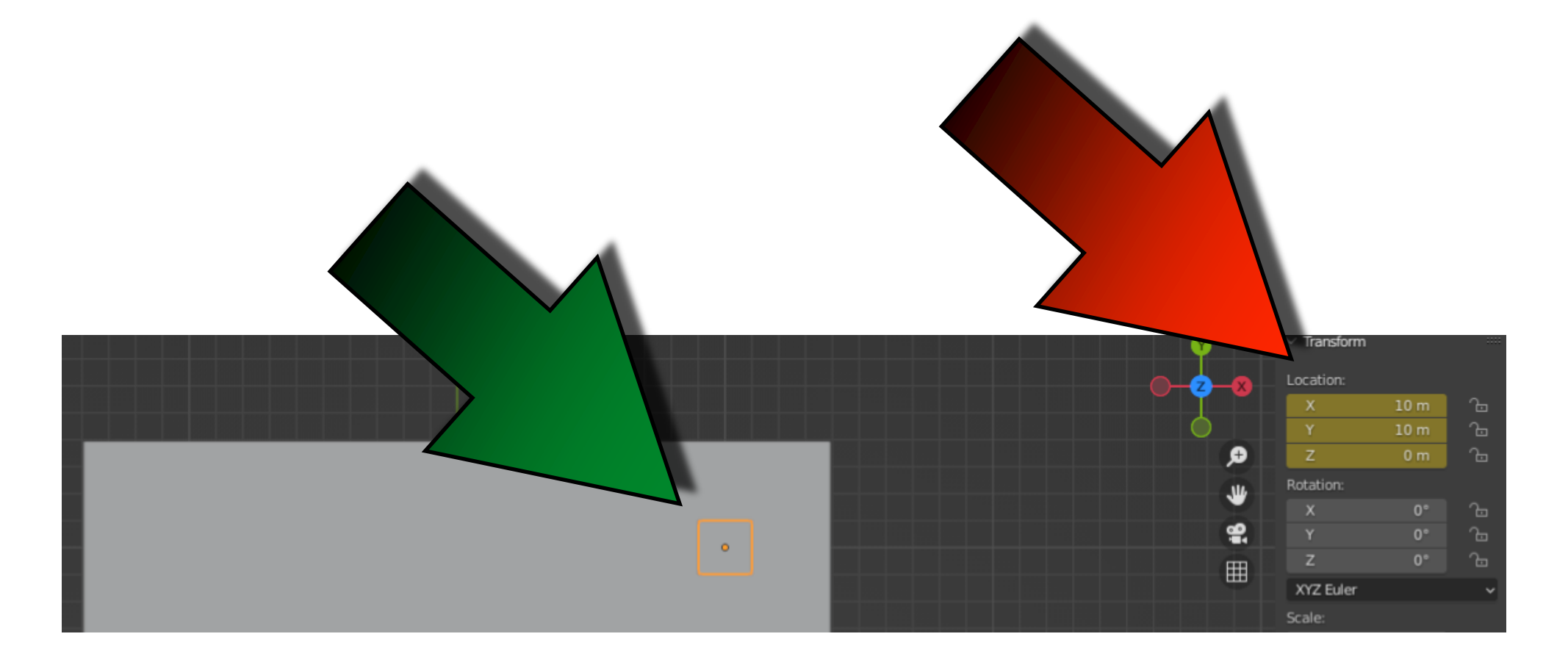

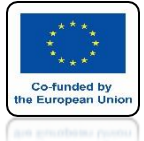

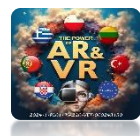

### POWER OF AR AND VR IN FRAME 150 SAVE AS ON THE SCREAN

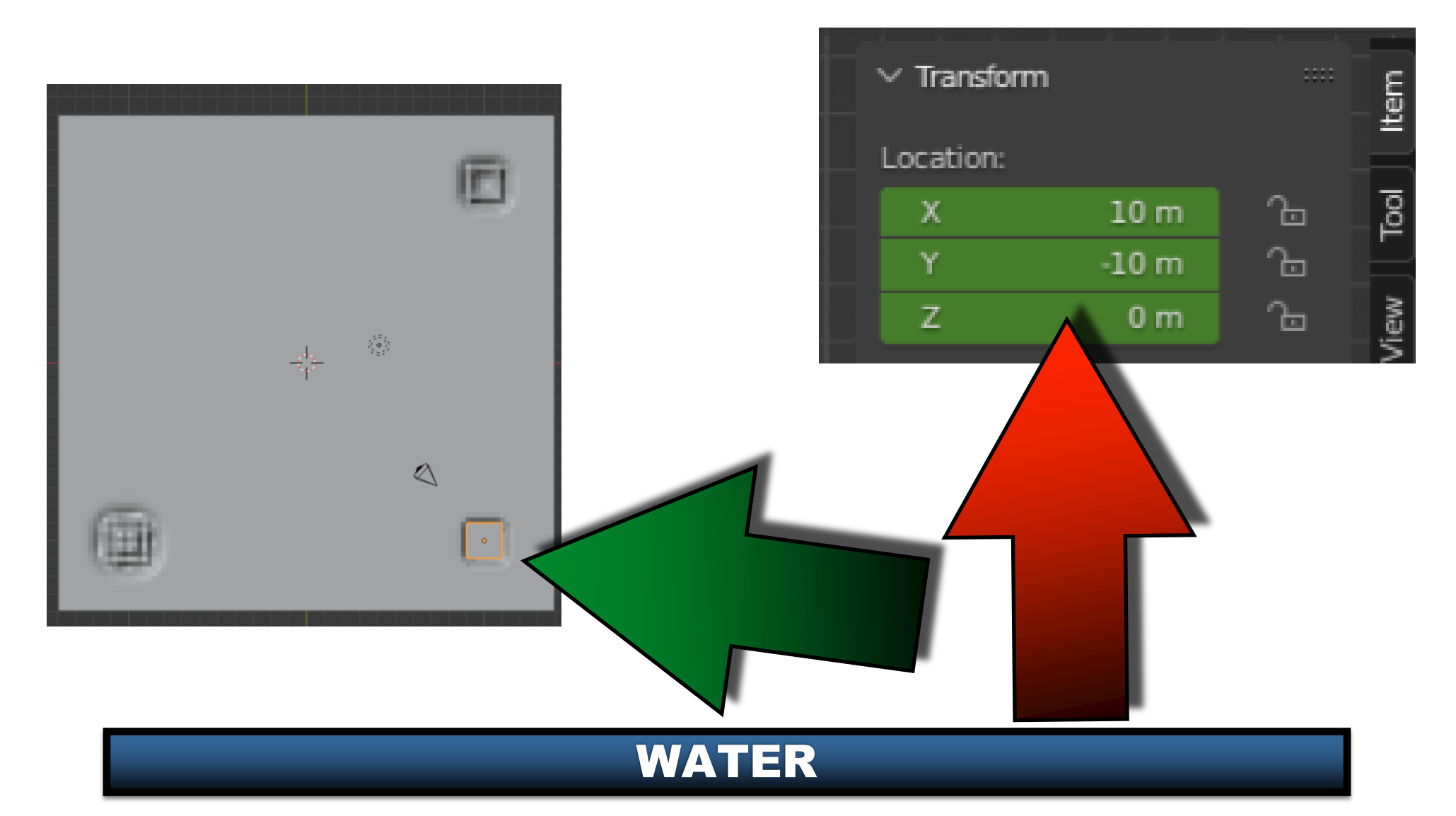

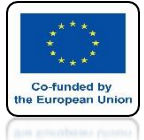

### POWER OF AR AND VR IN FRAME 200 SAVE AS ON THE SCREAN

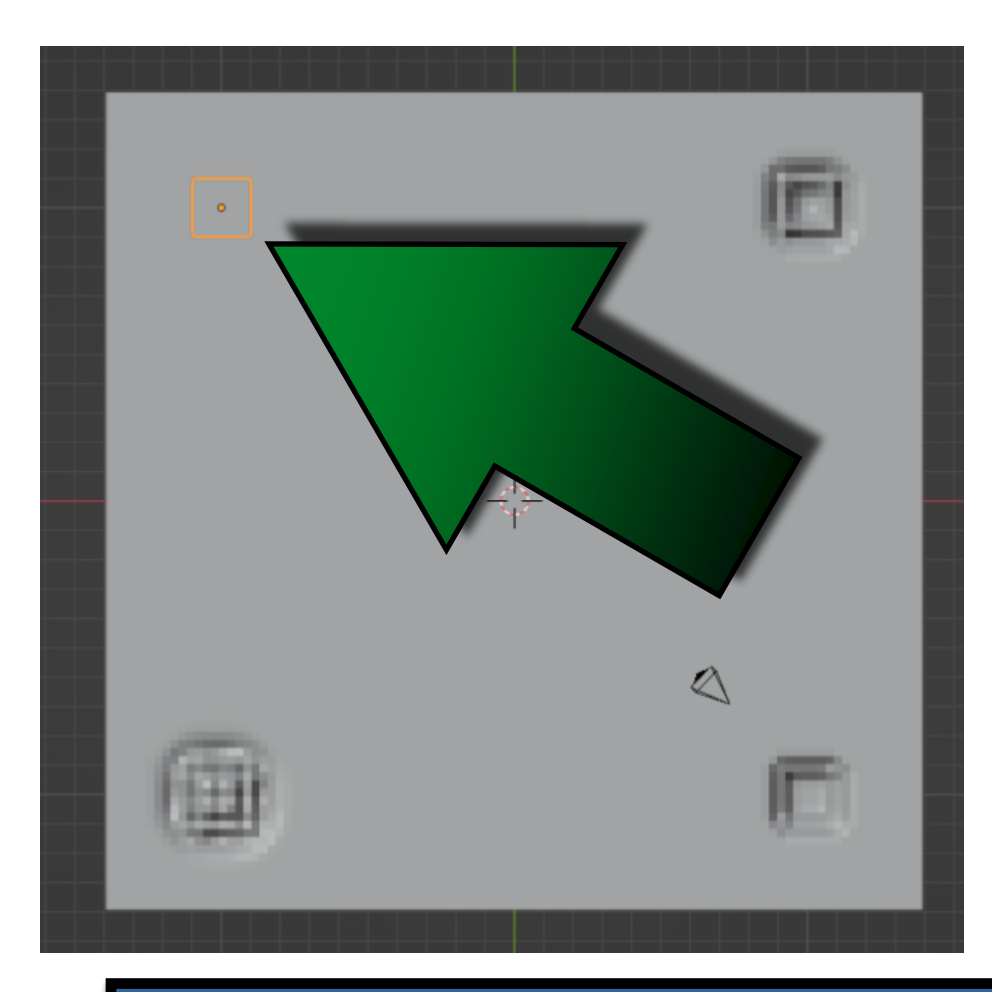

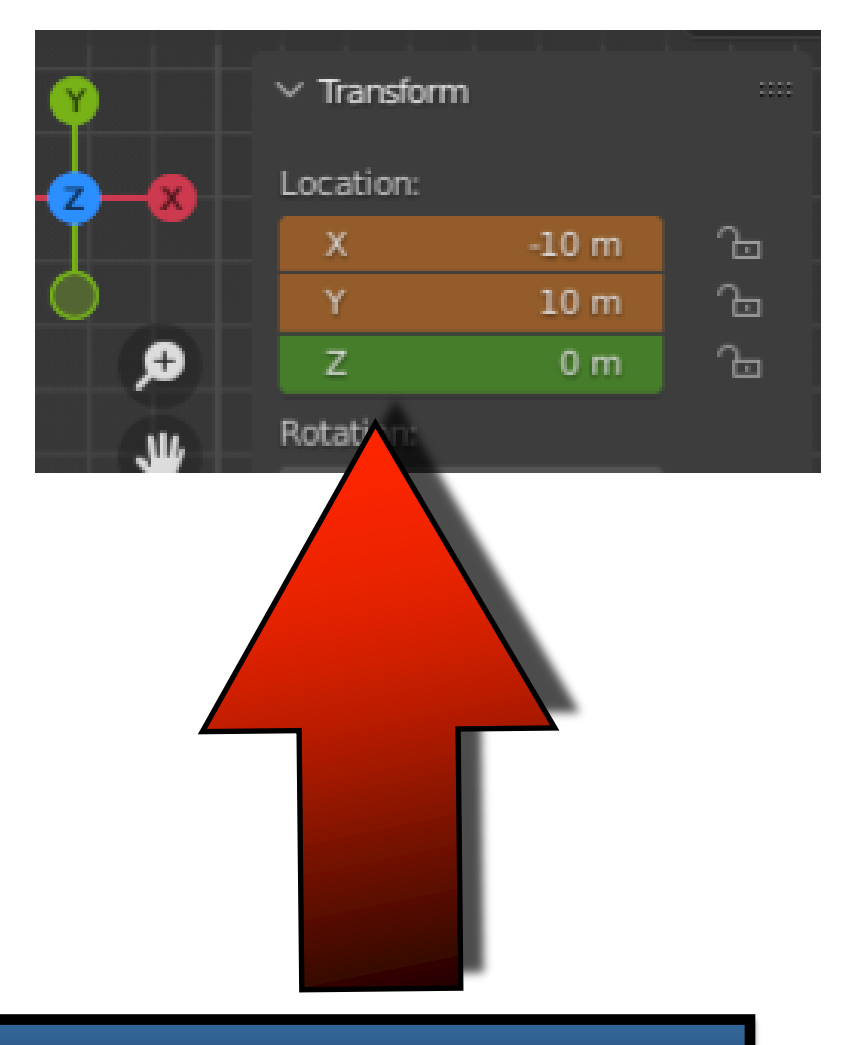

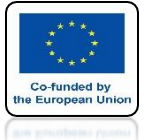

### POWER OF AR AND VR IN FRAME 250 SAVE AS ON THE SCREAN

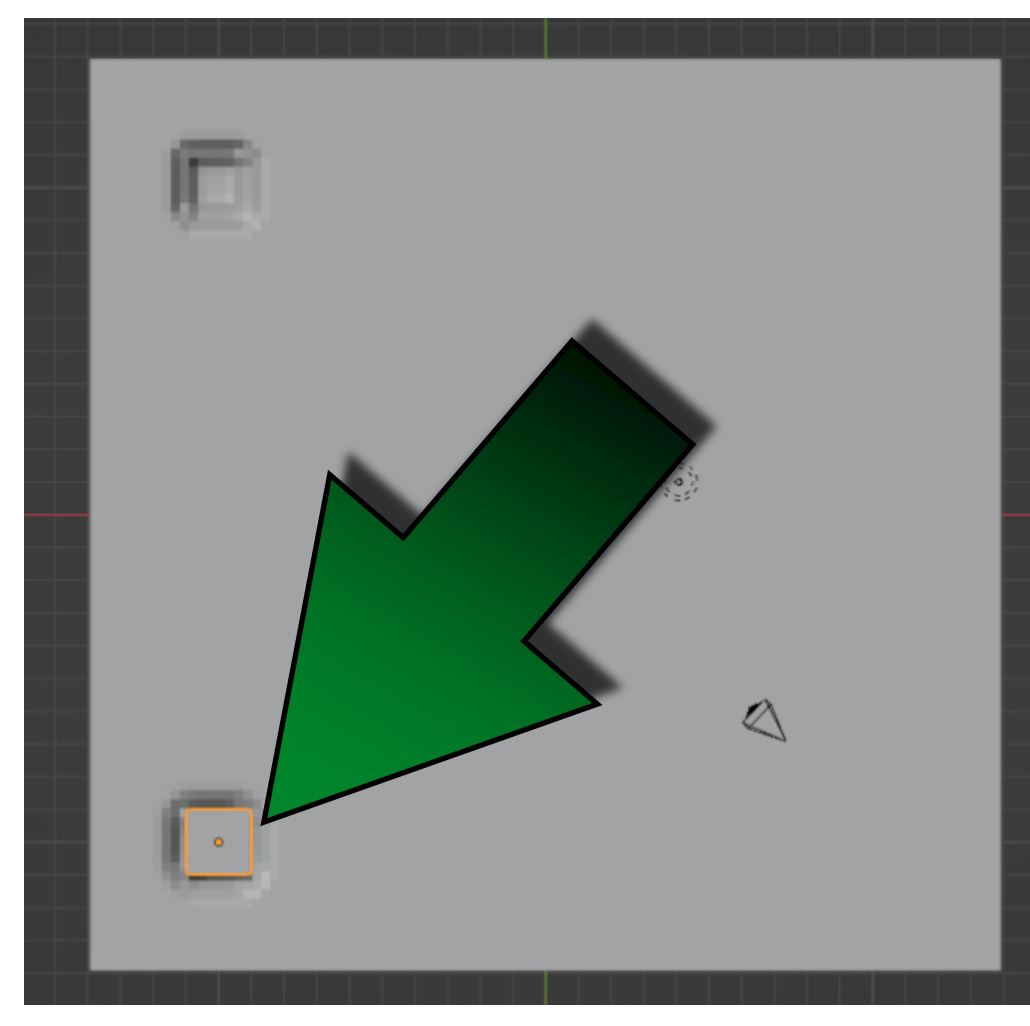

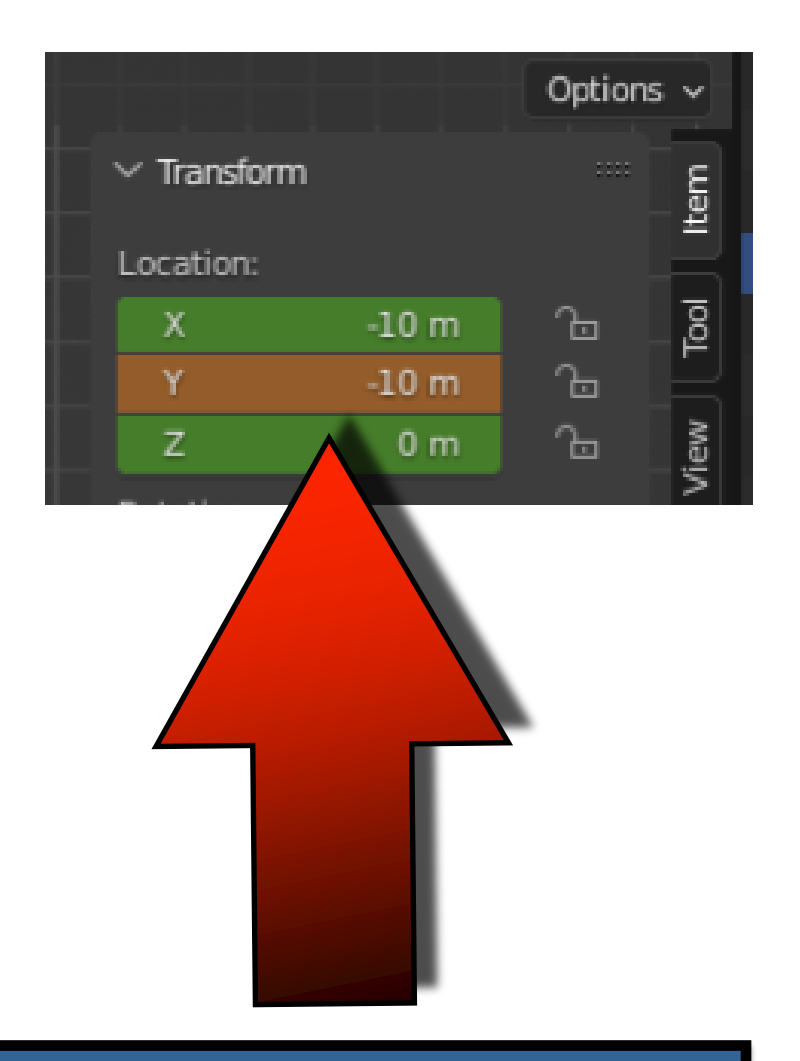

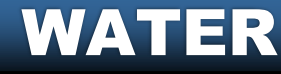

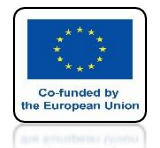

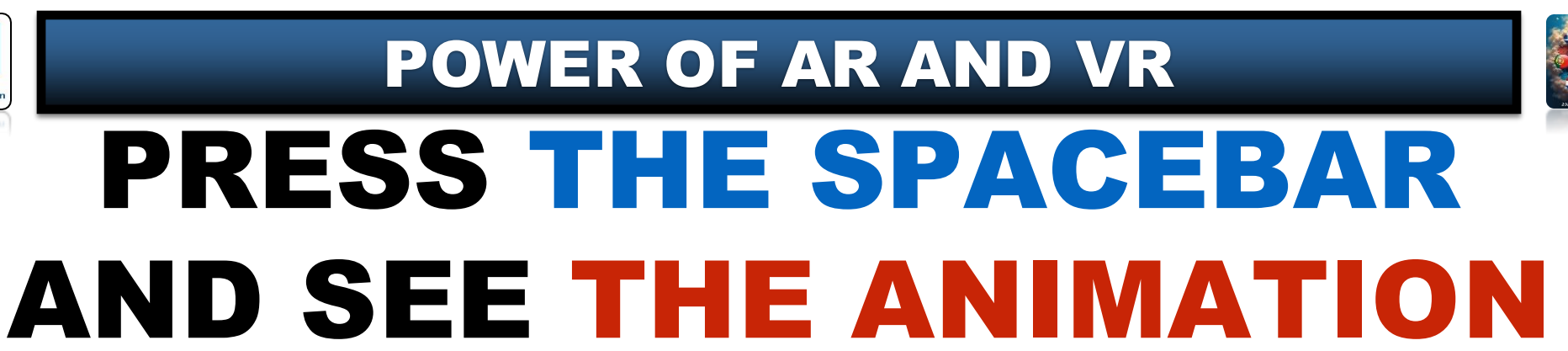

## **YouTube**

### https://youtu.be/al1iLJqaXIQ

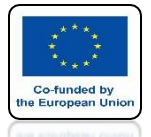

### POWER OF AR AND VR ENTER EDIT MODE AND SELECT SUBDIVIDE

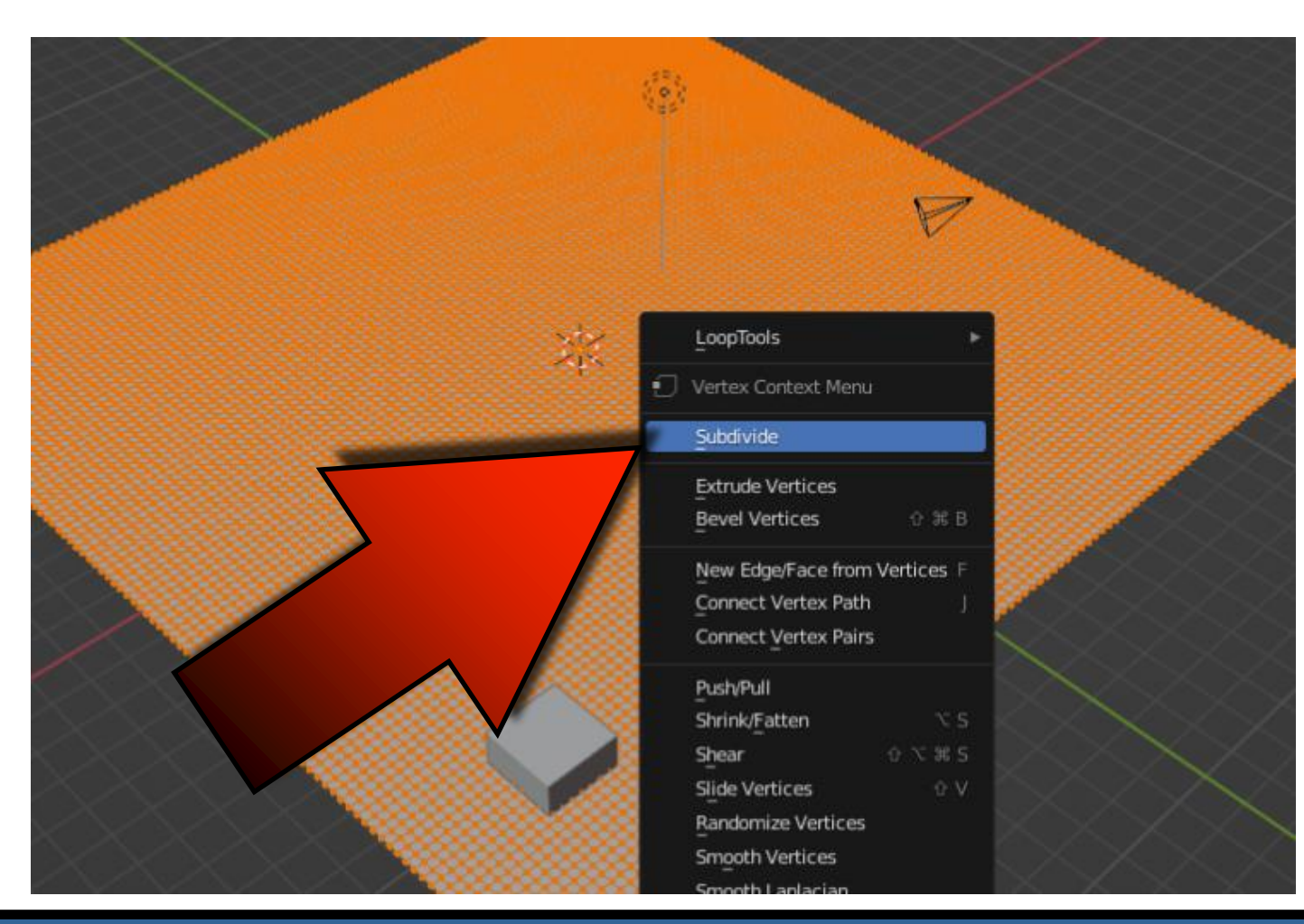

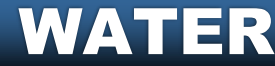

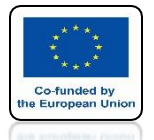

### POWER OF AR AND VR ENTER OBIECT MODE AND SELECT SHADE SMOOTH

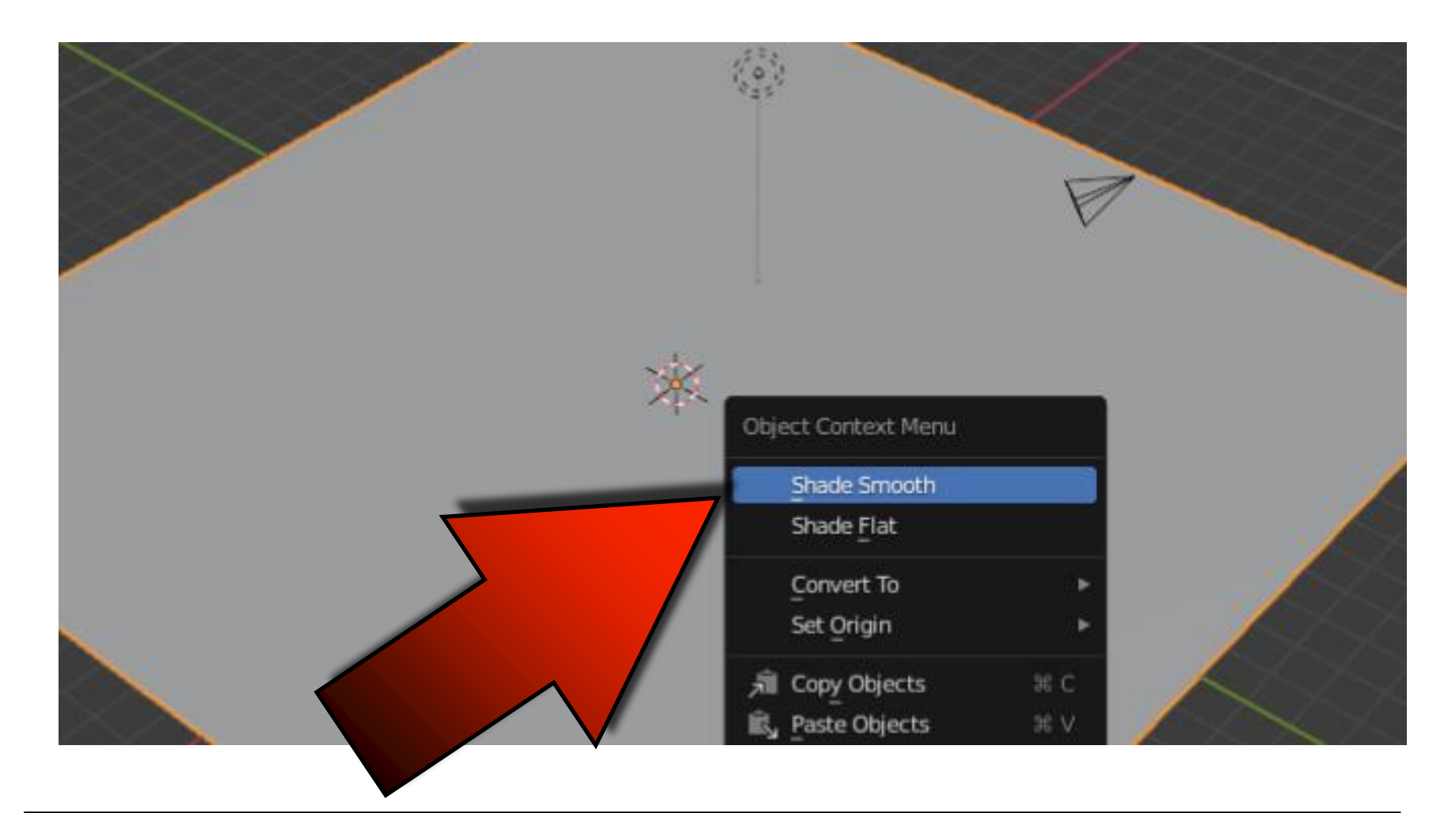

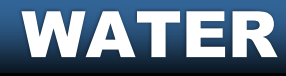

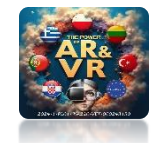

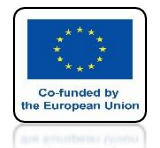

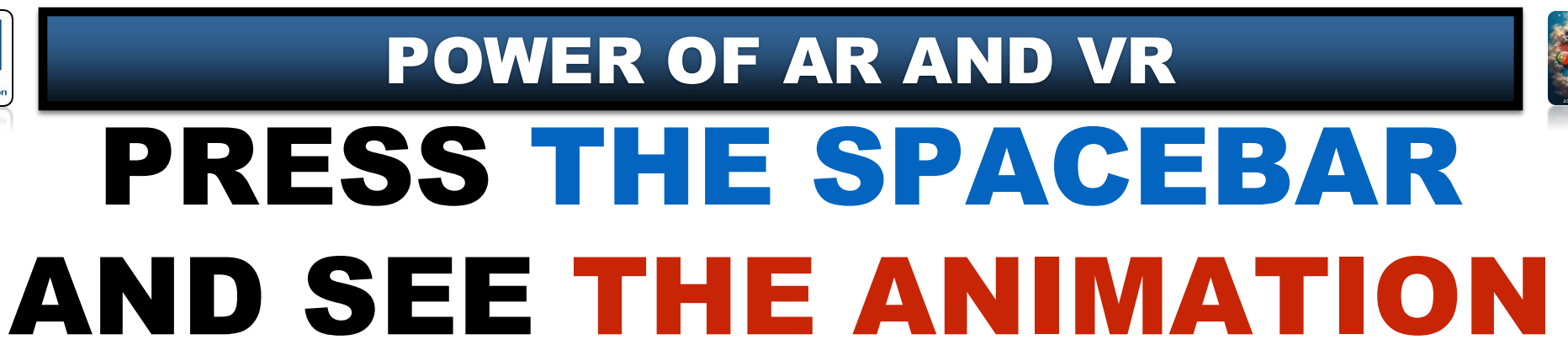

## **YouTube**

### https://youtu.be/dFE0KL-gLZs

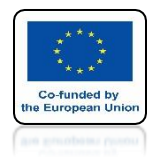

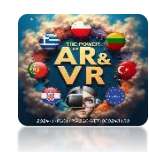

### ADD SPHERE AND DO ANIMATION YOURSELF

## **YouTube**

### https://youtu.be/0kJeorMkEZM

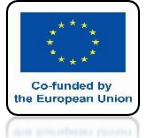

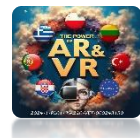

#### ANIMATION CAN BE STOPPED THIS MODEL CAN BE PRINTED ON A 3D PRINTER

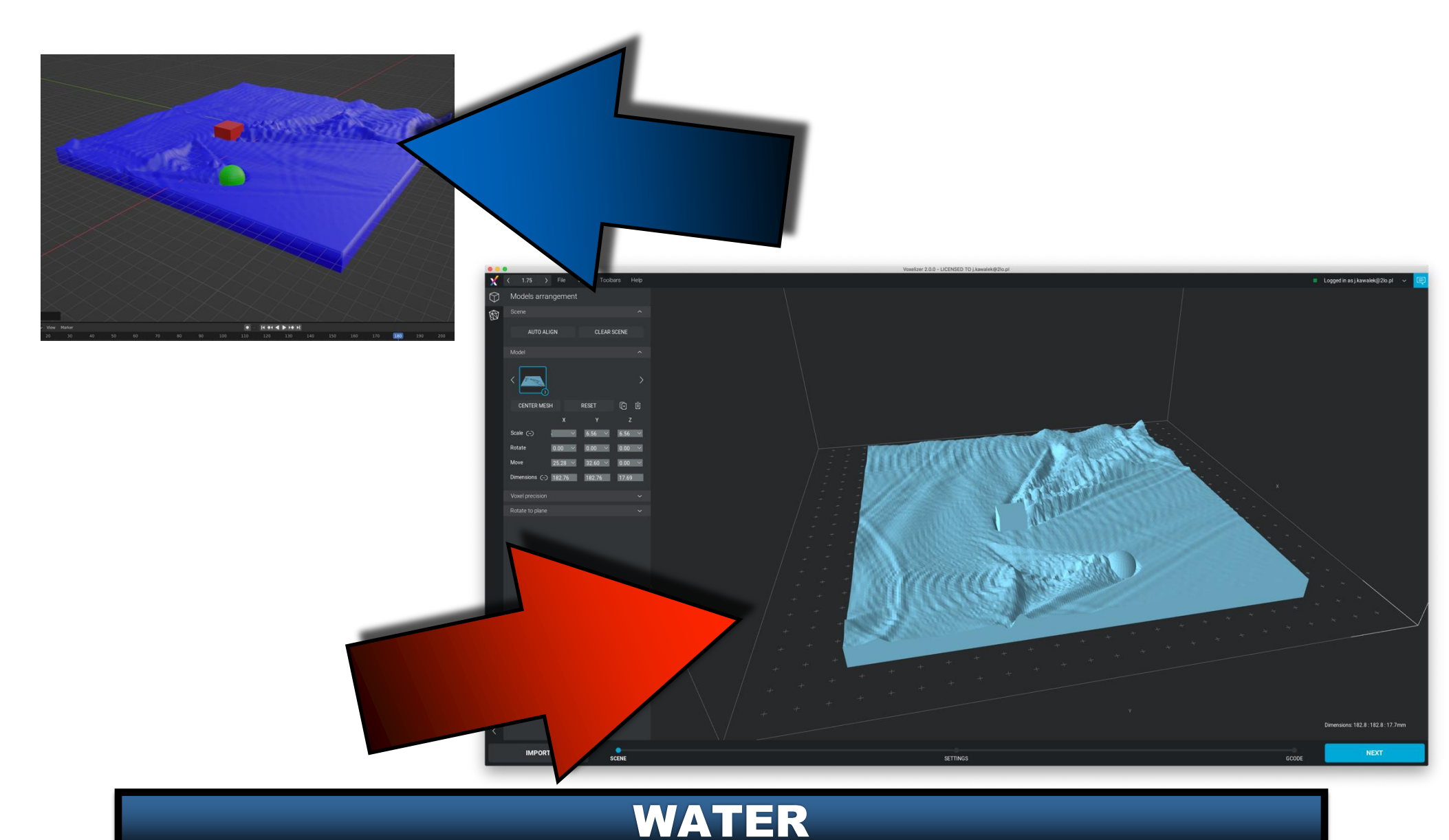

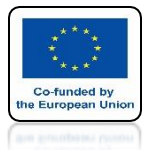

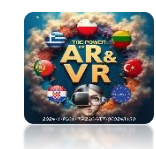

#### THIS WATER HAS BEEN DONE IN THE PROJECT

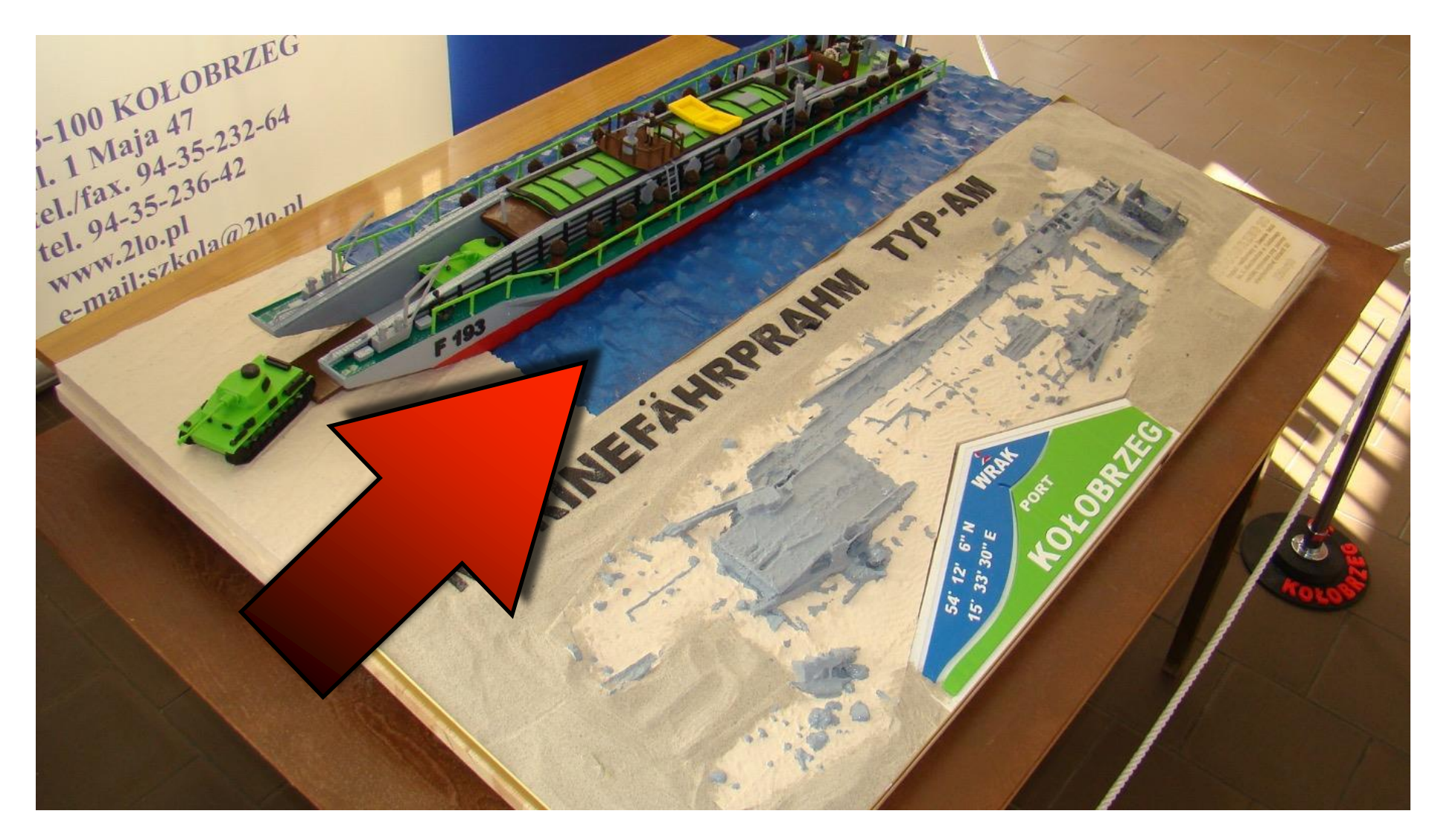

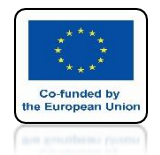

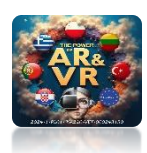

#### **GEAR WHEELS CREATED ANIMATION** WERING UNDER THE SHIP 250 FRAME OF THE FILM WAS PRINTED

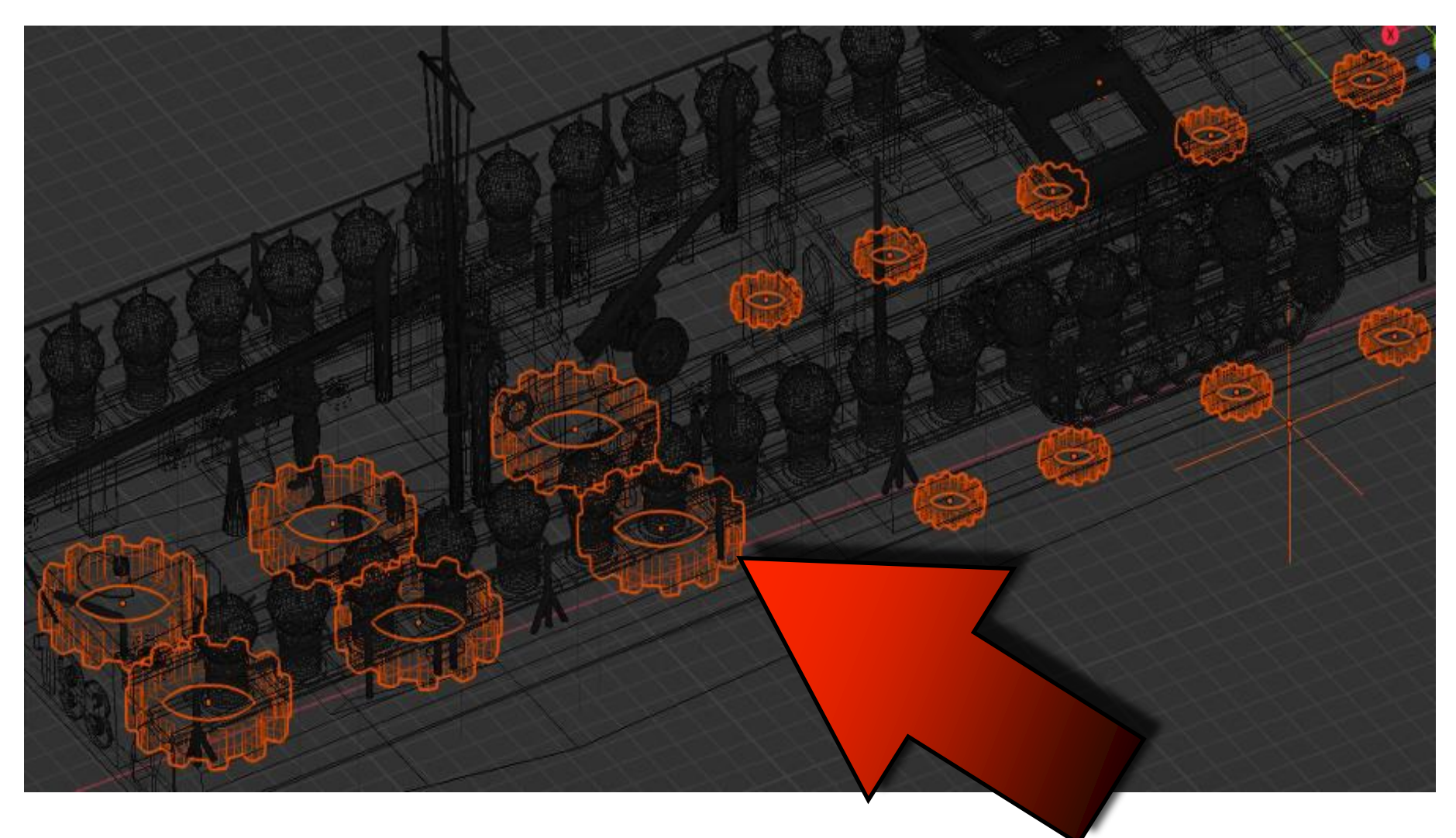

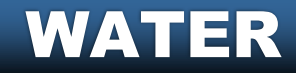

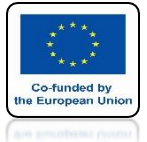

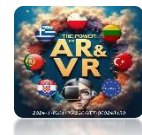

#### SIMILARLY WATER ANIMATION IN THE 15TH CENTURY KOŁOBRZEG FORTRESS PROJECT

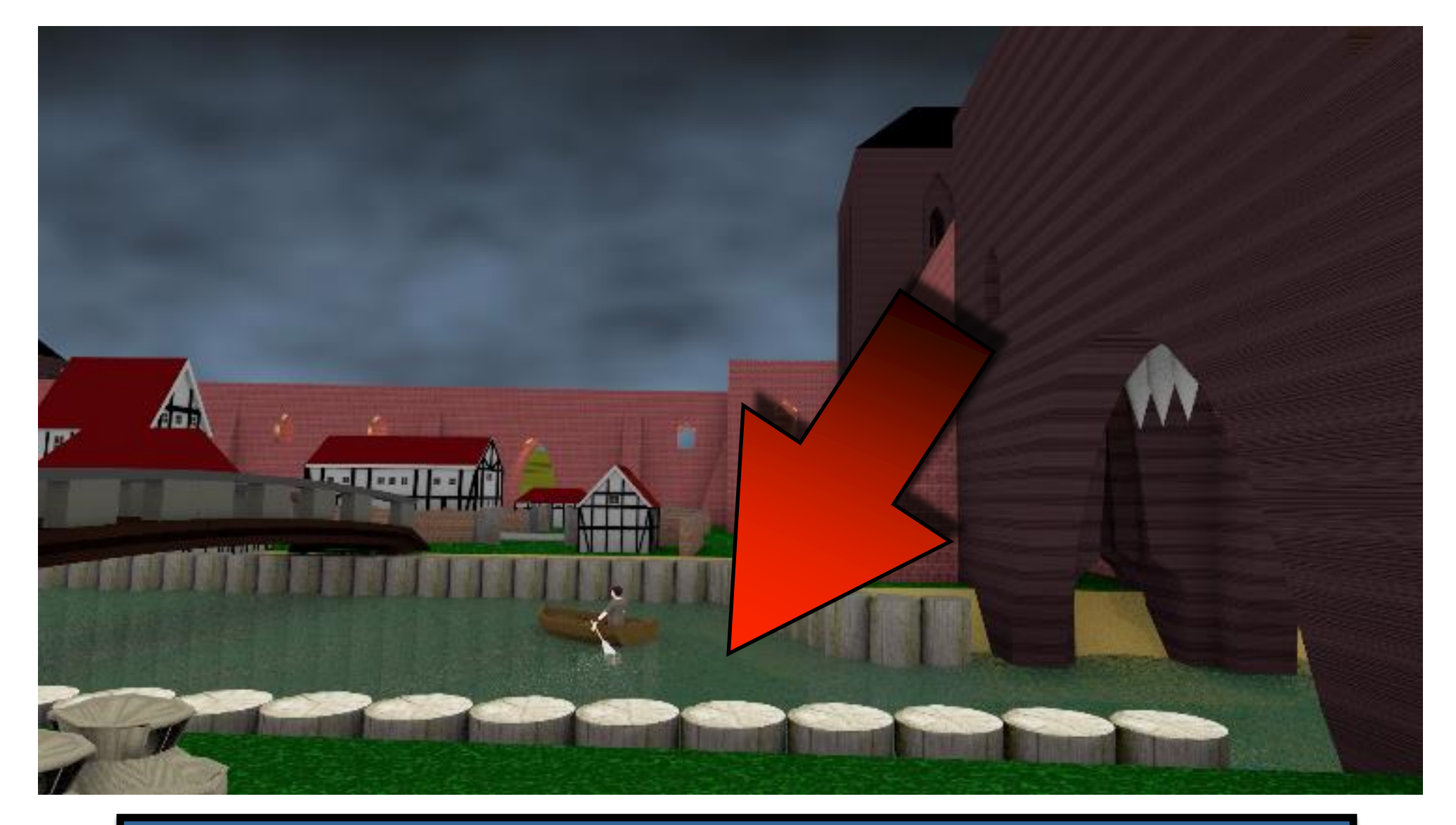

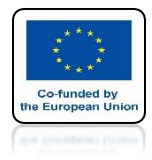

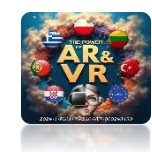

## ANIMATION

## OCEAN

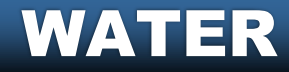

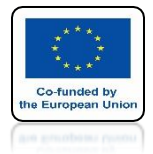

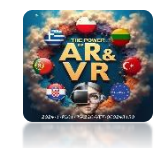

### RUN THE BLENDER PROGRAM INSERT PLANE

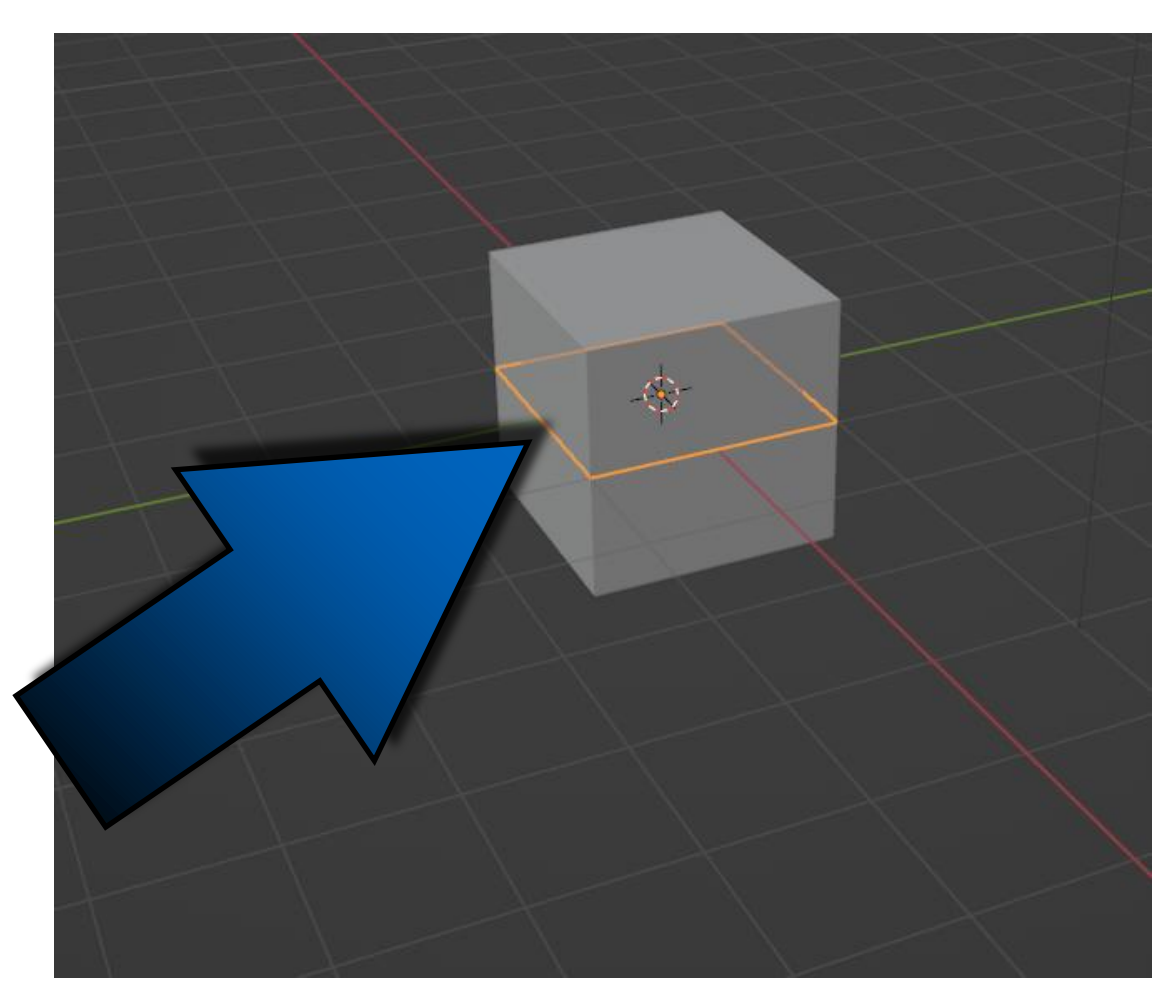

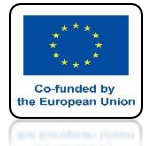

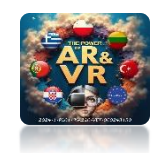

### **ADD THE OCEAN MODIFIER**

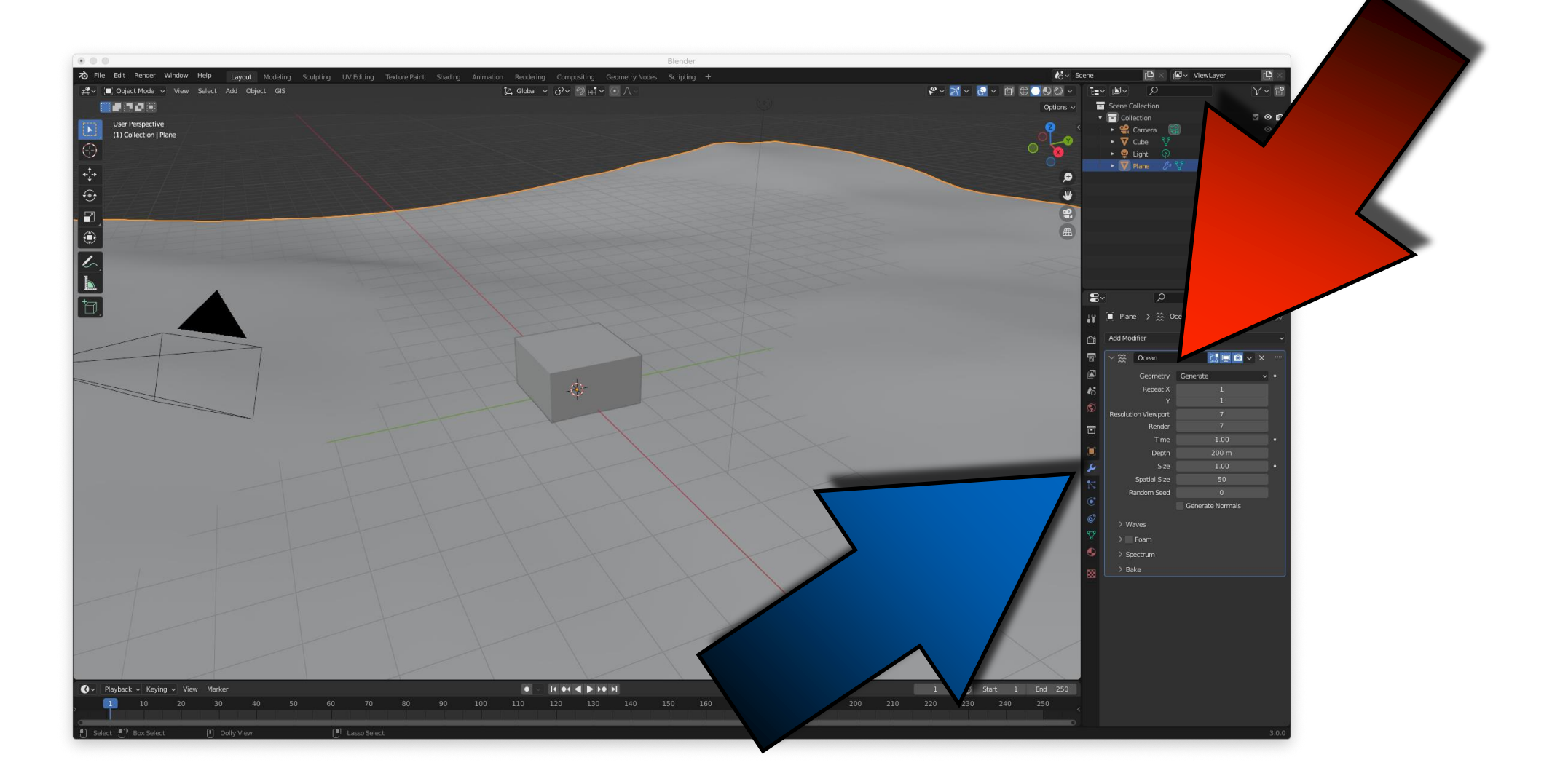

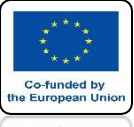

### POWER OF AR AND VR SAVE THE TIME PARAMETER 1 IN THE FIRST FRAME

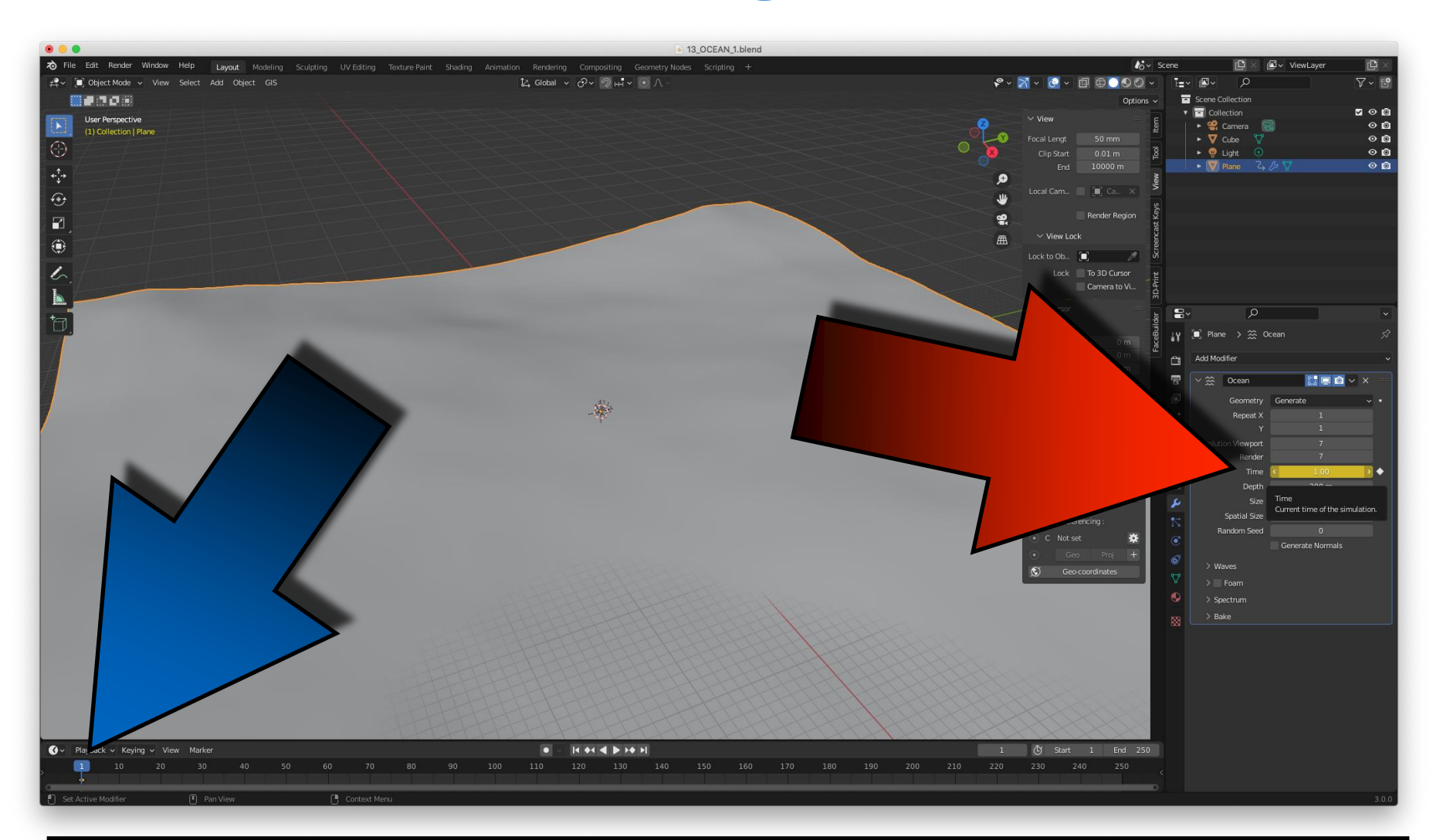

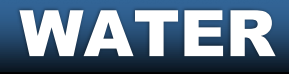

# POWER OF AR AND VR SAVE THE TIME PARAMETER 10 IN THE LAST FRAME

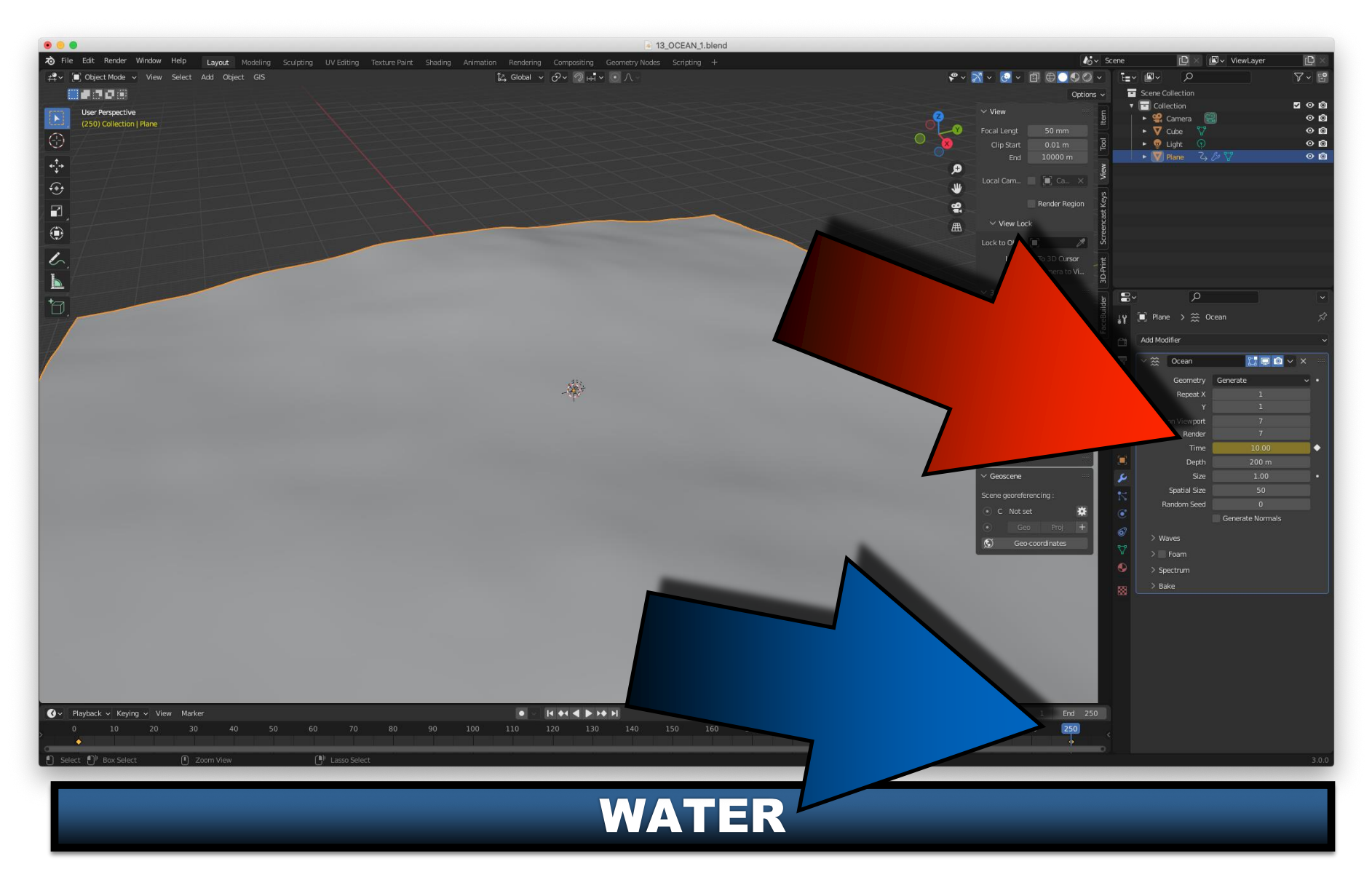
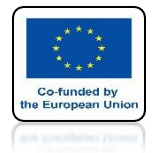

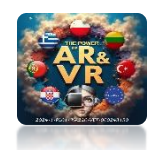

### ADD THE MATERIAL AND CHANGE THE SETTINGS

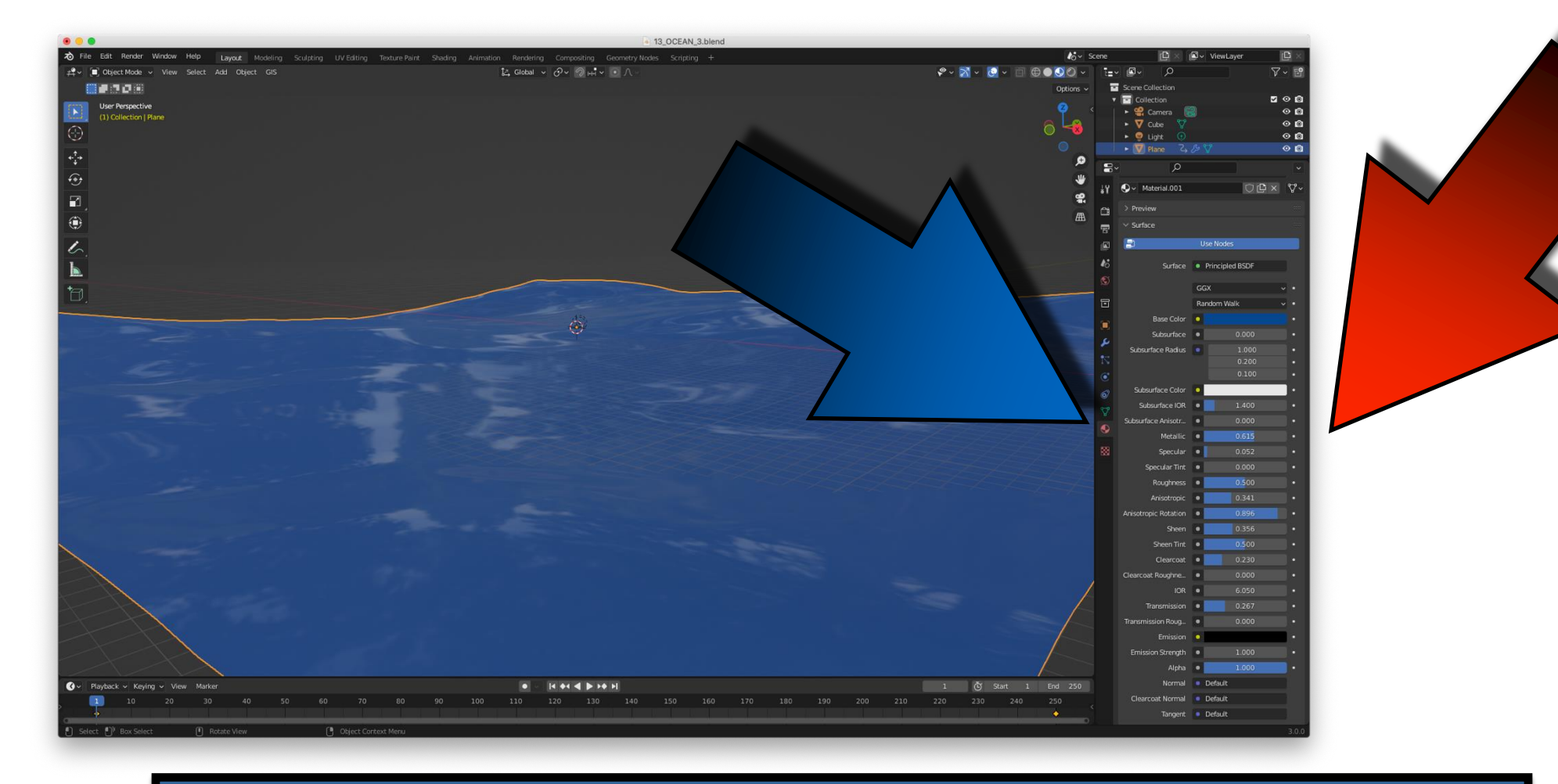

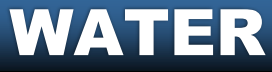

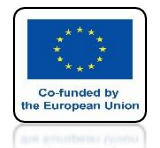

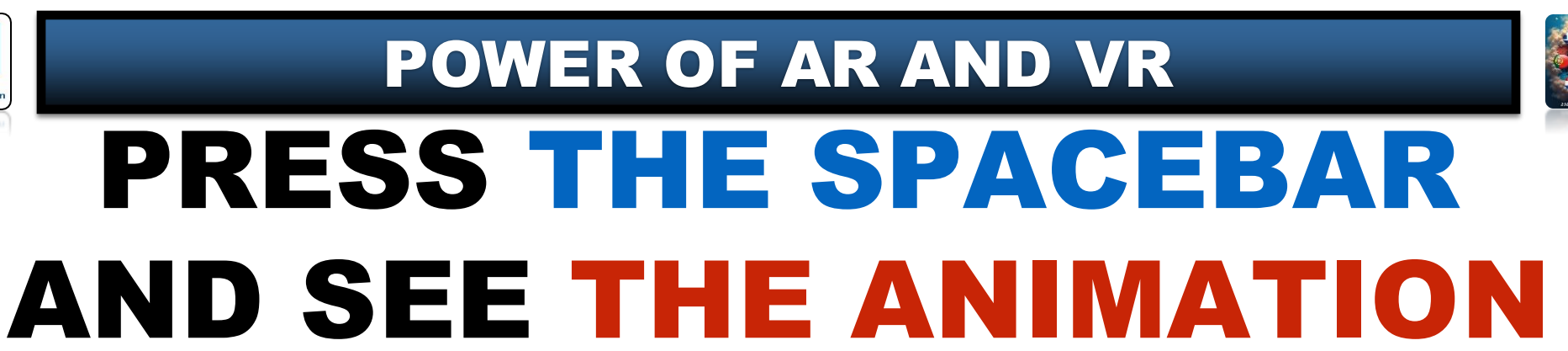

### https://youtu.be/cBOTIoM6Z-8

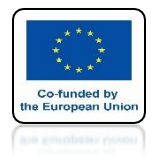

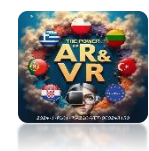

## ANIMATION

## WAVE

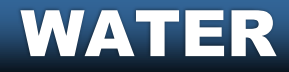

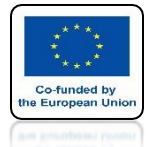

### POWER OF AR AND VR ADD WAVE MODIFIER

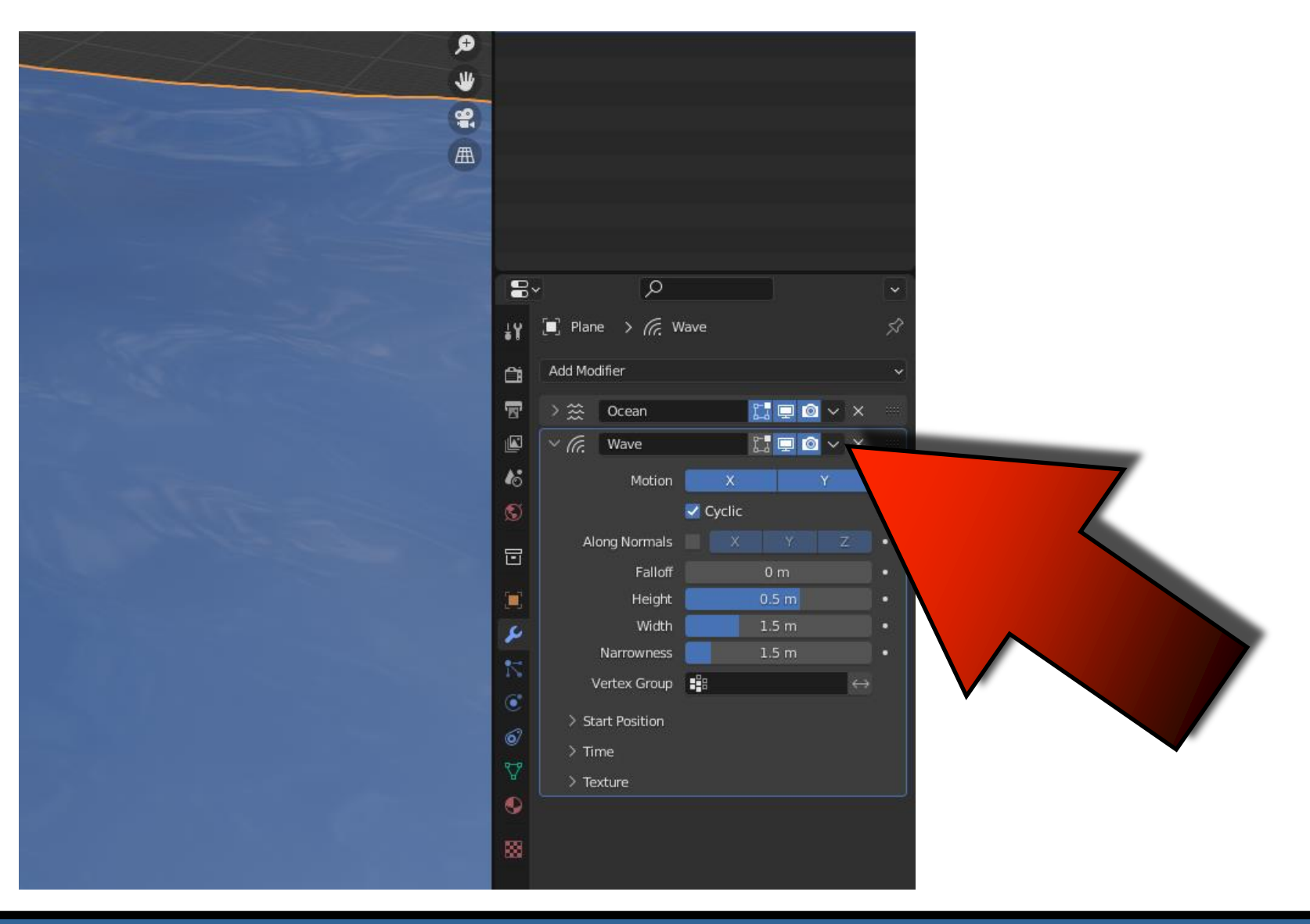

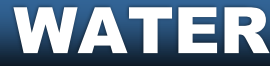

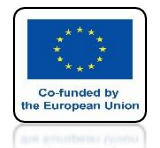

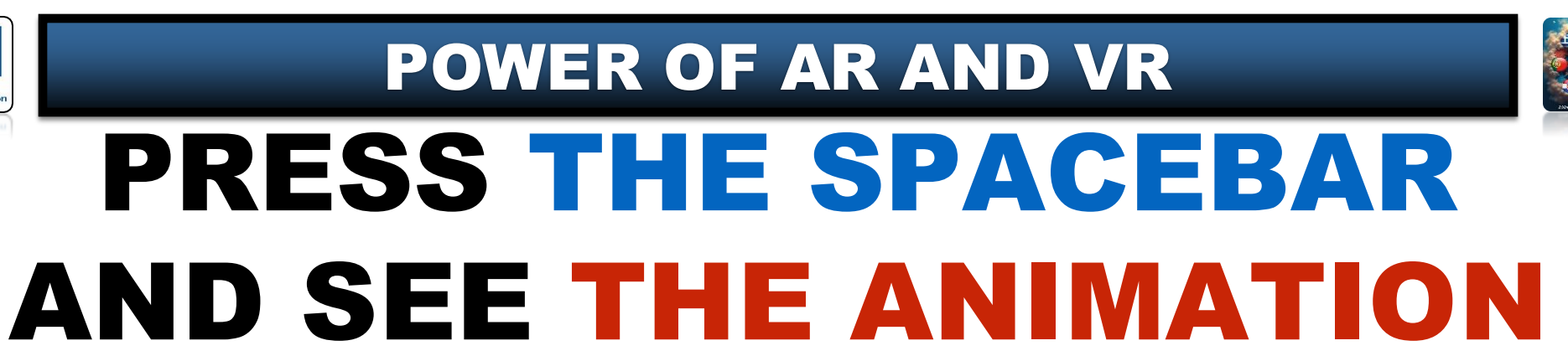

### https://youtu.be/4gvJyry1nQE

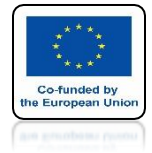

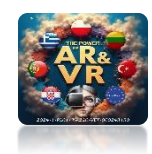

## **CHANGE SETTINGS**

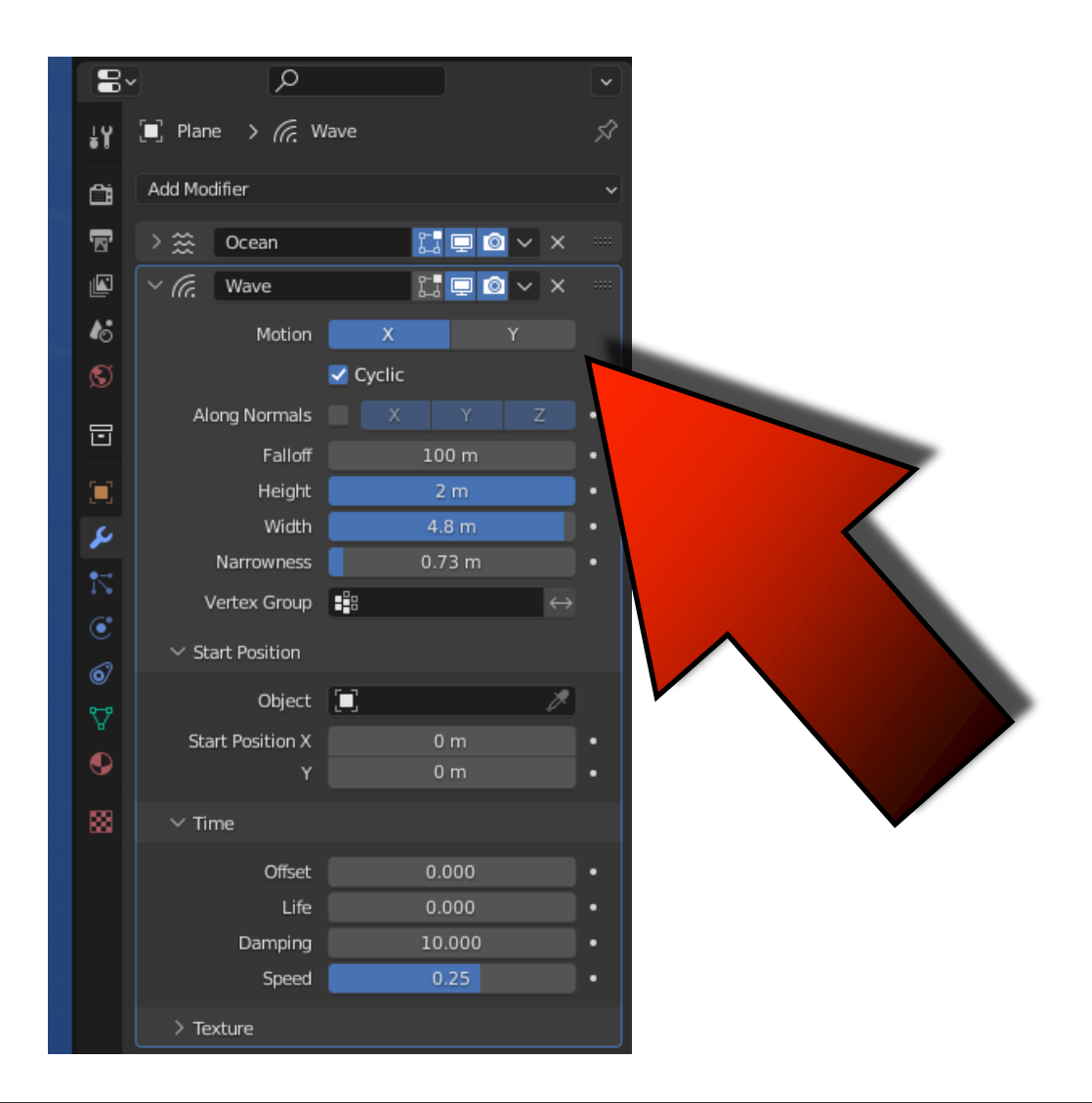

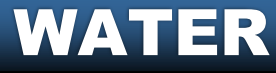

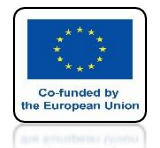

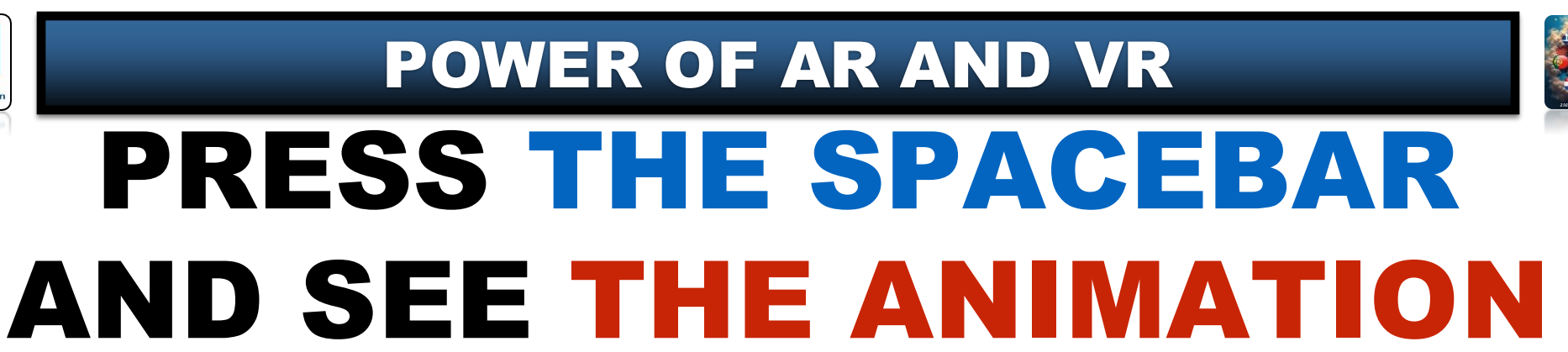

### https://youtu.be/p\_Luh7rSBEM

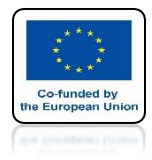

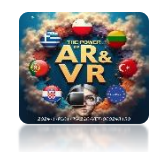

## ANIMATION

## LIQUID

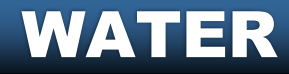

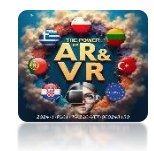

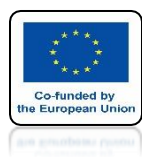

## THIS WAY OF WATER ANIMATION **IS MORE DIFFICULT BUT GIVES HUGE OPPORTUNITIES** SO WE WILL ONLY EXPLORE **THE BASIC DETAILS**

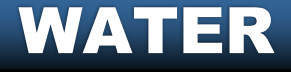

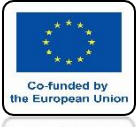

### POWER OF AR AND VR RUN THE PROGRAM AND ADD QUICK LIQUID FOR CUBE

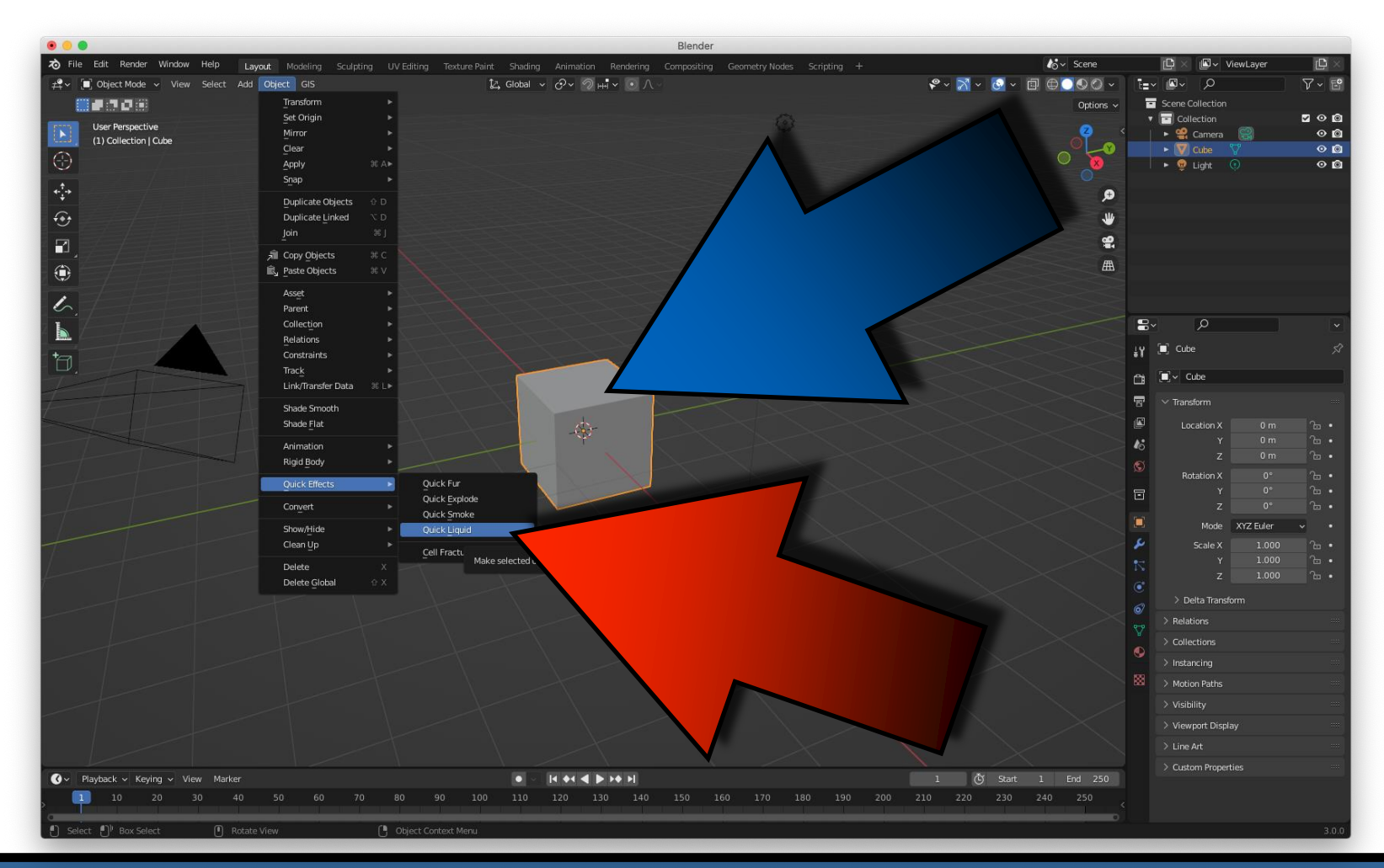

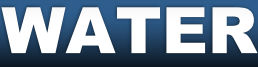

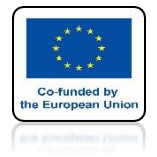

## POWER OF AR AND VR AREA WHICH WILL CREATE WATER

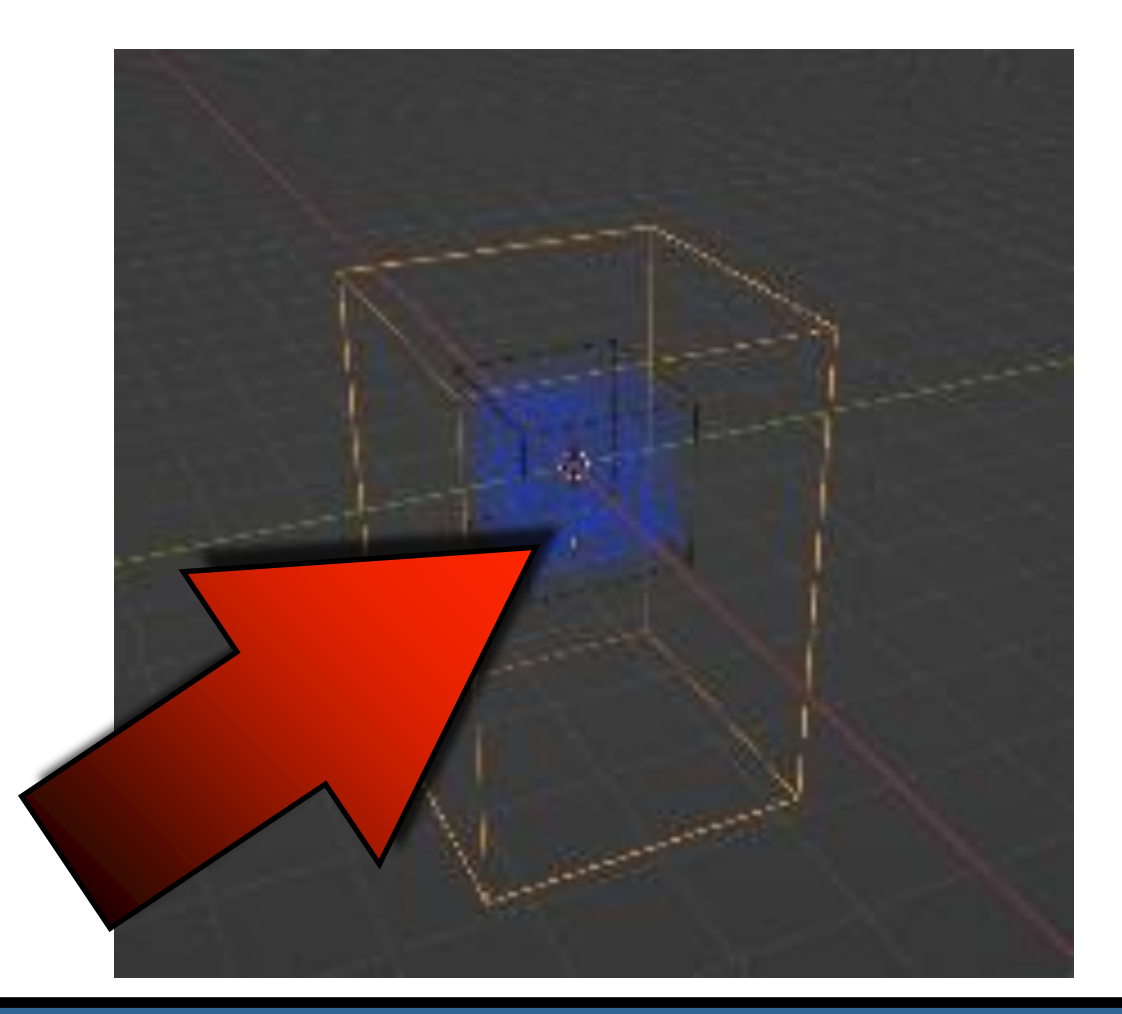

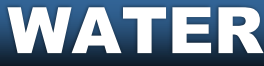

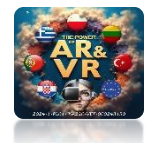

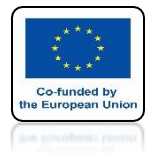

## POWER OF AR AND VR AREA WHICH WILL LINIT WATER

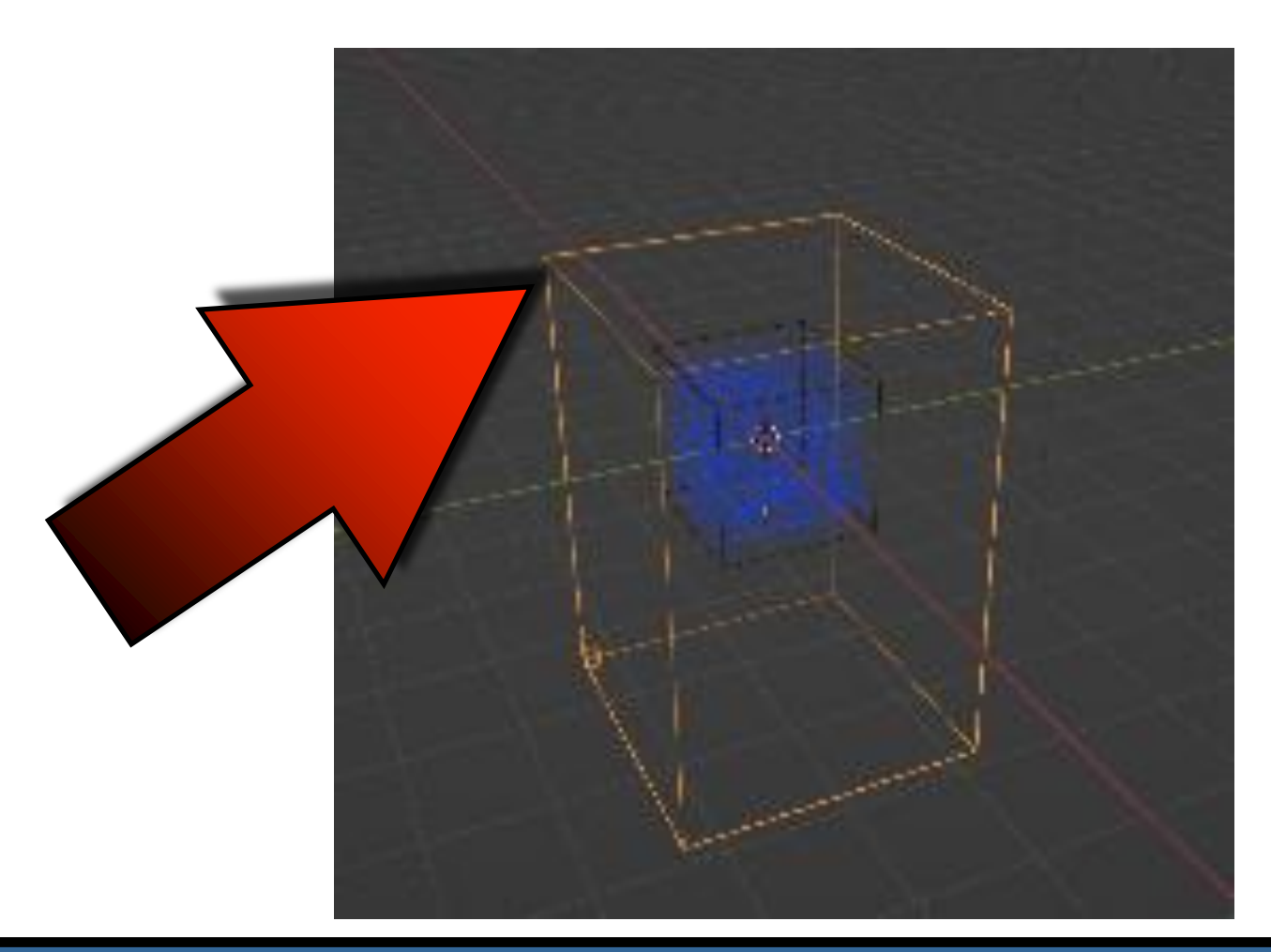

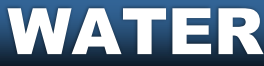

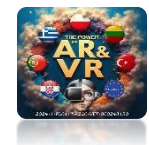

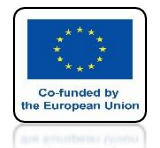

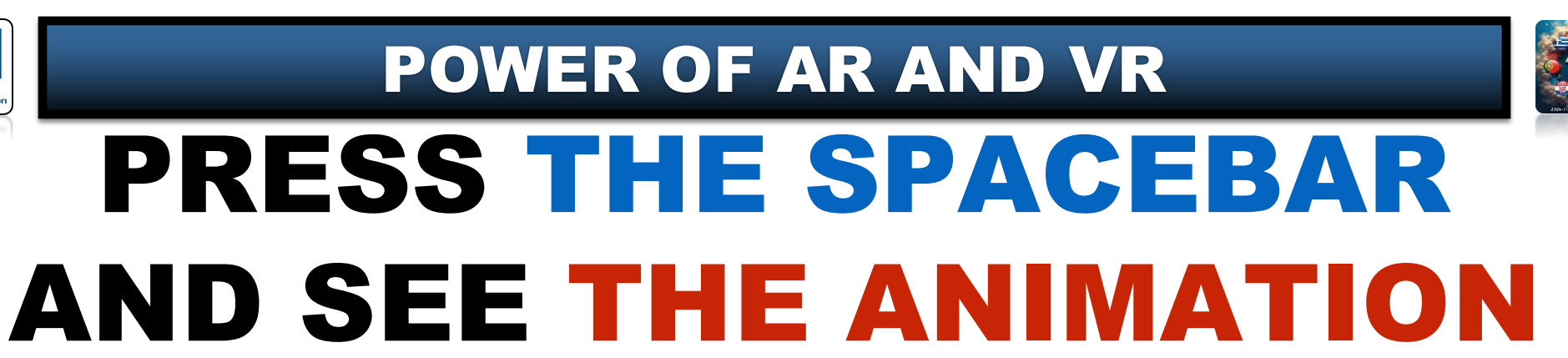

https://youtube.com/shorts/6r-ILzfotrw?feature=share

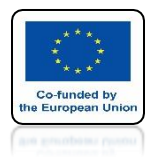

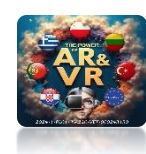

## **REDUCE CUBE**

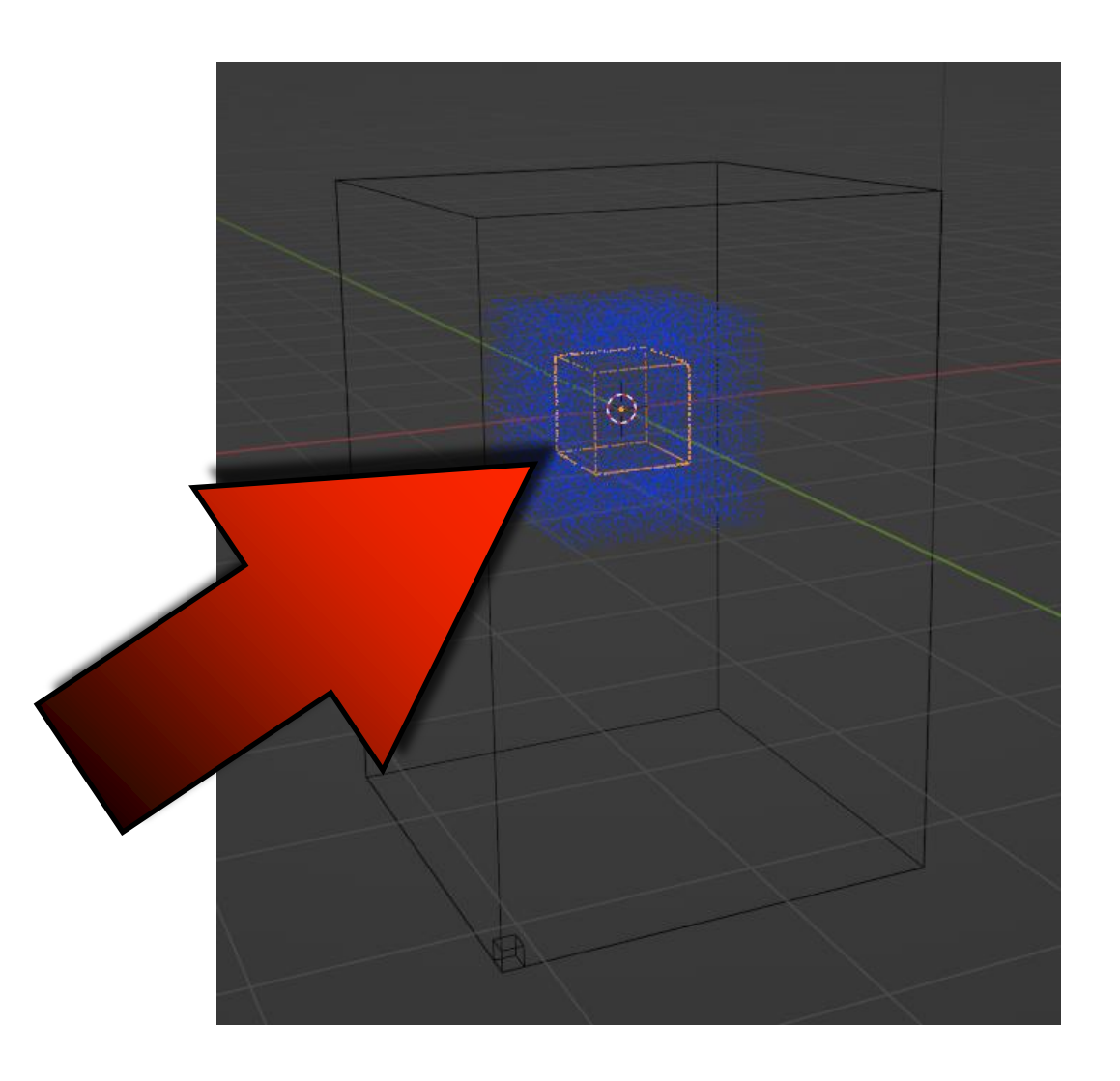

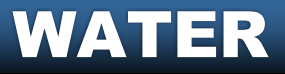

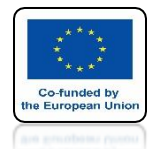

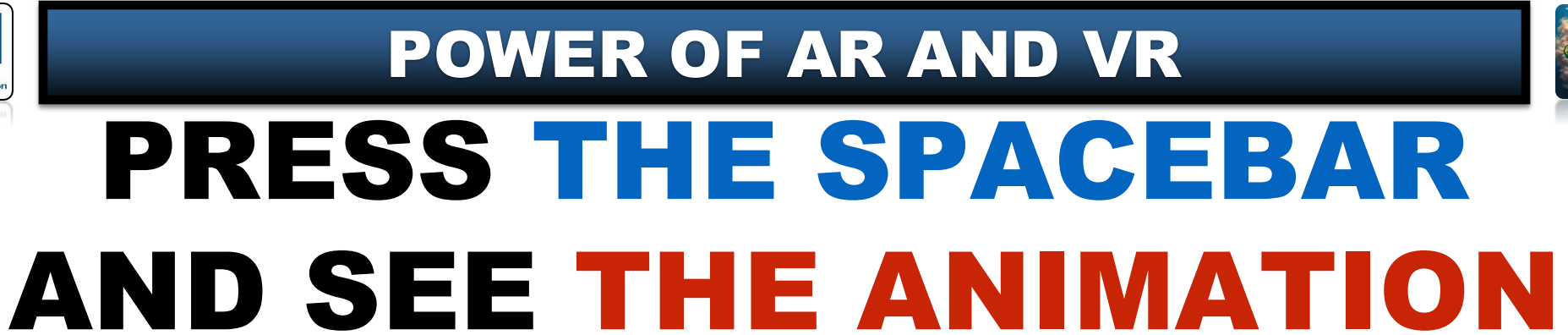

#### THE BLENDER REMEMBERS THE OLD SETTINGS

https://youtube.com/shorts/PXpqnxH-XI8?feature=share

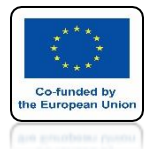

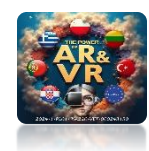

### SELECT DOMAIN AND ENTER PHYSICS

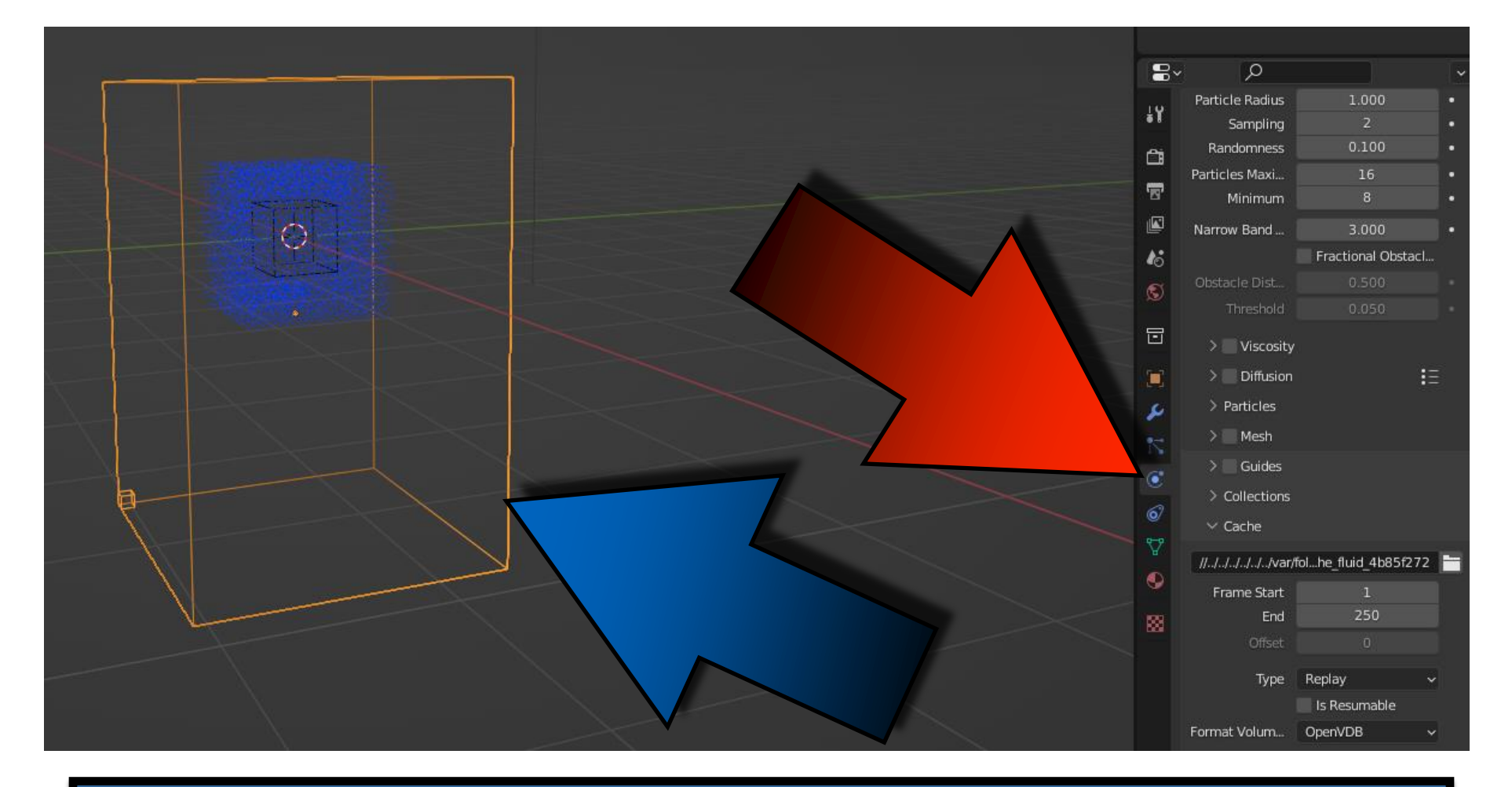

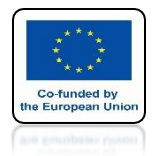

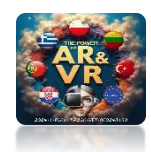

#### CHANGE IN TYPE THE REPLAY ON THE MODULAR

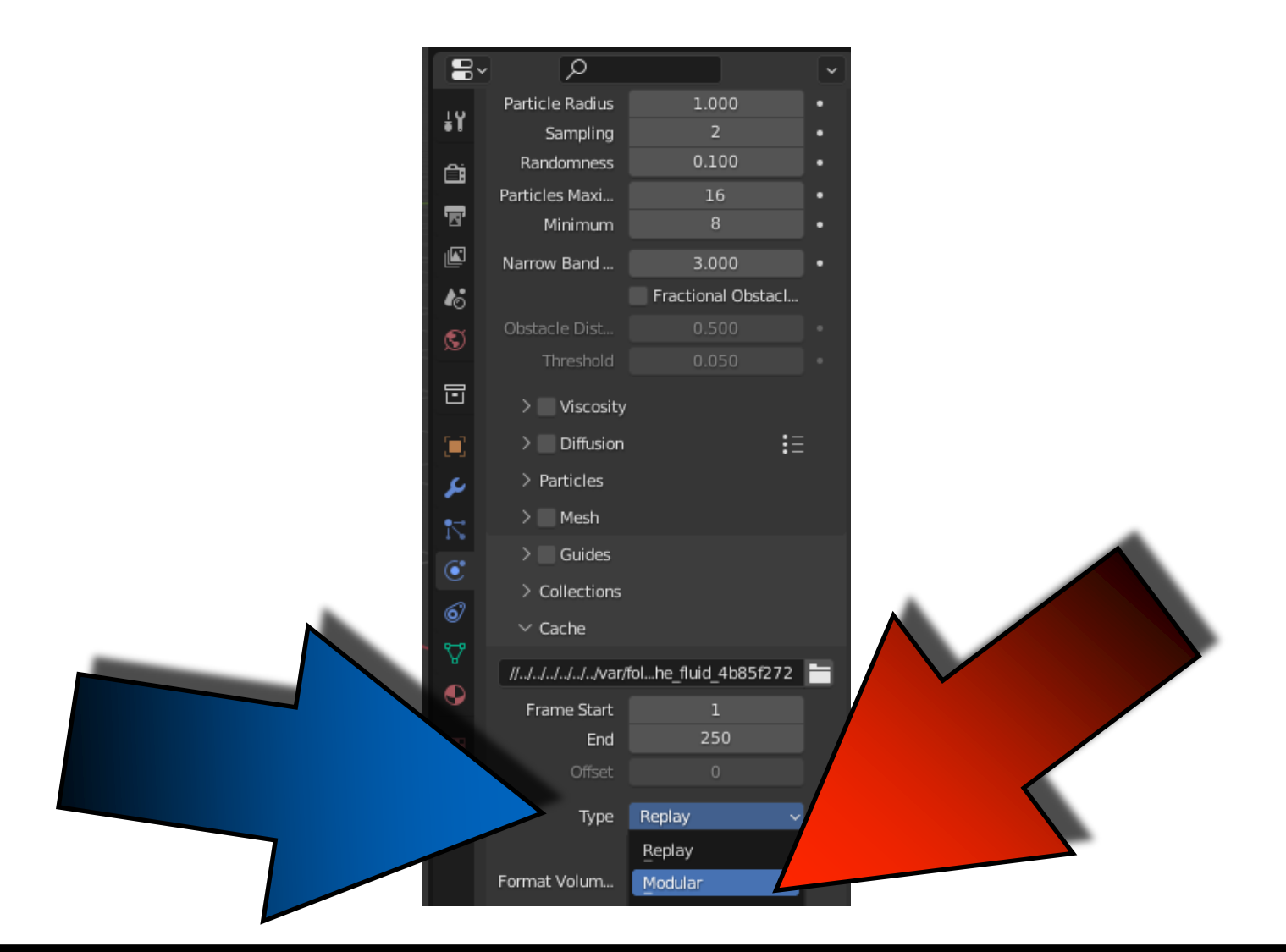

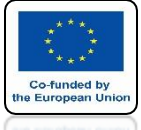

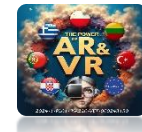

## NEXT CLICK BAKE DATA AN WAIT A MOMENT

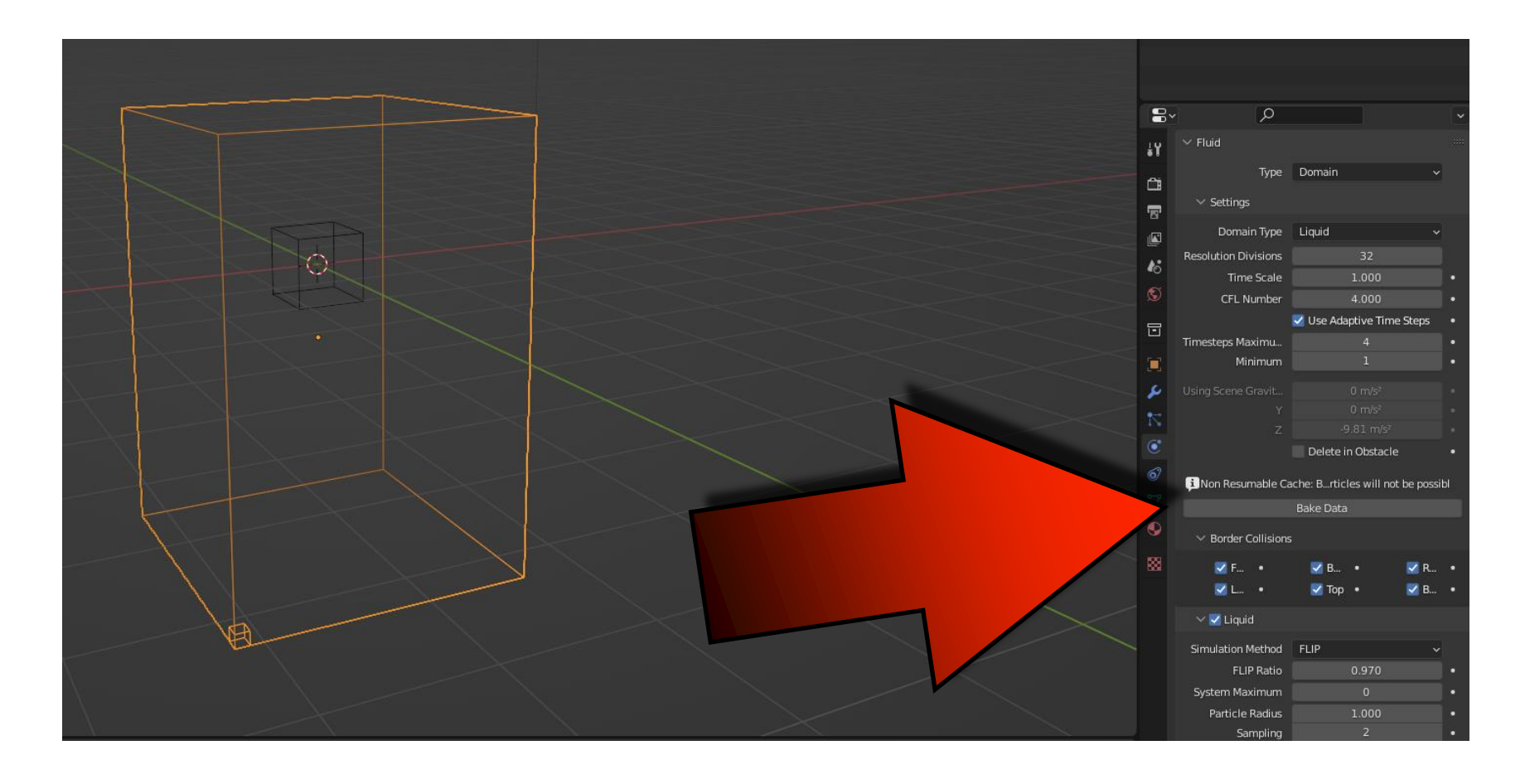

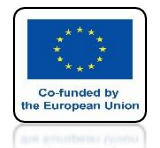

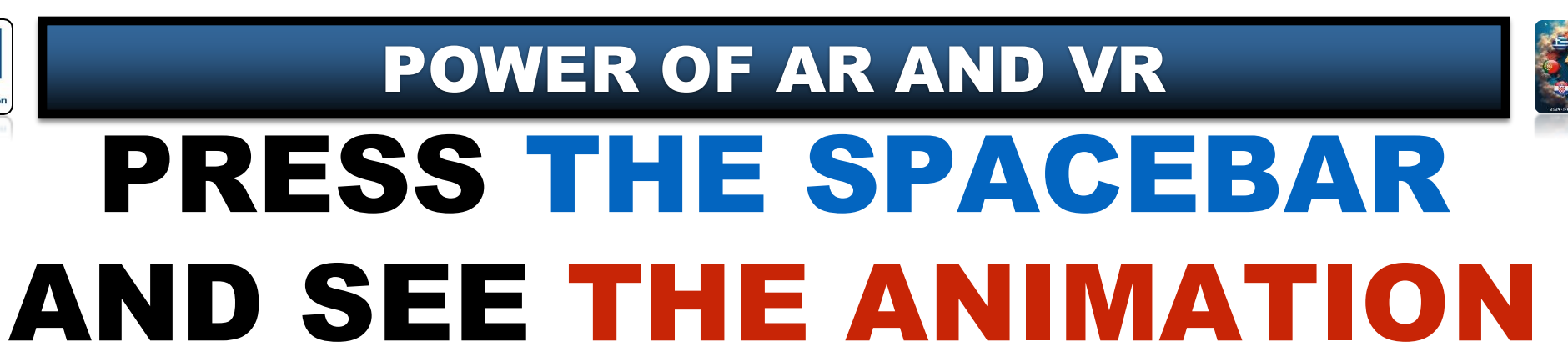

https://youtube.com/shorts/x-sgCyBZDNc?feature=share

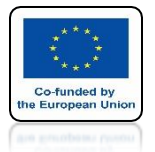

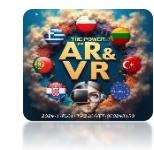

#### **IF YOU CHANGE OBJECT PARAMETERS**

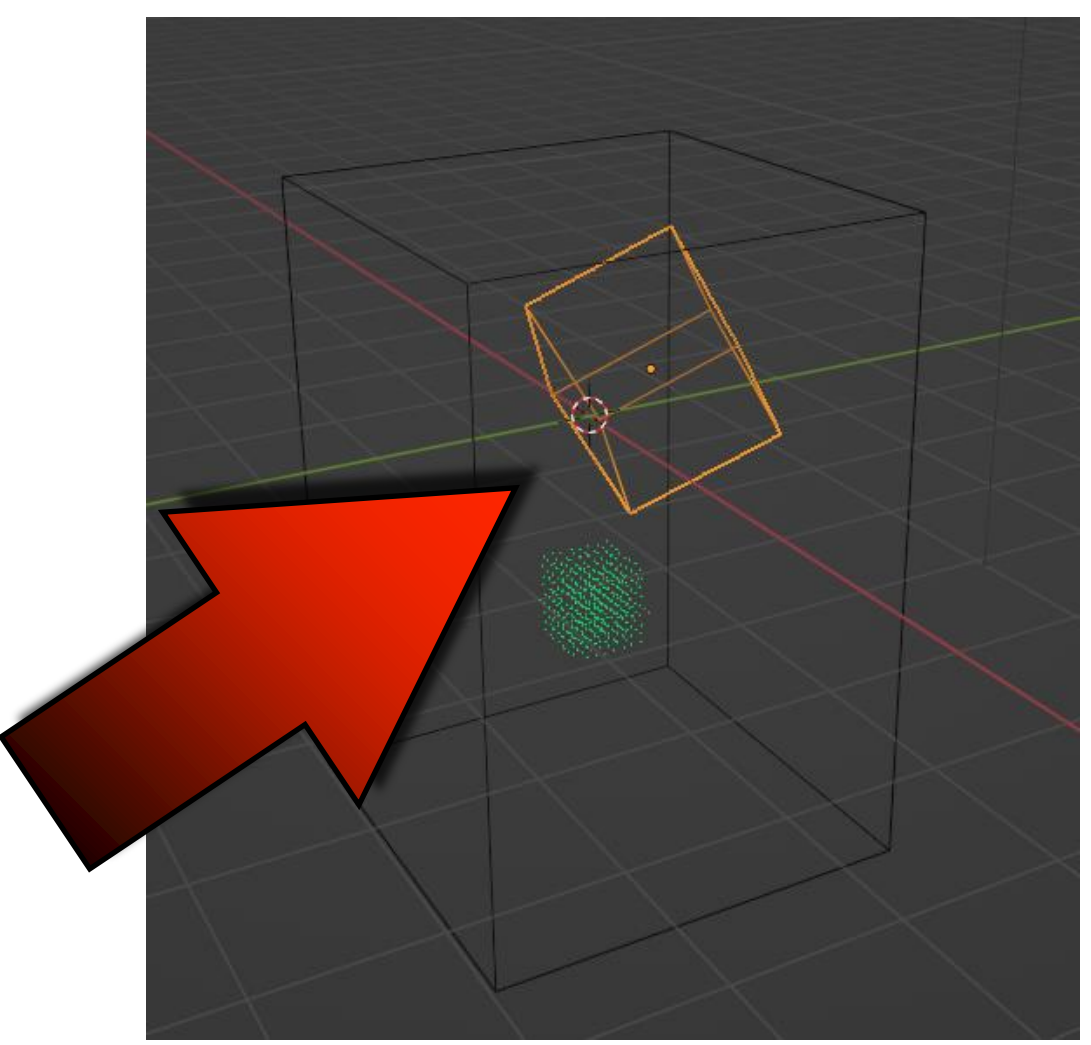

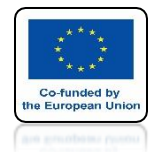

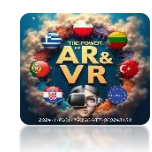

## CLEAR SAVED ANIMATION BY CLICKING FOR FREE DATA

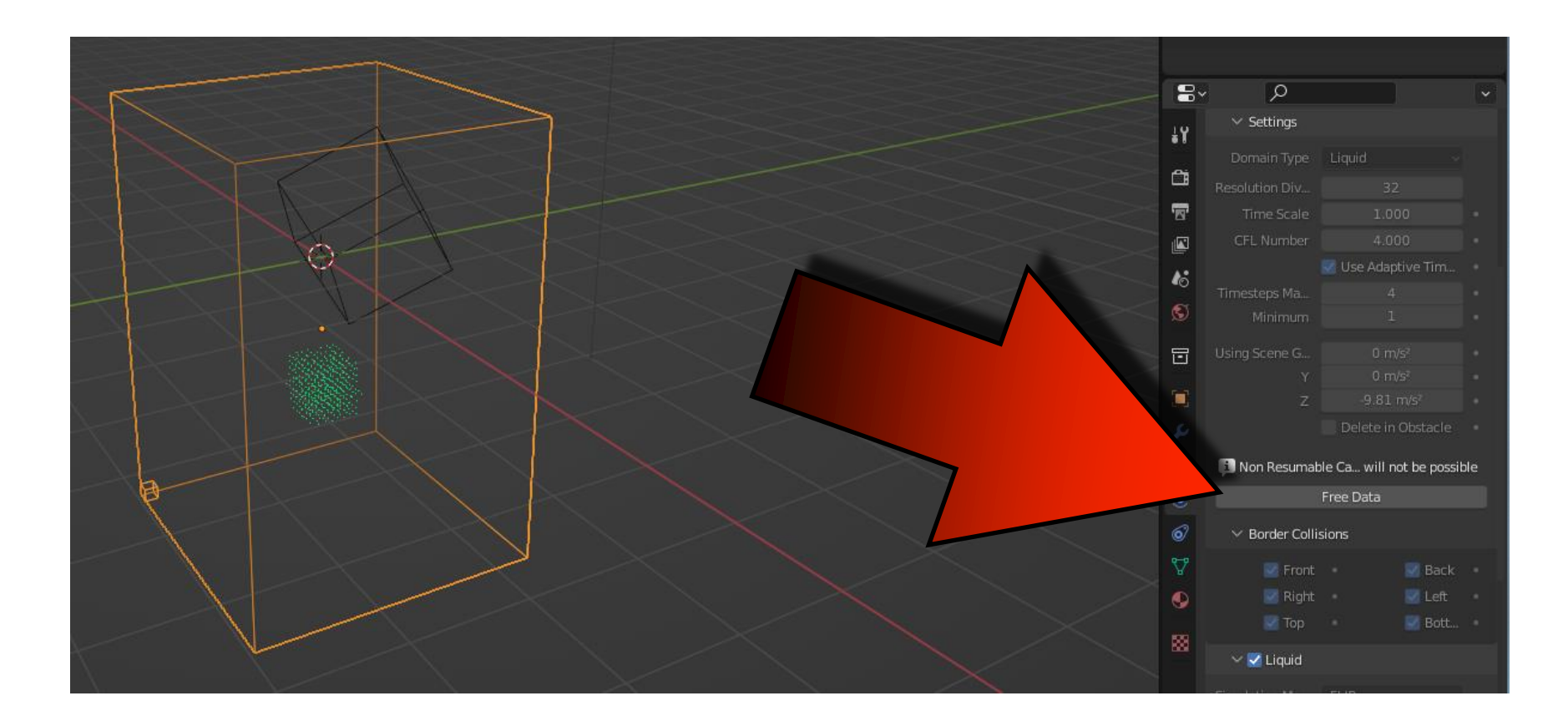

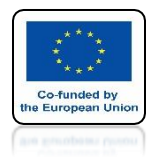

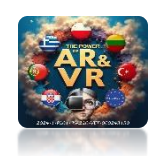

## THEN CLICK ON BAKE DATA

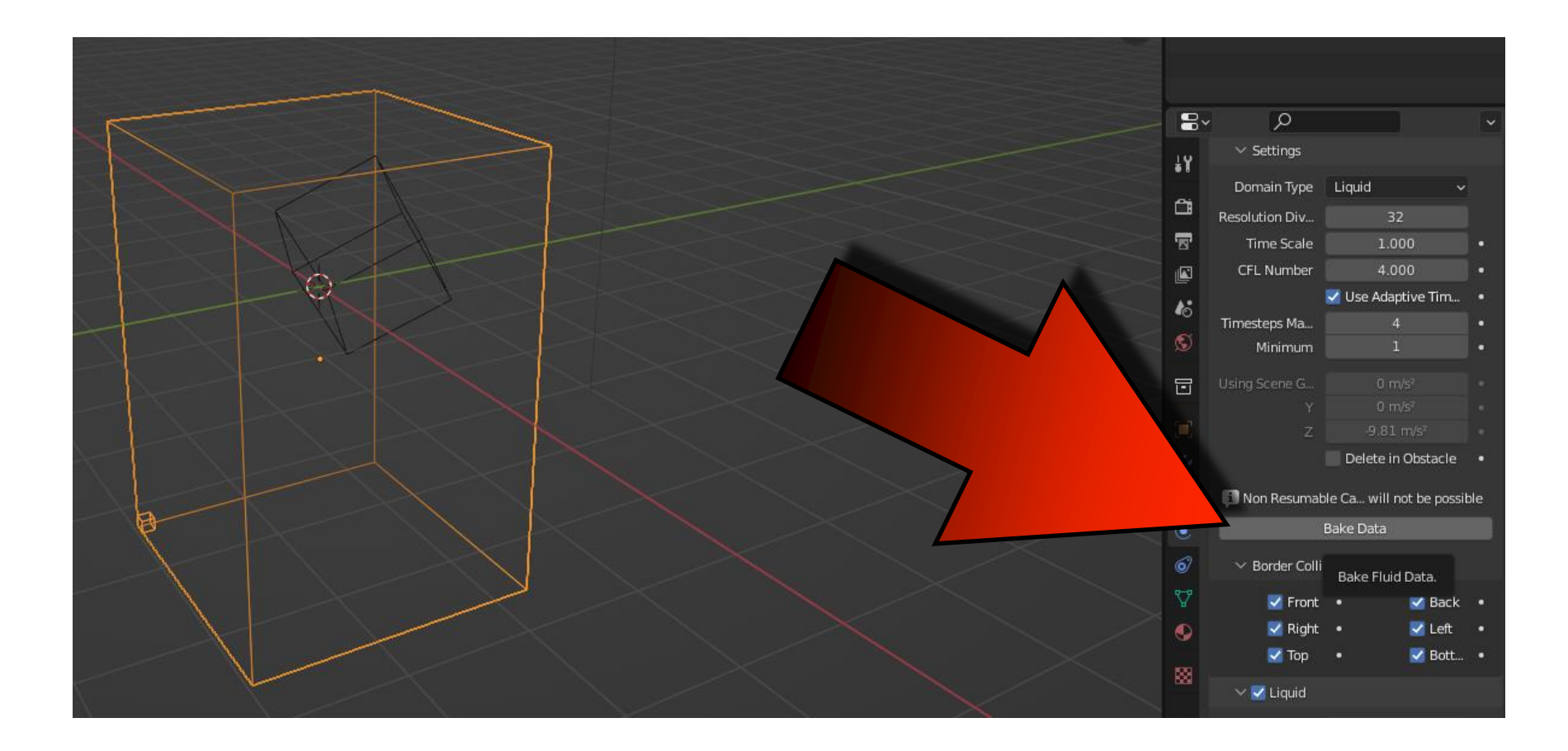

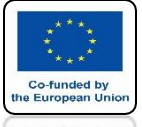

## **POWER OF AR AND VR THE PARTICLE SYSTEM** WILL BE RECALCULATED

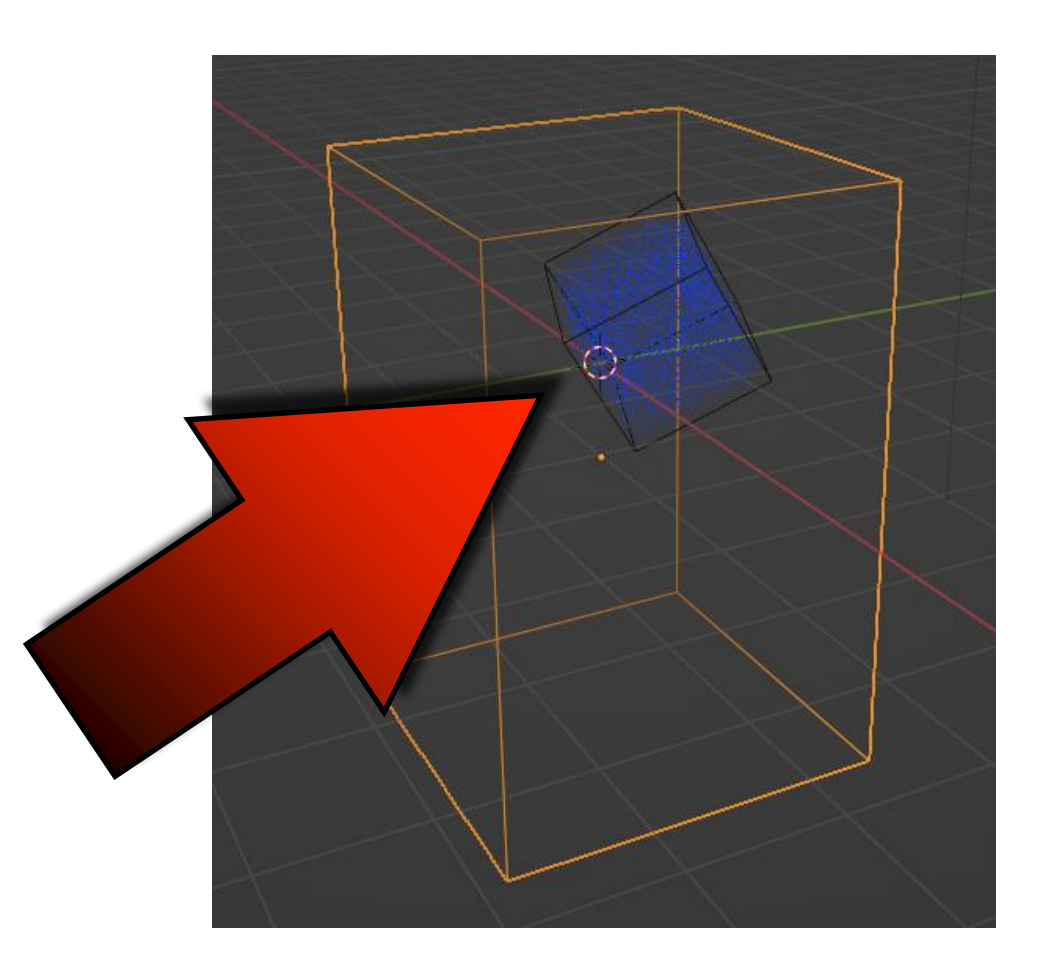

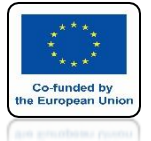

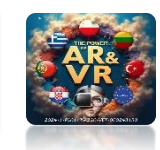

### WHEN YOU GO TO THE SOLID VIEW THE DOMAIN WILL CHANGE ITS LOOK

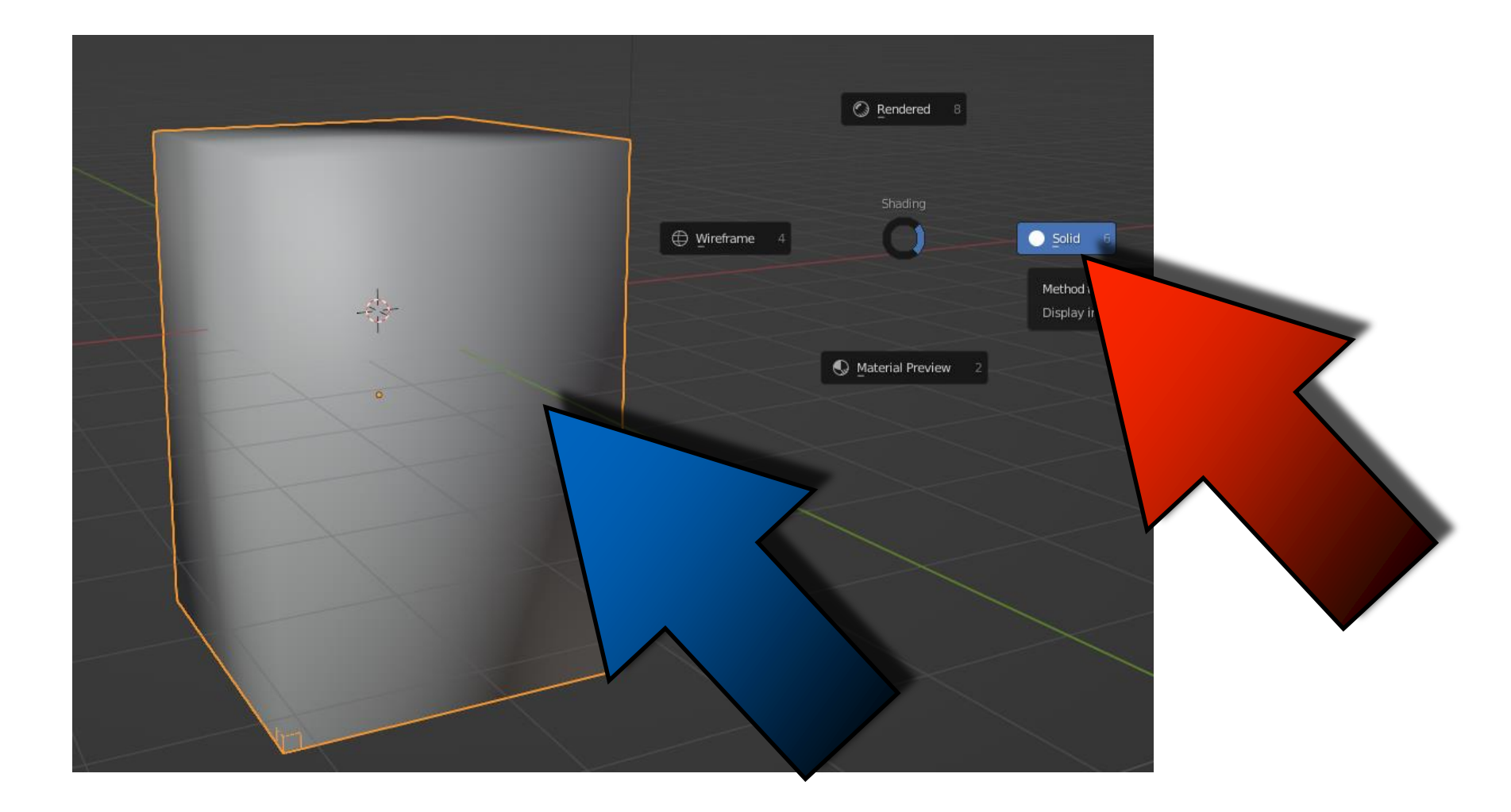

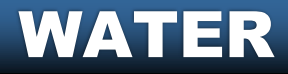

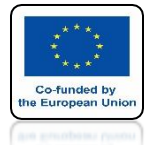

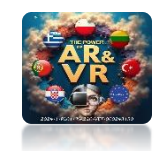

## A NO RESUMABLE CACHE ERROR MESSAGE APPEARS

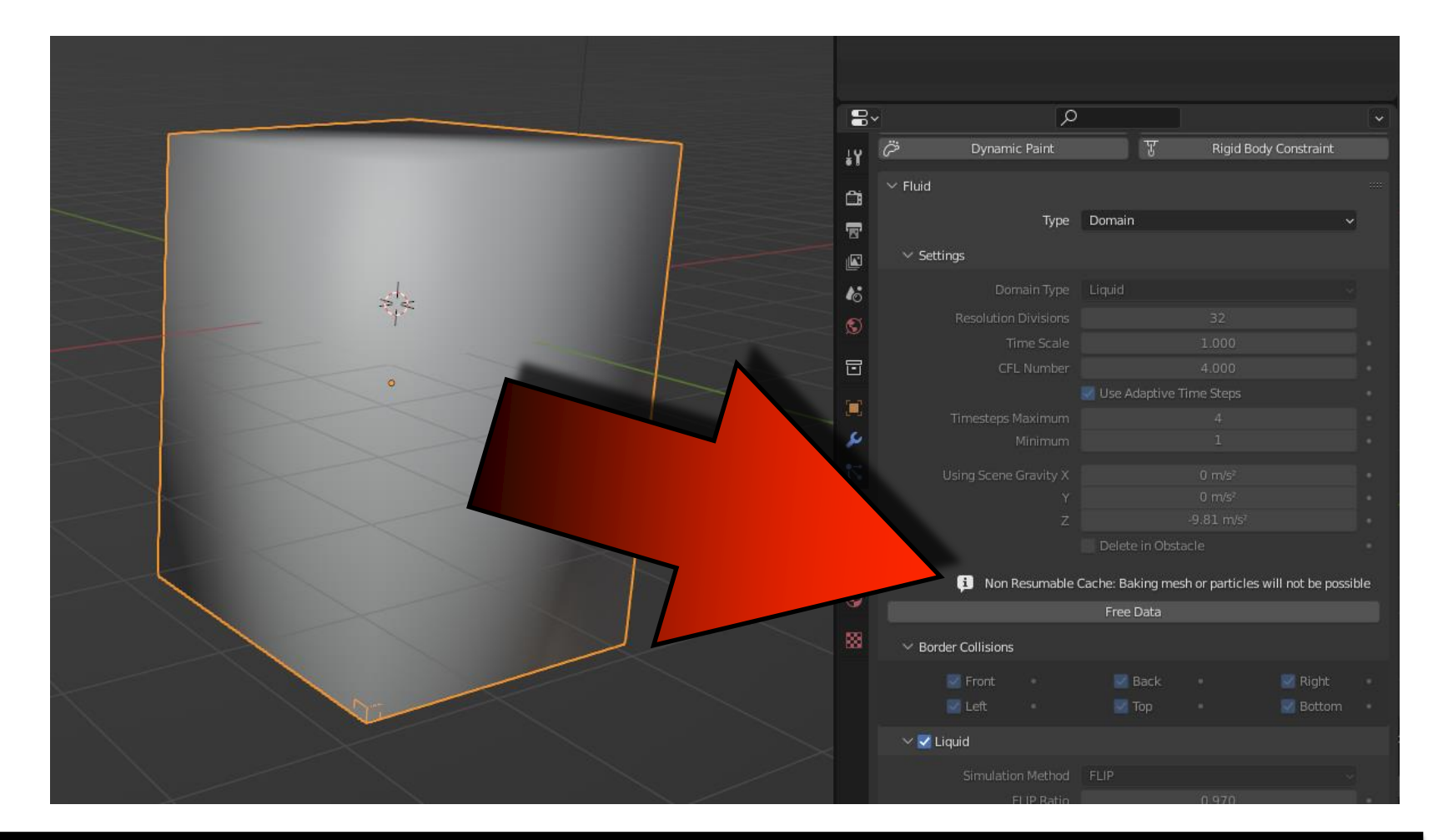

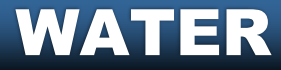

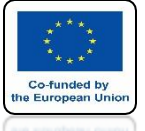

## **POWER OF AR AND VR CLEAR ANIMATION BY CLICKING ON FREE DATE**

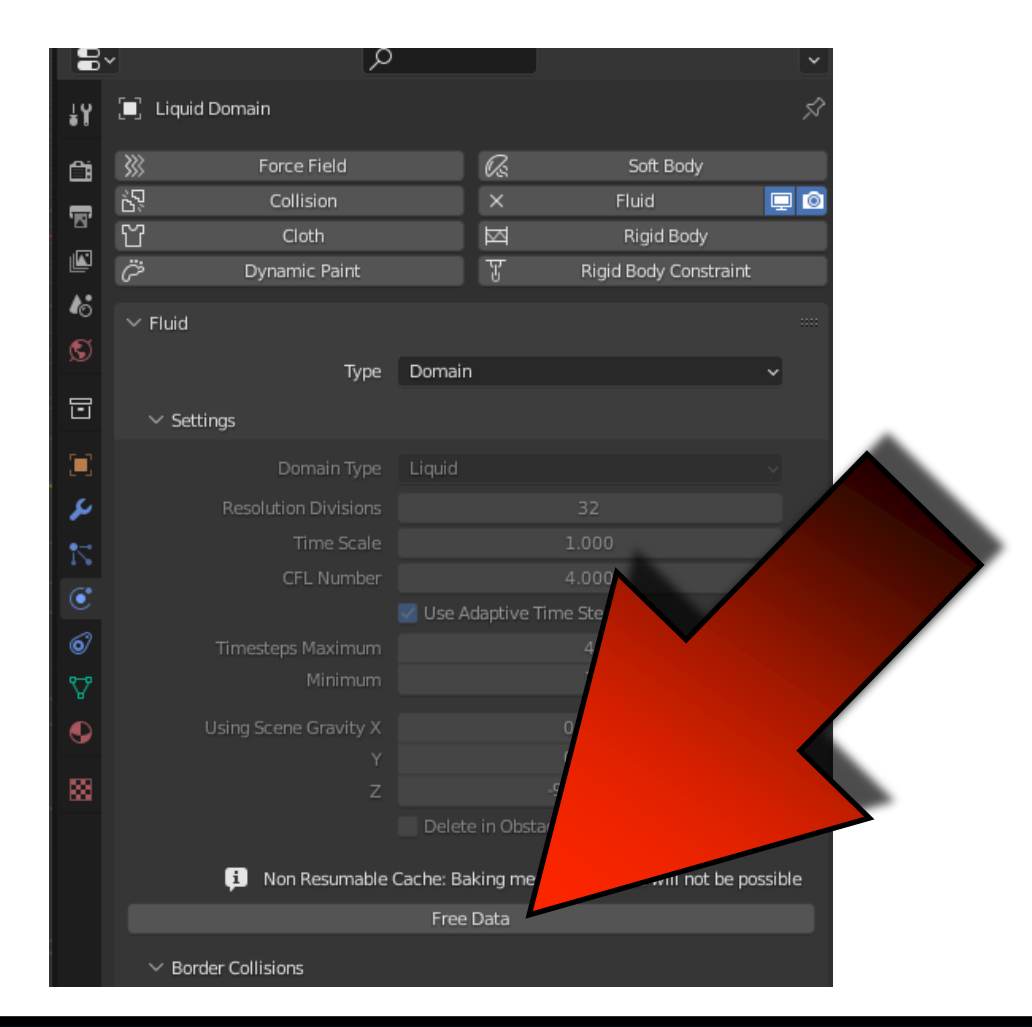

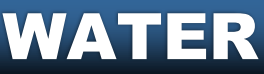

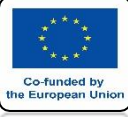

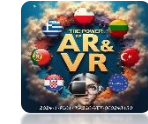

## SELECT IS RESUMABLE

| ~ | م                                           |                      | * |  |
|---|---------------------------------------------|----------------------|---|--|
|   | Simulation Method                           | FLIP ~               |   |  |
|   | FLIP Ratio                                  | 0.970                |   |  |
|   | System Maximum                              | 0                    |   |  |
|   | Particle Radius                             | 1.000                |   |  |
|   | Sampling                                    | 2                    |   |  |
|   | Randomness                                  | 0.100                |   |  |
|   | Particles Maximum                           | 16                   |   |  |
|   | Minimum                                     | 8                    |   |  |
|   | Narrow Band Width                           | 3.000                |   |  |
|   |                                             | Fractional Obstacles |   |  |
|   | Obstacle Distance                           |                      |   |  |
|   | Threshold                                   |                      |   |  |
|   | > Viscosity                                 |                      |   |  |
|   | > Diffusion                                 | :=                   |   |  |
|   |                                             |                      |   |  |
|   |                                             |                      |   |  |
|   | > Mesh                                      |                      |   |  |
|   | > Guides                                    |                      |   |  |
|   | > Collections                               |                      |   |  |
|   | $\checkmark$ Cache                          |                      |   |  |
|   | ////////var/folders/kh/2s567c1/blender_OrbF |                      |   |  |
|   | Frame Start                                 |                      |   |  |
|   | End                                         |                      |   |  |
|   | Offset                                      |                      |   |  |
|   | Tuno                                        | Modular              |   |  |
|   | Туре                                        |                      |   |  |
|   | Format Velumen                              |                      |   |  |
|   | Format volumes                              |                      |   |  |
|   | No. A. A. A.                                |                      |   |  |

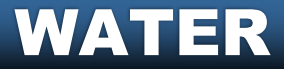

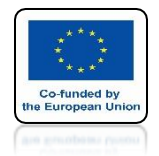

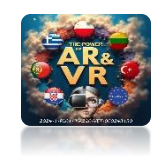

## NEXT CLICK IN BAKE DATA

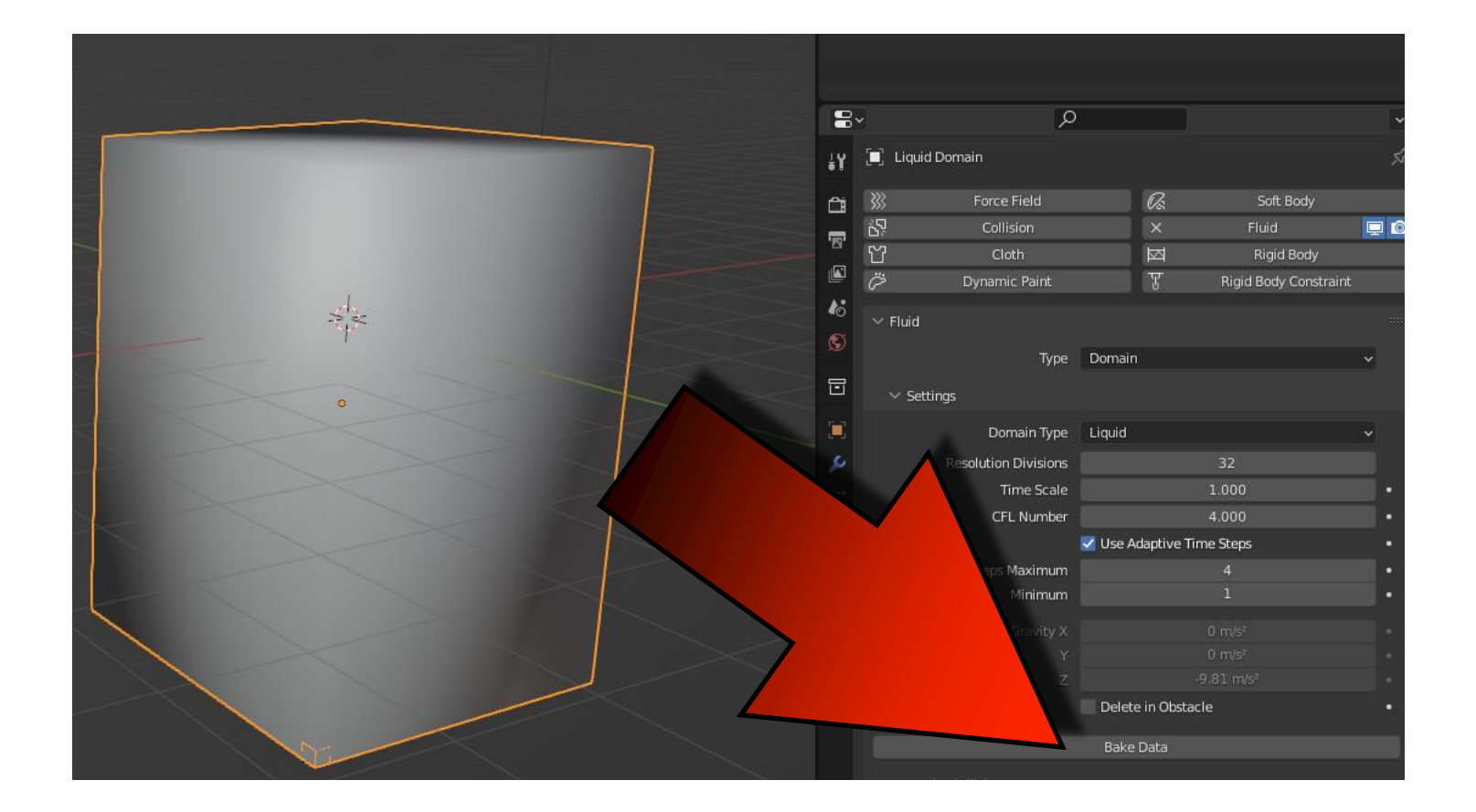

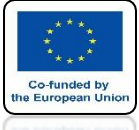

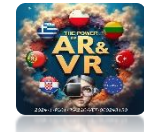

#### TO CHANGE THE WATER MODEL YOU CREATED TO A MESH IN THE MESH TAB CLICK IN BAKE MASH

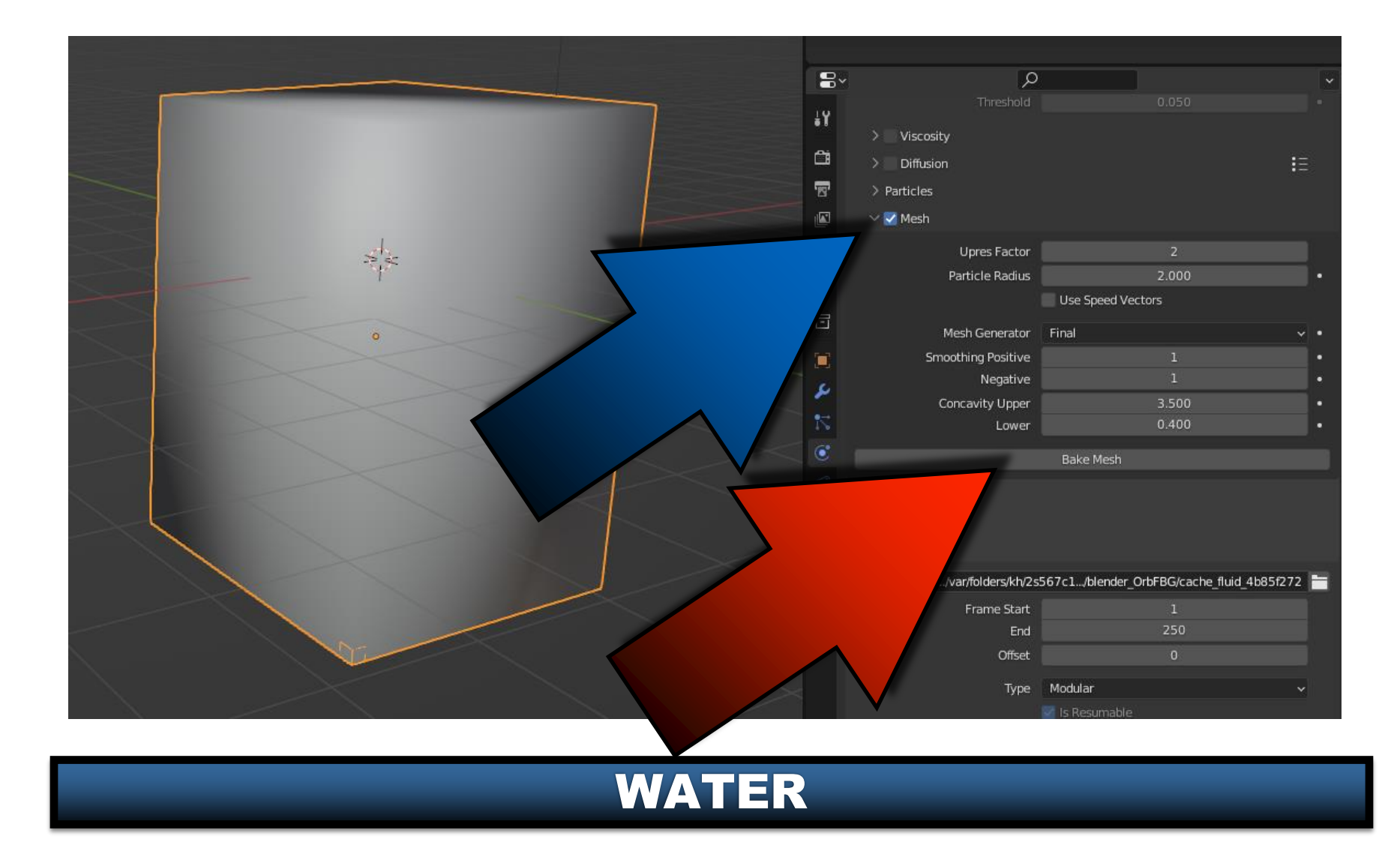

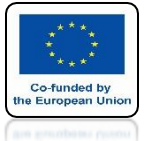

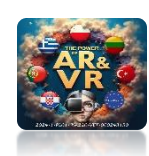

## YOU WILL SEE SOMETHING LIKE THIS

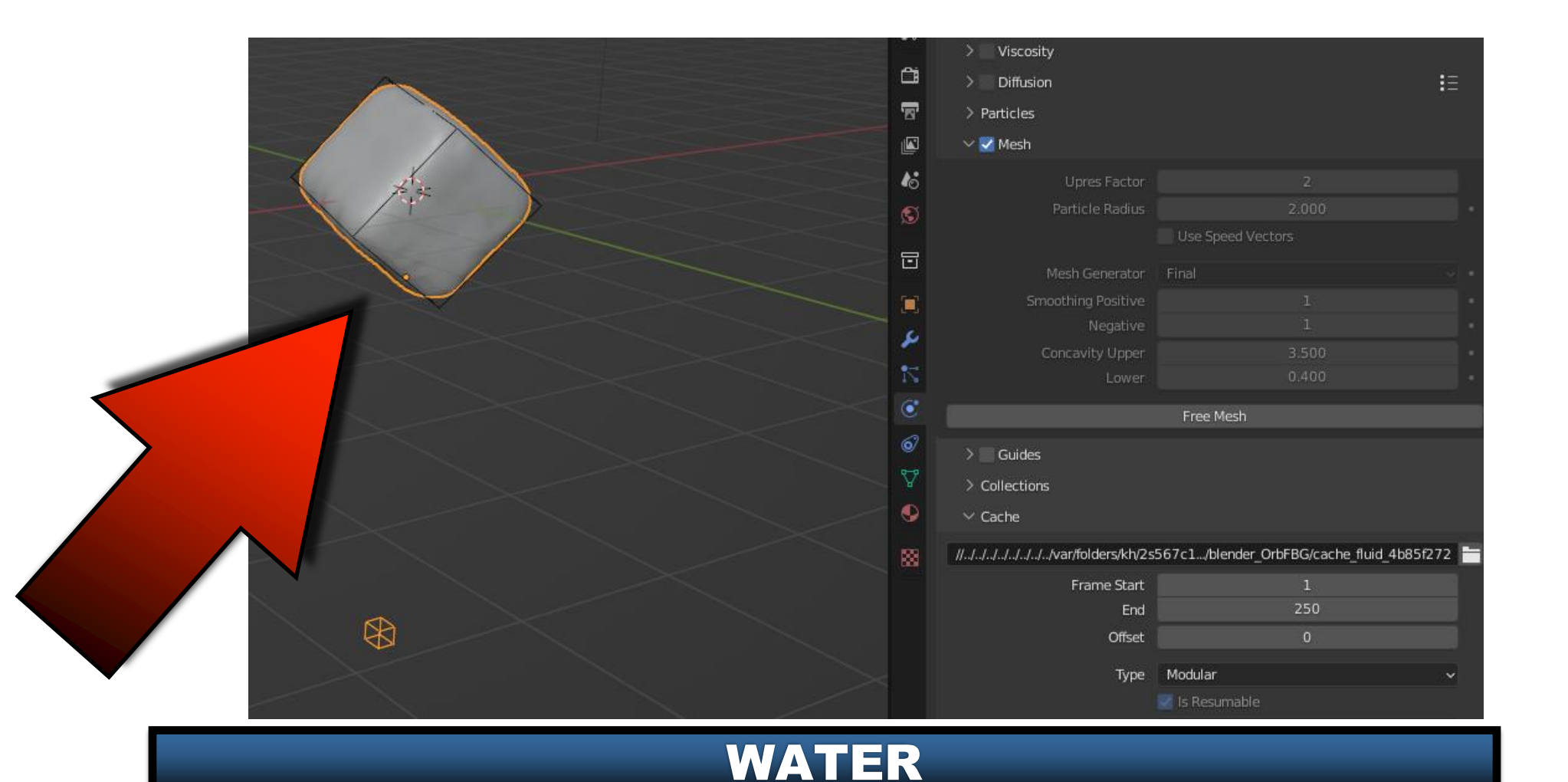

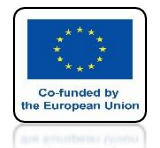

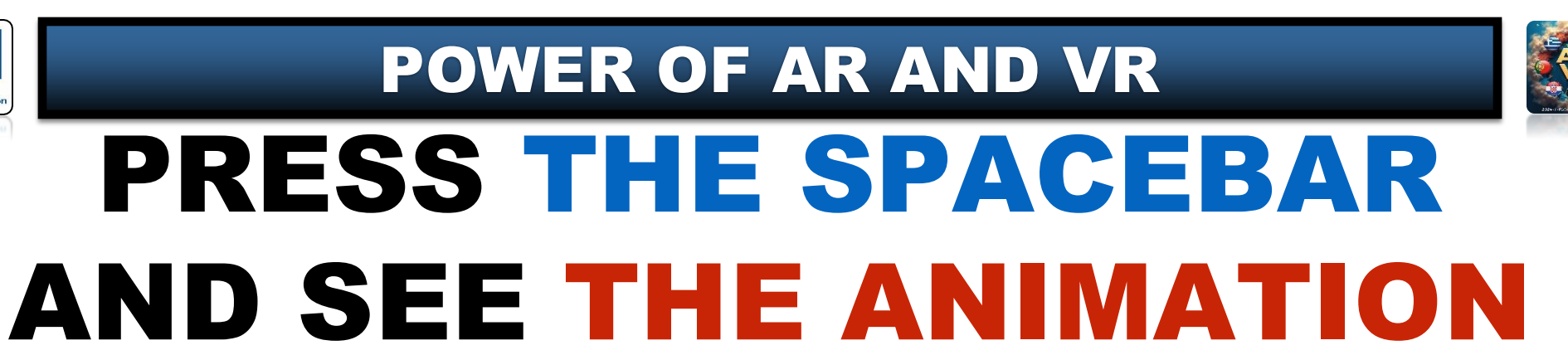

https://youtube.com/shorts/5-ouQVcQj9A?feature=share

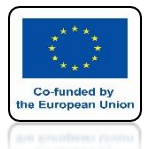

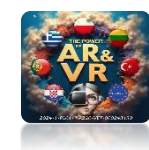

### **GO TO THE MATERIAL PREVIEW**

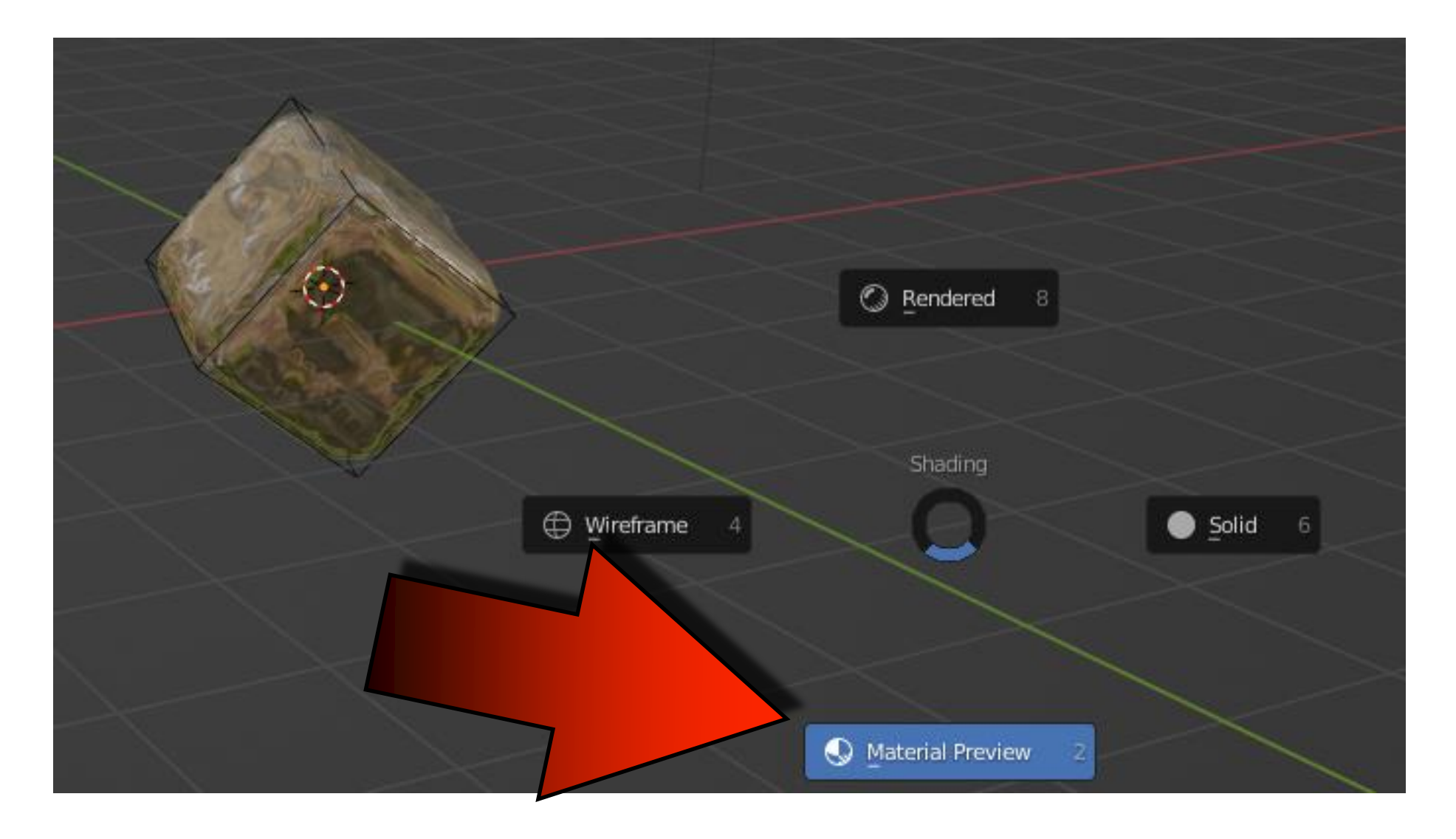

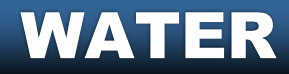

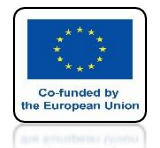

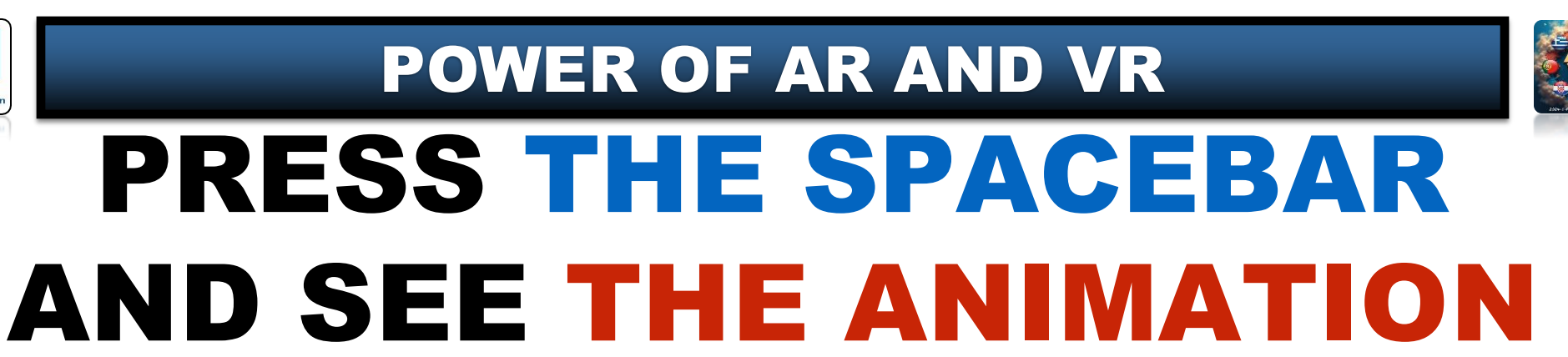

https://youtube.com/shorts/ZG4SZWkXo0Q?feature=share

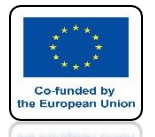

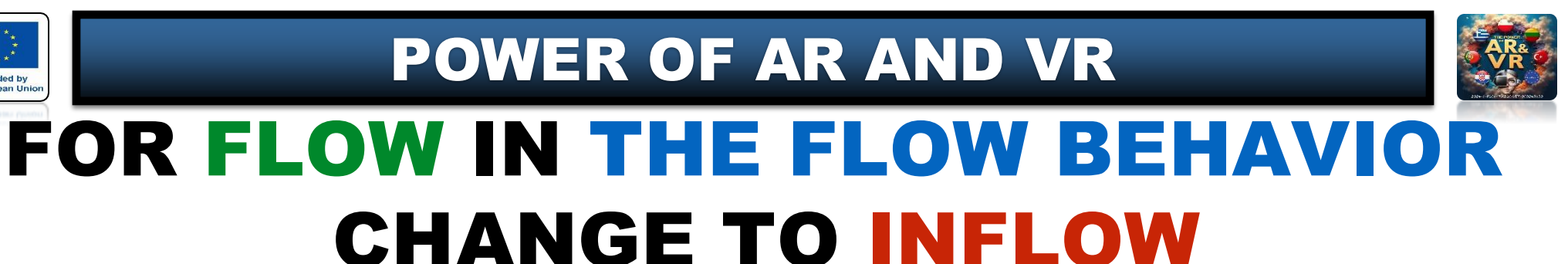

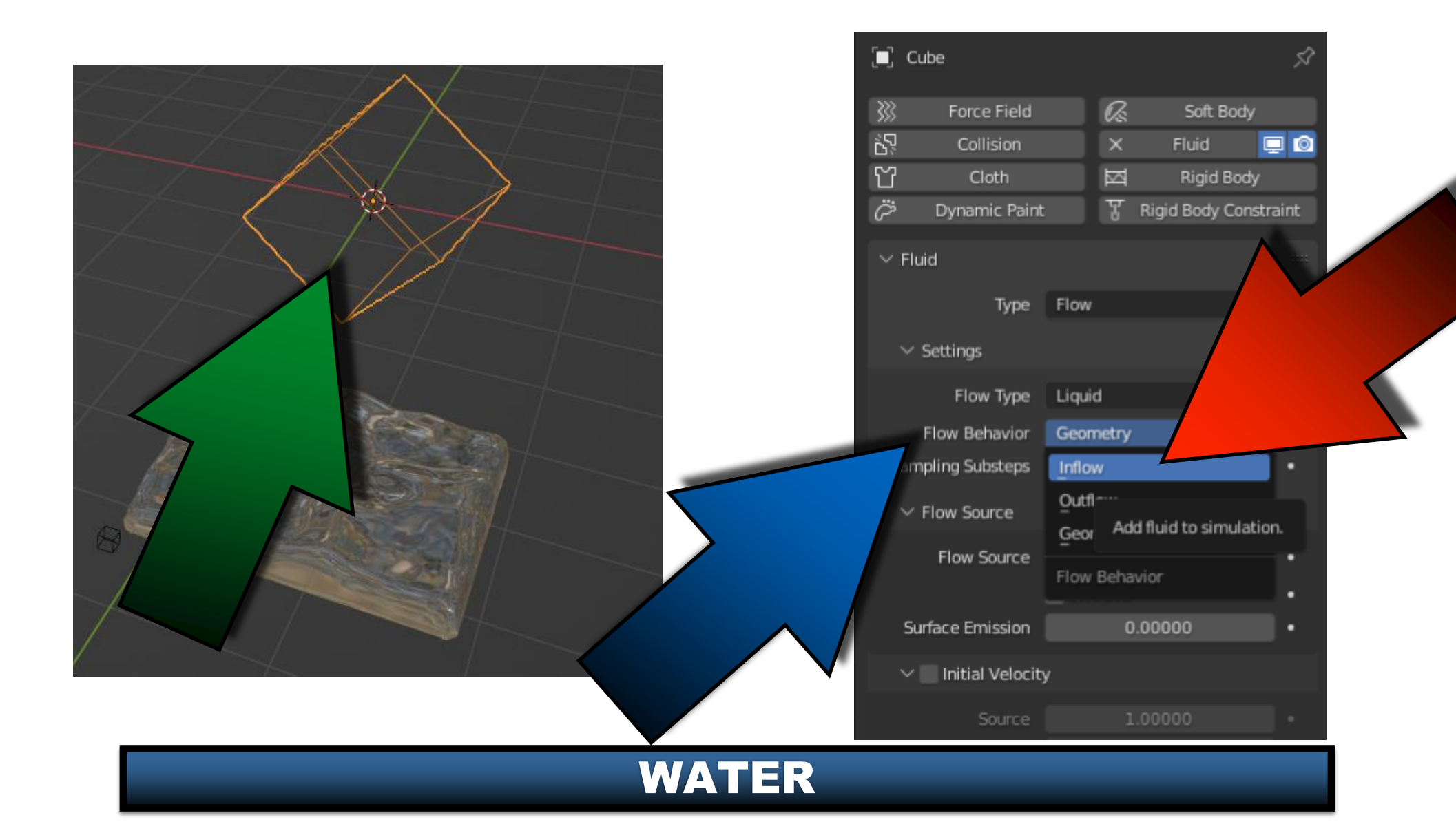

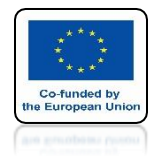

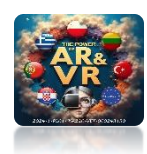

# EXECUTE AGAIN

## **CLICK IN FREE DATE**

## NEXT CLICK IN BAKE DATA

## NEXT CLICK IN BAKE MASH

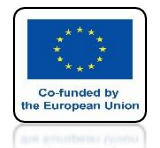

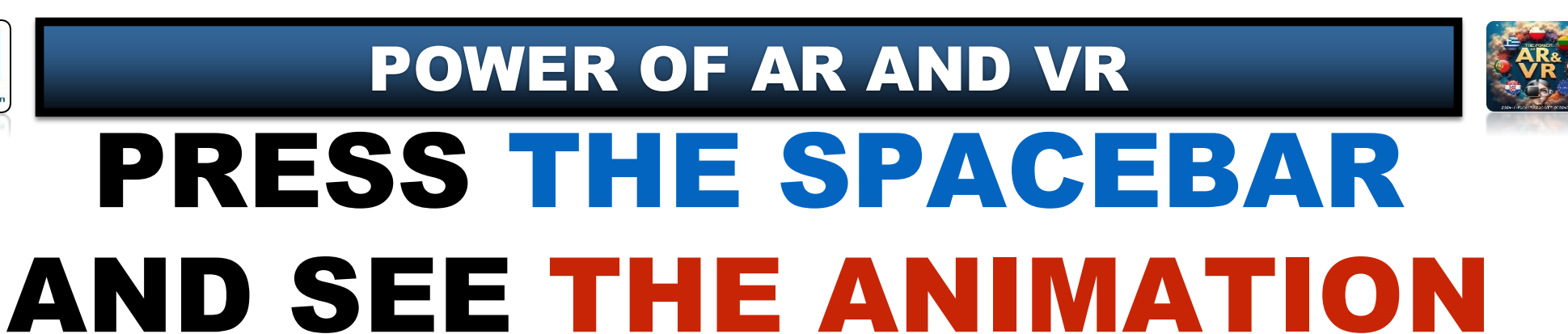

https://youtube.com/shorts/xkg96hJXei0?feature=share
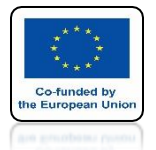

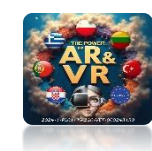

#### FOR FLOW ENTER INITIAL VELOCITY

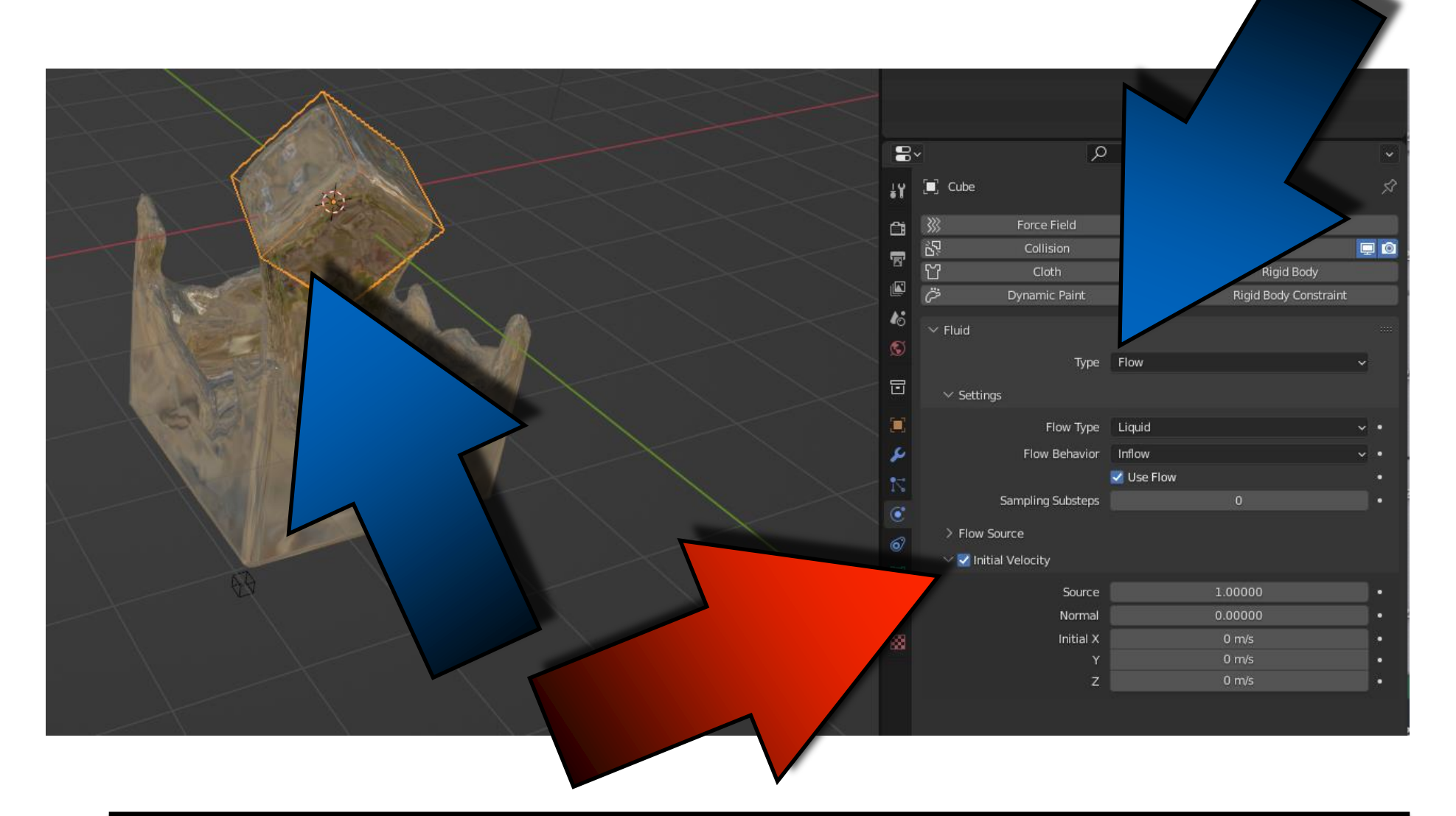

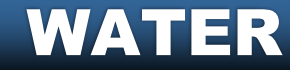

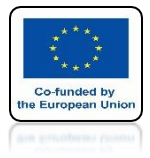

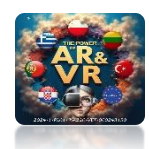

## SET Z-AXIS ON -10

|    | م v                  |         |             |                       | ¥        |    |
|----|----------------------|---------|-------------|-----------------------|----------|----|
| ł۲ | 🔳 Cube               |         |             |                       | \$       |    |
| Ċi | 💥 Force Field        |         | Øs.         | Soft Body             |          |    |
|    | ර්ථි Collision       |         | ×           | Fluid                 | 📮 🙆      |    |
|    | 업 Cloth              |         | $\boxtimes$ | Rigid Body            |          |    |
|    | 꼊 Dynamic Paint      |         | Ŧ           | Rigid Body Constraint | :        |    |
| 46 | ✓ Fluid              |         |             |                       |          |    |
| S  | <b>T</b>             | Floor   |             |                       |          |    |
|    | туре                 | Flow    |             |                       | <b>*</b> |    |
|    | ∨ Settings           |         |             |                       |          |    |
|    | Flow Type            | Liquid  |             |                       | •        |    |
| بو | Flow Behavior        | Inflow  |             |                       | · ·      |    |
|    |                      | 🛃 Use F | low         |                       |          |    |
|    | Sampling Substeps    |         |             | 0                     |          | L. |
|    | > Flow Source        |         |             |                       |          |    |
| 6  | V 🔽 Initial Velocity |         |             |                       |          |    |
| Δ, | initial velocity     |         |             |                       |          |    |
| •  | Source               |         | _           | 1.00000               |          |    |
|    | Normal               | _       | _           | 0.00000               |          |    |
| 88 | Initial X            |         |             | 0 m/s                 |          |    |
|    | 7                    |         |             | -10 m/s               |          |    |
|    |                      |         |             | 101105                |          |    |

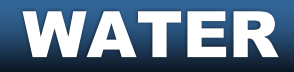

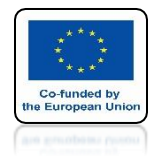

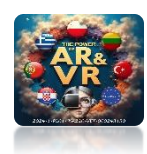

# EXECUTE AGAIN

## **CLICK IN FREE DATE**

## NEXT CLICK IN BAKE DATA

## NEXT CLICK IN BAKE MASH

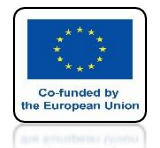

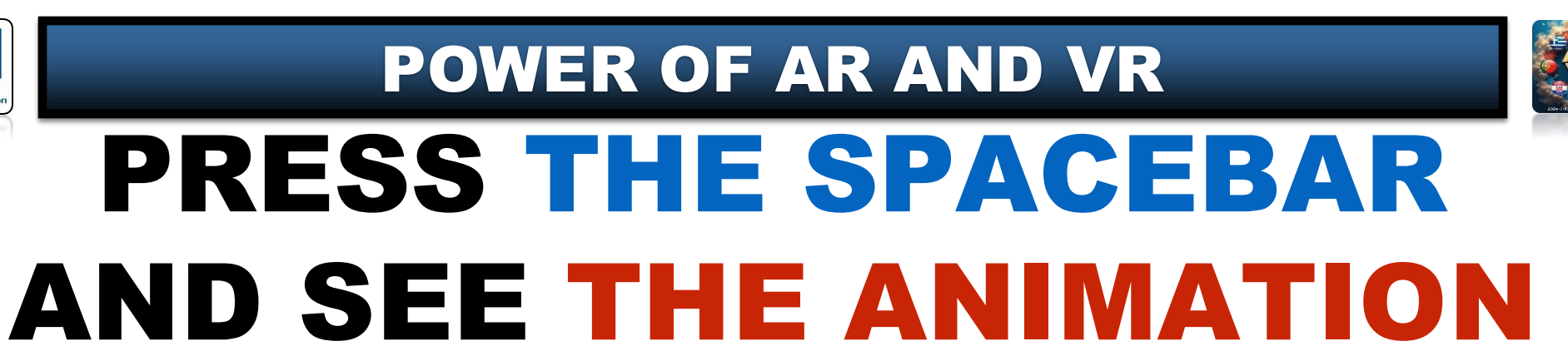

# **YouTube**

https://youtube.com/shorts/Qc9KQY3apc8?feature=share

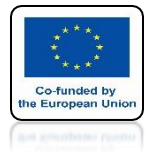

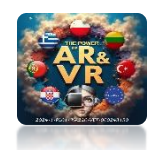

### **SET Z-AXIS ON 10**

|          | م v                  |         |     |                       | ~   |  |
|----------|----------------------|---------|-----|-----------------------|-----|--|
| ŧΥ       | 🔳 Cube               |         |     |                       | \$2 |  |
| â        | 💥 Force Field        |         | Øs. | Soft Body             |     |  |
| ÷        | ත්තු Collision       |         | ×   | Fluid                 |     |  |
|          | 업 Cloth              |         |     | Rigid Body            |     |  |
|          |                      |         | Ŧ   | Rigid Body Constraint | t   |  |
| 40       | ✓ Fluid              |         |     |                       |     |  |
| S        | Type                 | Flow    |     |                       | ~   |  |
| 6        | ∨ Settings           | 1101    |     |                       |     |  |
|          | Flow Type            | Liquid  |     |                       | •   |  |
| بر       | Flow Behavior        | Inflow  |     |                       | •   |  |
|          |                      | 🛃 Use F | low |                       |     |  |
| <u> </u> | Sampling Substeps    |         |     |                       |     |  |
|          | ✓ Flow Source        |         |     |                       |     |  |
| ©⁄       | Flow Source          | Gi Mes  | h   |                       |     |  |
| Å        |                      | Is Plar | nar |                       |     |  |
| 9        | Surface Emission     | 15110   |     | 0.00000               |     |  |
| 88       | 🗸 🛃 Initial Velocity |         |     |                       |     |  |
|          | Source               |         |     | 1.00000               |     |  |
|          | Normal               |         |     | 0.00000               |     |  |
|          | Initial X            |         |     | 0 m/s                 |     |  |
|          | Y                    |         |     | 0 m/s                 |     |  |
|          | Z                    |         |     | 10 m/s                | •   |  |
|          |                      |         |     |                       |     |  |

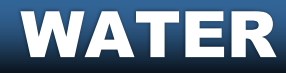

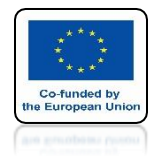

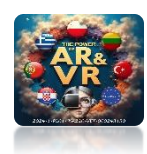

# EXECUTE AGAIN

## **CLICK IN FREE DATE**

## NEXT CLICK IN BAKE DATA

## NEXT CLICK IN BAKE MASH

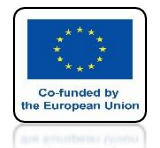

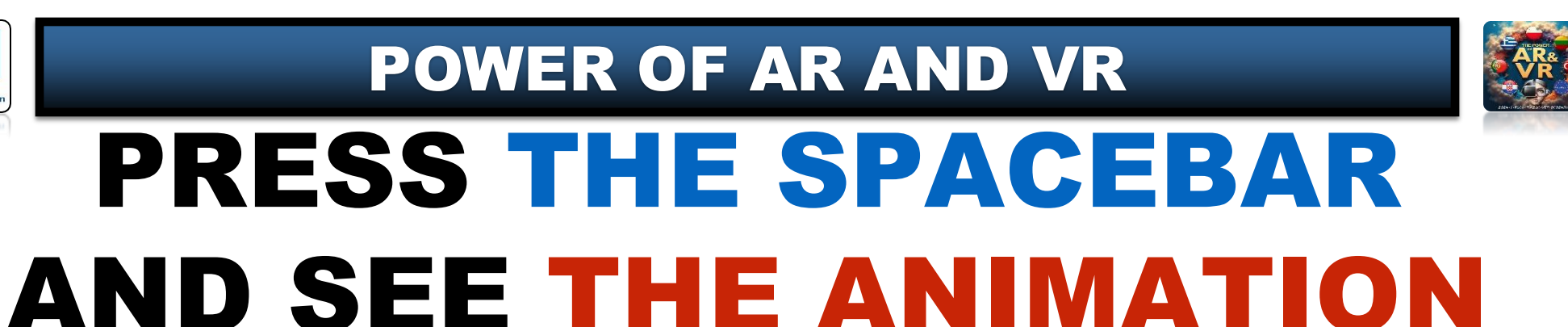

## **YouTube**

https://youtube.com/shorts/DVyDkbD24co?feature=share

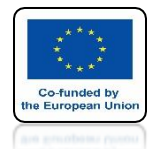

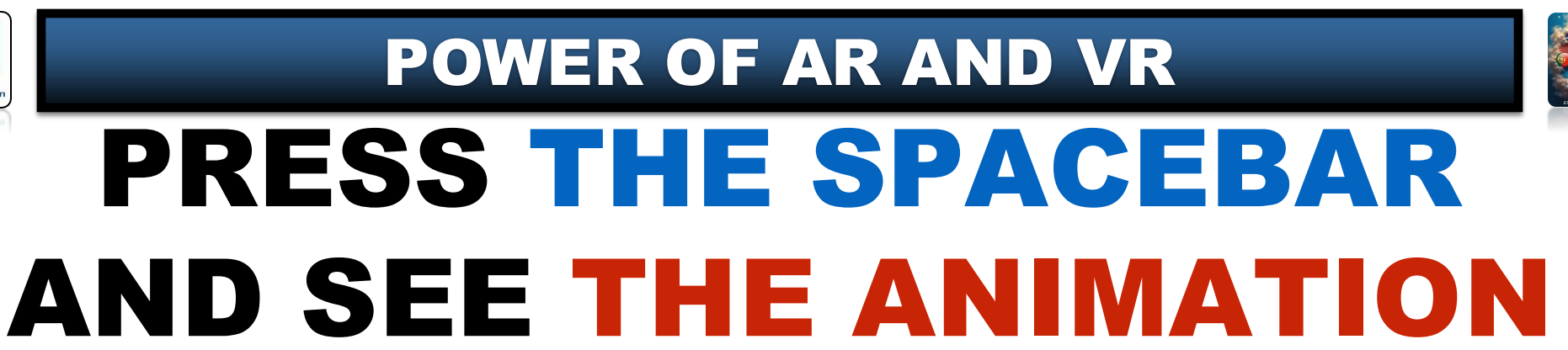

## **YouTube**

#### WE CAN DIRECT THE WATER FLOW WITH THIS METHOD

https://youtube.com/shorts/MnLpstCrEnE?feature=share

## THANK YOU FOR YOUR ATTENTION

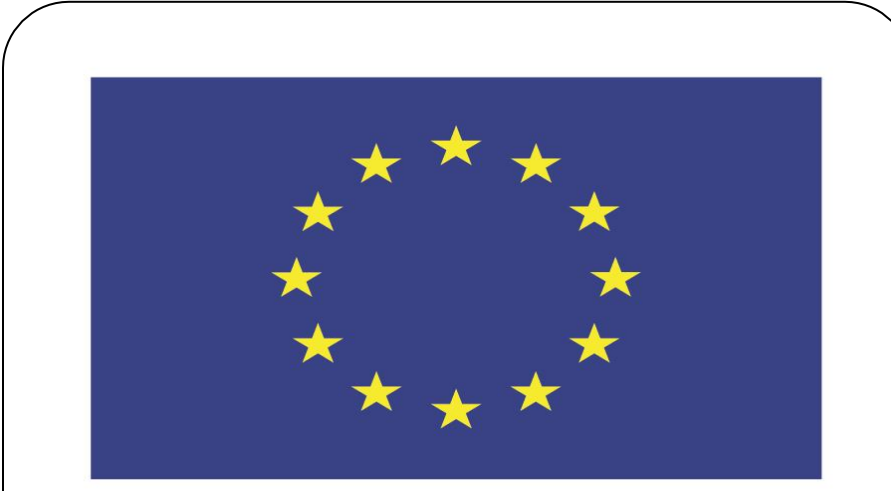

#### Co-funded by the European Union

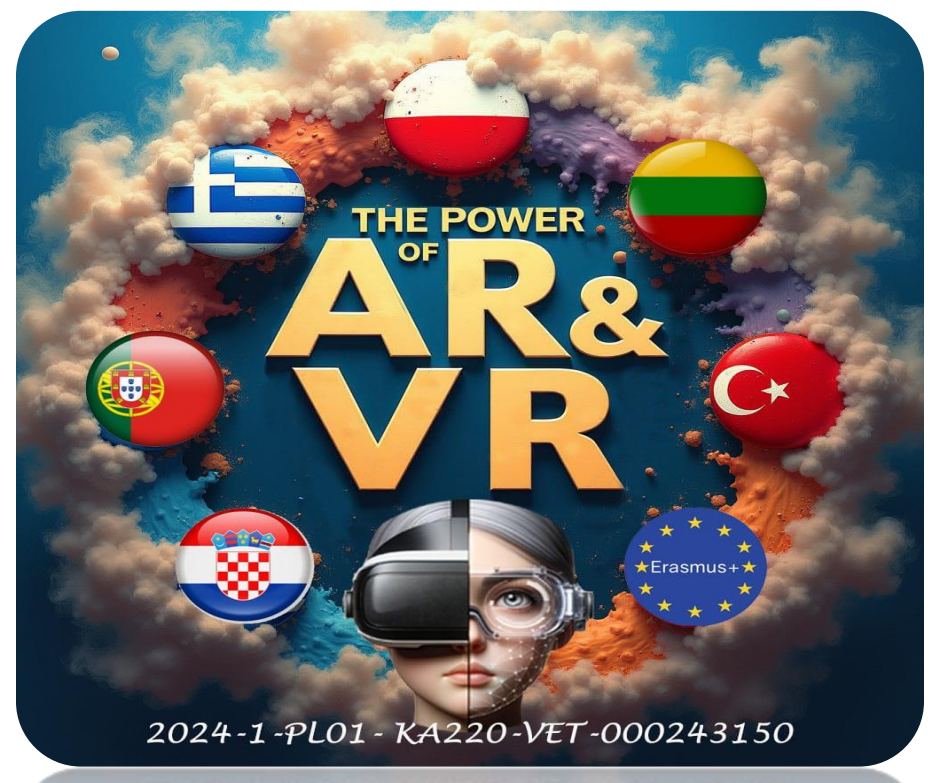

2024-1-PL01-KA220-VET-000243150

JACEK KAWAŁEK